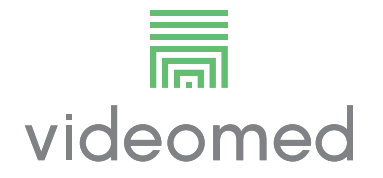

Mode d'emploi

# **Truelink 4**

Système de gestion vidéo

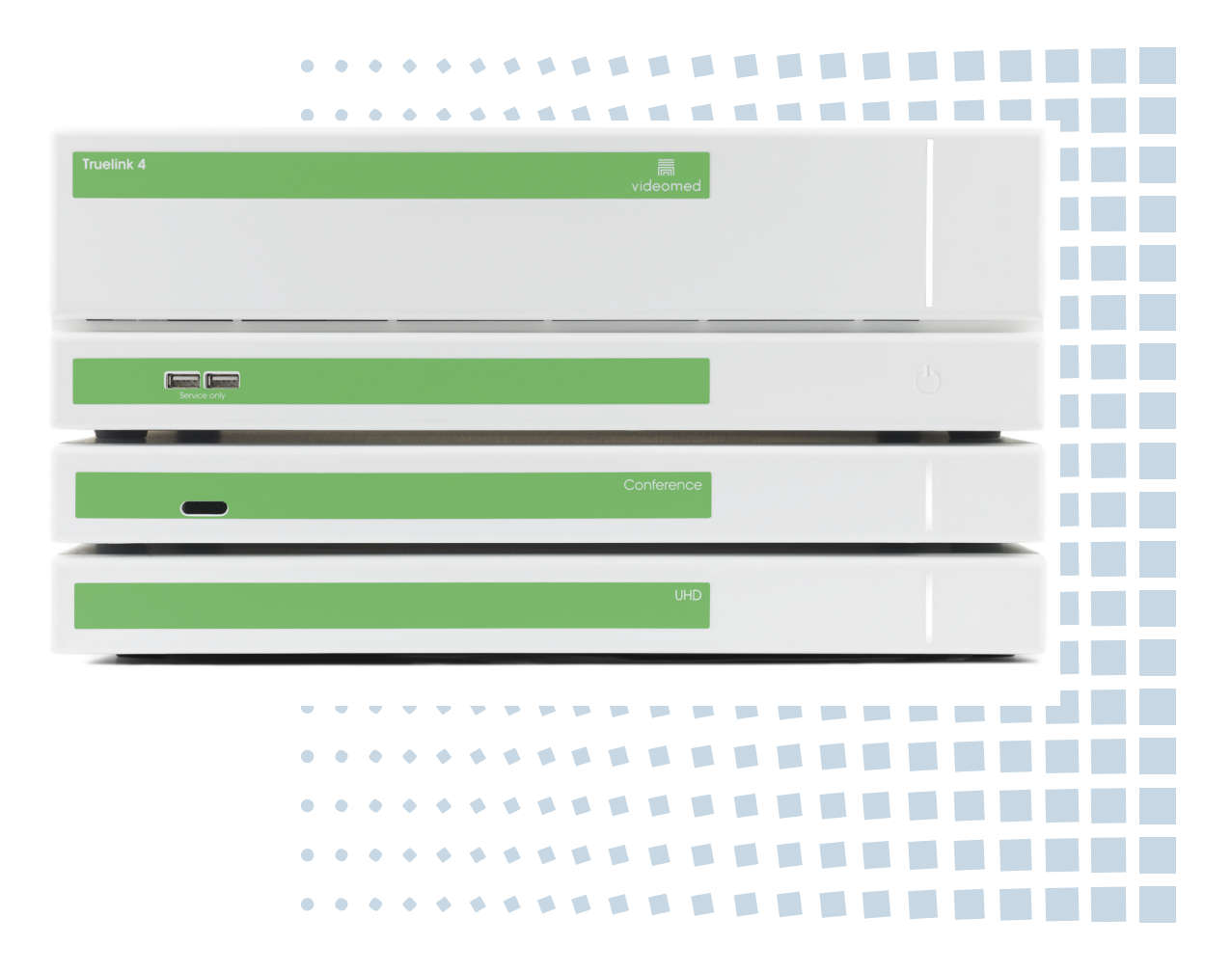

Lire attentivement le mode d'emploi avant d'utiliser le produit et le conserver avec soin pour une consultation ultérieure. Cette page est laissée volontairement vierge.

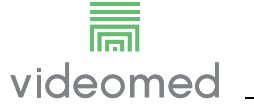

| Fabricant                              | VIDEOMED S.r.I.<br>Via C. Battisti, 31/C<br>35010 Limena (Pd)<br>Italy<br>Téléphone : +39 049 9819113<br>Fax : +39 0434 030689<br>surgical@hillrom.com<br>hillrom.com<br>VIDEOMED S.r.I. est une entreprise du groupe | e Hill-Rom Holdings.                          |
|----------------------------------------|----------------------------------------------------------------------------------------------------|-----------------------------------------------|
| Service technique clientèle            | Le rapricant est designe ci-après par VIDEON<br>Les coordonnées de nos réseaux de service t<br>actuels dans les différents pays figurent sur le<br>www.billrom.com                                                    | ieD.<br>echnique clientèle<br>e site Internet |
| Informations concernant ce<br>document | Mode d'emploi<br>Ce document est identifié par un code indiqu<br>statut de révision. Il est de la responsabilité d<br>veiller à utiliser la version la plus récente.                                                  | ant sa version et son<br>e l'utilisateur d'en |
|                                        | Numéro du document :80028009Identifiant langue :003Version:CRéférence article :773626Date de publication :2021-09-01                                                                                                  |                                               |
|                                        | Ce document est applicable aux articles suiva                                                                                                    | ants :                                        |
|                                        | Désignation du produit                                                                                                    | REF                                           |
|                                        | Truelink 4 Main Unit R                                                                                                    | TVR401111-1                                   |
|                                        | Truelink 4 Main Unit                                                                                                    | TVR401111-1ND                                 |
|                                        | Truelink 4 Main Unit RD                                                                                                    | TVR401111-1D                                  |
|                                        | Truelink 4 Main Unit RSD                                                                                                    | TVR401111-1DT                                 |
|                                        | Truelink 4 Main Unit RS                                                                                                    | TVR401111-1T                                  |
|                                        | Truelink 4 Main Unit S                                                                                                    | TVR401111-1TND                                |
|                                        | Truelink 4 Main Unit AR                                                                                                    | TVR401111-2                                   |
|                                        | Truelink 4 Main Unit ARD                                                                                                    | TVR401111-2D                                  |
|                                        | Truelink 4 Main Unit ARSD                                                                                                    | TVR401111-2DT                                 |
|                                        | Truelink 4 Main Unit ARS                                                                                                    | TVR401111-2T                                  |
|                                        | Truelink 4 Main Unit SSD R                                                                                                    | TVR401111-3                                   |
|                                        | Truelink 4 UHD                                                                                                    | TVR401112                                     |
|                                        | Truelink 4 UHD Plus                                                                                                    | TVR401113                                     |
|                                        | Truelink 4 Conference                                                                                                    | TCM401326                                     |
|                                        | Truelink 4 Rack (115V)                                                                                                    | TAC500920K                                    |
|                                        | Truelink 4 Rack (230V)                                                                                                    | TAC500920K-2                                  |

Le manuel est fourni par VIDEOMED S.r.l. au format PDF électronique sur un support numérique. Un exemplaire papier du manuel est disponible sur demande pour le personnel technique et médical qualifié. VIDEOMED S.r.l. décline toute responsabilité en cas d'utilisation incorrecte du système et/ou de dommages dus à des usages non couverts par la documentation technique.

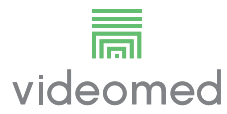

# PRÉFACE

Tous droits réservés. Aucune partie de cette publication ne peut être copiée, distribuée, traduite dans d'autres langues ou transmise par quelque procédé électronique ou mécanique que ce soit, y compris la photocopie, l'enregistrement ou tout autre système de stockage et de récupération, pour toute finalité autre que l'utilisation exclusivement personnelle par l'acheteur, sans l'autorisation expresse écrite du fabricant.

Le fabricant décline toute responsabilité pour les conséquences découlant d'activités incorrectes menées à bien par l'utilisateur.

# AVIS DE L'ÉDITEUR

Cette documentation est conçue expressément à l'attention des utilisateurs du système formés dans le domaine clinique.

L'éditeur décline toute responsabilité concernant les informations et les données contenues dans ce manuel : toutes les informations qui y sont contenues ont été fournies, vérifiées et validées par le fabricant.

L'éditeur décline responsabilité pour les conséquences découlant d'activités incorrectes menées à bien par l'utilisateur.

# **CONSIDÉRATIONS GÉNÉRALES**

L'intégralité du mode d'emploi et des recommandations décrites dans ce manuel doit être respectée. Le personnel clinique doit être formé à toutes les procédures opératoires et normes de sécurité avant d'utiliser le système.

# **TERMES D'AVERTISSEMENT**

Les dangers résiduels susceptibles de se produire pendant l'utilisation du produit sont identifiés dans le document par un terme signalétique. Les mesures de sécurité requises et les conséquences potentielles si elles ne sont pas prises sont également mentionnées. Un terme signalétique correspond donne des informations sur la gravité du danger :

| Terme<br>d'avertissement | Signification                                                                                                    |
|--------------------------|----------------------------------------------------------------------------------------------------|
| DANGER                   | Le terme signale une situation dangereuse qui provoque immédiatement la mort ou des blessures graves si aucune mesure de précaution n'est prise.                      |
| AVERTISSEMENT            | Le terme signale une situation dangereuse susceptible de provoquer la mort<br>ou des blessures graves si aucune mesure de précaution n'est prise.                     |
| ATTENTION                | Le terme signale une situation dangereuse susceptible de provoquer des blessures modérées ou légères si aucune mesure de précaution n'est prise.                      |
| AVIS                     | Le terme signale une situation dangereuse susceptible de provoquer des dommages matériels ou des dégâts à l'environnement si aucune mesure de précaution n'est prise. |

© 2021 VIDEOMED S.r.l.

Cette page est laissée volontairement vierge.

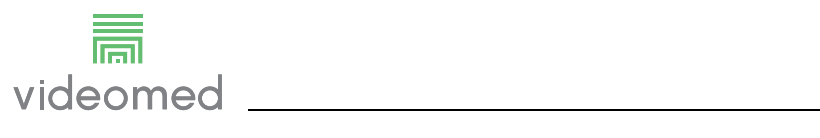

# Sommaire

| <b>1</b><br>1.1<br>1.2 | Identification du système<br>Plaques signalétiques            | .9<br>9.12   |
|------------------------|---------------------------------------------------------------|--------------|
| 1.3                    | Garantie                                                      | . 13         |
| 2                      | Informations générales préliminaires                          | 1/           |
| ∠<br>21                | Destinataires du mode d'emploi                                | 14<br>14     |
| 2.1                    |                                                               | . 14<br>1/   |
| 2.2                    |                                                               | . 14<br>14   |
| 2.0                    | Qualifications du personnel                                   | 15           |
| 2.5                    | Symboles utilisés dans le mode d'emploi                       | . 15         |
| 7                      |                                                               | 17           |
| <b>3</b><br>7 1        |                                                               | 17           |
| J.I<br>Z 0             | Averussements de securite generaux                            | . 17         |
| J.Z<br>Z Z             |                                                               | . 10<br>01   |
| 3.3<br>Z /             |                                                               | ، ۲۱ .<br>01 |
| J.4<br>Z 4 1           |                                                               | . 21         |
| 3.4.1                  | Nettovage du système                                          | . 21<br>. 21 |
| -                      |                                                               |              |
| 4                      | Description du système                                        | 22           |
| 4.1                    | Usage prévu                                                   | 22           |
| 4.2                    | Mauvaise utilisation raisonnablement prévisible               | 23           |
| 4.3                    | Utilisation en association avec d'autres dispositifs médicaux | 23           |
| 4.4                    | Obligations et interdictions                                  | 23           |
| 4.4.1                  |                                                               | 24           |
| 4.5                    | Caractéristiques techniques                                   | 25           |
| 4.6                    | Dimensions et répartition du poids.                           | 30           |
| 4.7                    | Composants du système                                         | 35           |
| 4.7.1                  |                                                               | 35           |
| 4.7.2                  |                                                               | 36           |
| 4.7.3                  |                                                               | 36           |
| 4.7.4                  | Unité UHD Plus                                                | 37           |
| 4.7.5                  | Logiciel de commande                                          | 37           |
| 5                      | Opération                                                     | 38           |
| 5.1                    | Premier démarrage du système                                  | 38           |
| 5.2                    | Contrôles préliminaires                                       | 38           |
| 5.3                    | Démarrage du système                                          | 38           |
| 5.4                    | Connexion aux sources                                         | 39           |
| 5.5                    | Arrêt du système                                              | 39           |
| 5.6                    | Démarrage/arrêt du système avec le bouton à distance          | 40           |
| 6                      | Interface utilisateur                                         | 41           |
| 6.1                    | Description générale de l'interface utilisateur               | .41          |
| 6.2                    | Écran tactile de commande                                     | 42           |
| 6.3                    | Fonction de routage vidéo                                     | 42           |
| 6.3.1                  | Prévisualisation en direct                                    | 44           |
| 6.3.2                  | Accès rapide - enregistrement                                 | 45           |
| 6.3.3                  | Accès rapide - Streaming                                      | 47           |
| 6.3.4                  | Commande de caméra Ptz                                        | 48           |
| 6.3.4.1                | Réglage du zoom de la caméra du bloc                          | 48           |
| 6.3.4.2                | Réglage du mouvement de la caméra du bloc                     | 48           |
| 6.3.4.3                | Enregistrer un paramètre de la caméra (préréglage)            | 49           |
| 6.3.4.4                | Supprimer un paramètre de la caméra (préréglage)              | 50           |

| 6.3.4.5 | Activer un paramètre de la caméra (préréglage)      | 51       |
|---------|-----------------------------------------------------|----------|
| 6.4     | Fonction « Enregistrement »                         | 51       |
| 6.4.1   | Post-traitement des images                          | 53       |
| 6.4.2   | Sélectionner les signaux à enregistrer              | 53       |
| 6.4.3   |                                                     | 54       |
| 6.4.4   | Lecture des clichés et des vidéos.                  |          |
| 6.4.5   | Recadrer une vidéo                                  |          |
| 6.4.6   | Exporter des images et des vidéos                   |          |
| 6.4.7   | Supprimer des images et des vidéos                  | 60       |
| 6.5     | Fonction de visioconférence                         | 61       |
| 6.5.1   | Sélection des signaux à envoyer par visioconférence |          |
| 6.5.2   | Retrait les signaux à envoyer par visioconférence   |          |
| 6.5.3   | Sélection du destinataire de l'appel                |          |
| 654     | Lancer un appel                                     | 64       |
| 66      | Fonctions supplémentaires                           | 65       |
| 6.61    | Gestion des données du patient                      | 66       |
| 6611    | Sélection d'un patient présent dans la liste        | 67       |
| 6612    | Saisie d'un nouveau patient                         | 68       |
| 6613    | Saisie d'un patient d'urgence                       | 69       |
| 6614    | Recherche d'un patient figurant dans la liste       | 70       |
| 6615    | Modification des données de base du natient         | 70       |
| 6616    | Accéder à la liste de travail                       | 71       |
| 662     | Liste de contrôle                                   | 71       |
| 663     |                                                     | 72       |
| 6631    | Configuration d'un préréglage                       | 72       |
| 6632    |                                                     | 75       |
| 664     | Multimo                                             | 75       |
| 6641    | Paramàtros multivuo                                 | 70       |
| 665     |                                                     |          |
| 6651    |                                                     | 70       |
| 6652    | Désactivation des microphones et de l'audio         | 80       |
| 666     | Costion des éclairages opératoires                  | ۵۱<br>۱۹ |
| 667     | Cestion du pappeau de commande ambiant              | ט<br>פס  |
| 67      | Fonction « Verrouillage avec PIN »                  | 83       |
| 6.8     | Fonction « Connexion »                              | 84<br>84 |
| 7       |                                                     | 95       |
| ,       |                                                     |          |
| 8       | Annexe I - Guide rapide                             |          |
| 8.1     | Routage vidéo                                       | 86       |
| 8.2     | Multivue                                            | 86       |
| 8.3     | Commande de caméra PTZ                              | 86       |
| 8.4     | Enregistrement                                      | 86       |
| 8.5     | Données du patient                                  | 87       |
| 8.6     | Sélection des signaux à enregistrer                 |          |

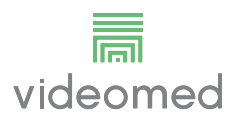

# 1 Identification du système

## 1.1 Plaques signalétiques

Les unités du système de gestion vidéo Truelink 4 sont équipées de plaques signalétiques. Chaque plaque contient les informations d'identification de l'unité qui sont à communiquer à VIDEOMED S.r.l. si nécessaire.

Les plaques présentes sur les unités sont montrées ci-dessous :

| Unité                    | Image                                                                                                    |
|--------------------------|----------------------------------------------------------------------------------------------------|
| Truelink 4 Main Unit R   | REF TVR401111-1 (01)00615521031824   Truelink 4 Main Unit R (21)1234567890   # 116001 (11)210811   Videomed srl (11)210811   Videomed srl (11)210811   Videomed srl (11)210811   Via Cesare Battisti 31/C (11)20811   Made In Italy (11)20811   INPUT: 100-240V-1.1-2.0A 50/60 Hz FUSES RATING: 2X 250VAC - T3.15A                                                                                                    |
| Truelink 4 Main Unit     | Image: New York with the second second se |
| Truelink 4 Main Unit RD  | Image: Non-Structure Image: Non-Structure <td< td=""></td<>                                                                                                    |
| Truelink 4 Main Unit RSD | Image: Non-Structure (01)00615521031800   Image: Non-Structure (01)00615521031800                                                                                                    |
| Truelink 4 Main Unit RS  | Image: Non-Structure (01)00615521031787   Image: Non-Structure (01)00615521031787                                                                                                    |
| Truelink 4 Main Unit S   | Image: Stress of the stress of the stress |

| Unité                      | Image                                                                                                    |
|----------------------------|----------------------------------------------------------------------------------------------------|
| Truelink 4 Main Unit AR    | Image: Non-Structure (01)00615521031763   Image: Non-Structure (01)00615521031763                                                                                                    |
| Truelink 4 Main Unit ARD   | Image: Non-Structure (01)00615521031756   Truelink 4 Main Unit ARD (21)1234567890   # 116001   Videomed srl (11)210811   Videomed srl (11)210811   Videomed srl (11)210810   Videomed srl (11)210811   Made In Italy (11)210811   INPUT: 100-240V~1.1-2.0A 50/60 Hz (11)2108-11   INPUT: 100-240V~1.1-2.0A 50/60 Hz FUSES RATING: 2X 250VAC - T3.15A                                                                                                    |
| Truelink 4 Main Unit ARSD  | Image: Non-Structure Image: Non-Structure <td< td=""></td<> |
| Truelink 4 Main Unit ARS   | Image: Non-Structure (01)00615521031732   Image: Non-Structure (01)00615521031732                                                                                                    |
| Truelink 4 Main Unit SSD R | Image: Non-Structure (01)00615521031725   Image: Non-Structure (01)00615521031725                                                                                                    |
| Truelink 4 Conference      | Image: Non-Structure (01)00615521031848   Image: Non-Structure (01)00615521031848                                                                                                    |
| Truelink 4 UHD             | Image: Non-Structure Image: Non-Structure <td< td=""></td<> |

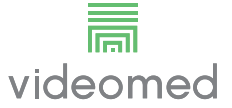

| Unité                                                  | Image                                                                                                    |
|--------------------------------------------------------|----------------------------------------------------------------------------------------------------|
| Truelink 4 UHD Plus                                    | Image: Constraint of the second second se |
| Truelink 4 Rack (230V)<br>(tension d'entrée 220-240 V) | REF TAC 500920K-2   Truelink 4 Rack (230V)   # 800116   COMPONENT/ACCESSORY   Videomed srl   Videomed srl   Via Cesare Battisti 31/C   Made In Italy   Made In Italy   NPUT: 220-240V~ 2.6-2.9A 50/60 Hz                                                                                                    |
| Truelink 4 Rack (115V)<br>(tension d'entrée 100-120 V) | REF TAC500920K   Truelink 4 Rack (115V)   # 800116   COMPONENT/ACCESSORY   Videomed srl   Videomed srl   Videomed srl   Made In Italy   Made In Italy   E46244   INPUT: 100-120V~ 5.3-6.3A 50/60 Hz                                                                                                    |

# **ATTENTION**

Il est strictement interdit d'enlever les plaques signalétiques et/ ou de les remplacer par d'autres plaques. Si les plaques sont endommagées ou qu'elles ont été enlevées, le client doit le signaler au fabricant.

## 1.2 Normes de référence

VIDEOMED S.r.l. atteste de la conformité du système de gestion vidéo Truelink 4 avec les normes spécifiques du secteur médical.

#### Législation et règles applicables aux États-Unis d'Amérique :

| Norme                                            | Description                                                                                                    |
|--------------------------------------------------|----------------------------------------------------------------------------------------------------|
| 21 CFR Part 820                                  | Réglementation relative au système de management de la qualité                                                               |
| 21 CFR Part 821                                  | Exigences de traçabilité des dispositifs médicaux                                                                            |
| 21 CFR Part 803, 806, 807                        | Vigilance pour les dispositifs médicaux,                                                                                     |
|                                                  | rapports de corrections et de retraits de dispositifs médicaux,                                                              |
|                                                  | enregistrement des entreprises et listing des dispositifs pour les<br>fabricants et les importateurs initiaux de dispositifs |
| 21 CFR Part 801                                  | Étiquetage                                                                                                    |
| 19 CFR Part 134                                  | Marquage du pays d'origine.                                                                                                  |
| AAMI / ANSI / ISO 14971 :<br>2007/(R)2010        | Dispositifs médicaux - Application de la gestion des risques aux dispositifs médicaux                                        |
| AAMI / ANSI / CEI 62304:2006                     | Logiciel pour dispositif médical- Processus du cycle de vie du<br>logiciel                                                   |
| ANSI AAMI CEI 62366-1:2015                       | Dispositifs médicaux - Partie 1 : Application de l'ingénierie de<br>l'aptitude à l'utilisation aux dispositifs médicaux      |
| AAMI / ANSI HE75 : 2009                          | Ingénierie des facteurs humains - Conception de dispositifs<br>médicaux                                                      |
| AAMI / ANSI ES 60601-1 :                         | Appareils électromédicaux - Partie 1 : exigences générales pour                                                              |
| 2005/(R)2012 et A1:2012,<br>C1:2009/(R)2012      | la sécurité de base et les performances essentielles (CEI 60601-<br>1:2005, Mod), (General II (ES/EMC))                      |
| et A2:2010/(R)2012                               | (Adoption identique par les É-U de la norme CEI 60601-1-2 Édition                                                            |
|                                                  | 4.0 2014-02                                                                                                    |
| AAMI / ANSI / CEI 60601-1-2:2014                 | Appareils électromédicaux Partie 1-2 : exigences générales                                                                   |
|                                                  | pour la sécurité de base et les performances essentielles                                                                    |
|                                                  | exigences et essais. (General II (ES/EMC))                                                                                   |
| AAMI / ANSI / ISO 15223-1:2016                   | Dispositifs médicaux - Symboles à utiliser avec les étiquettes,                                                              |
|                                                  | l'étiquetage et les informations à fournir relatifs aux dispositifs<br>médicaux - Partie 1 : exigences générales             |
| ISO 7010 : Deuxième édition 2011-06-             | Symboles de sécurité                                                                                                    |
| 01, y compris amendements 1 (2012)<br>à 7 (2016) |                                                                                                    |
| California Proposition 65                        | Safe Drinking Water and Toxic Enforcement Act of 1986                                                                        |

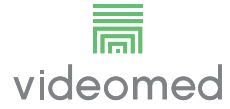

| Législation et règles applicables aux pays de l'Union Européenne (UE |
|----------------------------------------------------------------------|
|----------------------------------------------------------------------|

| Norme                   | Description                                                                                                    |
|-------------------------|----------------------------------------------------------------------------------------------------|
| Règlement (UE) 2017/745 | Le règlement relatif aux dispositifs médicaux, modifiant la directive 93/42/CEE, entrera en vigueur le 26 mai 2021                                           |
| 93/42/CEE               | Directive relative aux dispositifs médicaux (MDD) ainsi que 2007/<br>47/CE                                                                                   |
| EN 1041:2008            | Informations fournies par le fabricant de dispositifs médicaux                                                                                               |
| EN ISO 13485:2016       | Systèmes de gestion de la qualité des dispositifs médicaux                                                                                                   |
| EN ISO 14971:2012       | Application de la gestion des risques aux dispositifs médicaux                                                                                               |
| EN ISO 15223-1:2016     | Symboles à utiliser avec les étiquettes, l'étiquetage et les<br>informations à fournir relatifs aux dispositifs médicaux —<br>Partie 1 : Exigences générales |
| EN 60601-1:2006/A1:2013 | Exigences générales pour la sécurité fondamentale et les performances essentielles                                                                           |
| EN 60601-1-2:2015       | Exigences générales relatives à la sécurité fondamentale et aux performances essentielles - norme collatérale : compatibilité électromagnétique              |
| EN 60601-1-6:2010       | Normes générales de sécurité — Règle collatérale : aptitude à l'utilisation                                                                                  |
| EN 62304:2006 + A1:2015 | Logiciel pour dispositif médical — Processus du cycle de vie du logiciel                                                                                     |
| EN 62366-1:2015         | Application de l'ingénierie des caractéristiques de l'utilisateur<br>aux dispositifs médicaux                                                                |
| 2012/19/UE (DEEE)       | Déchets d'équipements électriques et électroniques                                                                                                    |
| 2011/65/UE (LSDEEE)     | Limitation de l'utilisation de certaines substances dangereuses dans les équipements électriques et électroniques                                            |

#### 1.3 Garantie

Les clauses de garantie complètes sont fournies dans le contrat de vente.

VIDEOMED S.r.l. garantit la sécurité et la fiabilité fonctionnelle du système à condition que :

- le système soit utilisé, géré et réparé exclusivement dans le respect des informations de ce mode d'emploi ;
- les installations, modifications et réparations soient effectuées exclusivement par les services d'assistance de VIDEOMED S.r.l.;
- seuls des pièces de rechange et accessoires autorisés par le fabricant soient utilisés ;
- aucun changement structurel ne soit apporté aux dispositifs.

Le statut du système après les tests du système doit être enregistré dans un compte rendu d'installation. La mise en service est utilisée comme preuve du début de la période de garantie. D'autres informations peuvent être fournies dans le contrat commercial.

Les conditions requises par le contrat commercial (si elles diffèrent) sont prioritaires sur les informations fournies dans cette rubrique.

# 2 Informations générales préliminaires

# 2.1 Destinataires du mode d'emploi

|     |              | Le mode d'emploi du système de gestion vidéo Truelink 4 est<br>conçu pour les exploitants formés et autorisés à l'utiliser. La<br>formation des exploitants doit être documentée.                                                                                                    |
|-----|--------------|----------------------------------------------------------------------------------------------------|
|     |              | Le mode d'emploi contient les informations décrivant l'utilisation<br>correcte du système, afin de maintenir ses caractéristiques<br>fonctionnelles et qualitatives inchangées. Toutes les informations<br>et les avertissements pour l'utilisation correcte et sûre sont<br>également fournies.                                                              |
|     |              | Le mode d'emploi, tout comme le certificat de conformité CE, fait<br>partie intégrante du système et doit toujours être joint au système<br>en cas de déplacement ou de revente. Il est de la responsabilité de<br>l'utilisateur de conserver cette documentation intacte, pour<br>qu'elle puisse être consultée pendant toute la durée de vie du<br>système. |
| 2.2 | Mises à jour |                                                                                                    |
|     |              | VIDEOMED S.r.l. se réserve le droit de mettre à jour le mode<br>d'emploi à tout moment, avec des modifications et/ou des<br>traductions, sans préavis.                                                                                                    |
|     |              | Contactez le service clients de VIDEOMED S.r.l. pour obtenir la<br>dernière version du mode d'emploi.                                                                                                    |
| 2.3 | Langue       |                                                                                                    |
|     |              | Le mode d'emploi original a été rédigé en italien.                                                                                                    |
|     |              | Toute traduction dans d'autres langues doit être faite à partir de la<br>langue source du mode d'emploi original.                                                                                                    |
|     |              | Le fabricant est responsable des informations contenues dans le<br>mode d'emploi original ; les traductions dans d'autres langues ne<br>pouvant pas être entièrement vérifiées, si une incohérence est<br>constatée, il convient de suivre le texte dans la langue d'origine ou<br>de contacter le service clients de VIDEOMED S.r.l.                         |

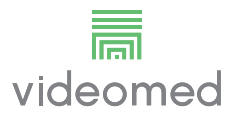

## 2.4 Qualifications du personnel

Consultez le tableau ci-dessous pour déterminer les compétences et les qualifications du personnel :

| Qualification      | Description                                                                                                    |
|--------------------|----------------------------------------------------------------------------------------------------|
| Exploitant         | Personne physique ou morale (par exemple, un médecin ou un<br>hôpital) qui possède et utilise le système de gestion vidéo<br>Truelink 4.                                                                                                    |
|                    | L'exploitant doit fournir un système sûr et instruire<br>adéquatement l'utilisateur sur l'usage prévu et l'utilisation sûre<br>du système.                                                                                                    |
| Utilisateur        | Personne adéquatement formée ou qui, grâce à ses<br>qualifications professionnelles, est autorisée à exploiter et à<br>utiliser le système de gestion vidéo Truelink 4 dans le cadre des<br>activités requises. L'utilisateur est responsable de l'exploitation<br>correcte et sûre du système et veille à ce que ce dernier soit<br>utilisé uniquement pour l'usage prévu.                                                                                                    |
| Personnel qualifié | Personnes autorisées qui sont généralement employées par le<br>responsable ou ont acquis leurs compétences dans le cadre<br>d'une formation professionnelle dans le secteur médical, qui sont<br>capables d'évaluer leur travail et d'identifier les risques potentiels<br>grâce à leur expérience professionnelle et à leur connaissance<br>des réglementations relatives à la sécurité. Lorsque cela est<br>requis, le personnel qualifié doit prouver ses qualifications à l'aide<br>d'un document valide. |

# 2.5 Symboles utilisés dans le mode d'emploi

| Symbole   | Description                                                                                         |
|-----------|----------------------------------------------------------------------------------------------------|
|           | Symbole utilisé pour indiquer la nécessité de lire le mode<br>d'emploi avant d'utiliser l'appareil. |
| CE        | Symbole de conformité avec le règlement (UE) 2017/745 relatif<br>aux dispositifs médicaux.          |
| $\forall$ | Équipotentiel : symbole pour « égalisation du potentiel ».                                          |
|           | Conducteur de protection (terre)                                                                    |
| Ν         | Point de connexion pour le conducteur neutre sur un équipement INSTALLÉ À DEMEURE                   |
| i         | Attention - Lire le mode d'emploi.                                                                  |

| Symbole                                              | Description                                                                                                    |
|------------------------------------------------------|----------------------------------------------------------------------------------------------------|
|                                                      | Symbole utilisé pour indiquer la date de fabrication.                                                                                                    |
|                                                      | Symbole utilisé pour identifier le nom du fabricant.                                                                                                    |
|                                                      | Poubelle barrée : ce produit ne doit pas être éliminé avec les<br>déchets ménagers mais acheminé vers un point de collecte.                                                                                                    |
| REF                                                  | Symbole utilisé pour indiquer la référence VIDEOMED.                                                                                                    |
| SN                                                   | Symbole utilisé pour indiquer le numéro de série.                                                                                                    |
| MD                                                   | Symbole utilisé pour indiquer un dispositif médical.                                                                                                    |
| (01)00615521031626<br>(21)123456789012<br>(11)210212 | Indique le code UDI (Unique Device Identification), composé de<br>l'UDI-DI (01) et de l'UDI-PI ((11) date de fabrication (21) numéros de<br>série).                                                                                   |
| CULUS<br>EXXXXXX                                     | MÉDICAL — APPAREIL MÉDICAL GÉNÉRAL<br>CONCERNE LES CHOCS ÉLECTRIQUES, LES INCENDIES ET LES<br>DANGERS MÉCANIQUES UNIQUEMENT CONFORMÉMENT AUX<br>NORMES ANSI/AAMI ES60601-1 (2005) + AMD 1 (2012), CAN/CSA-<br>C22.2 N° 60601-1 (2014) |
| Td<br>hillrom.co.uk                                  | Consultez le mode d'emploi. Une copie du mode d'emploi est<br>disponible sur ce site Internet. Une copie imprimée du mode<br>d'emploi peut être commandée auprès de Hillrom et livrée sous<br>7 jours calendaires.                    |

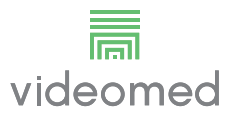

# 3 Informations de sécurité

## 3.1 Avertissements de sécurité généraux

Le système de gestion vidéo Truelink 4 doit être utilisé par des personnes adéquatement formées.

## 

#### CHOC ÉLECTRIQUE DÛ À UN CÂBLE D'ALIMENTATION ENDOMMAGÉ !

Contrôlez le câble d'alimentation avant de le brancher et ne l'utilisez pas s'il a été écrasé ou si l'isolation est endommagée.

# 

#### CHOC ÉLECTRIQUE EN PRÉSENCE DE PIÈCES NUES SOUS TENSION !

Il est recommandé également de contrôler périodiquement l'intégrité des pièces du dispositif, pour détecter la présence de pièces nues à la suite d'un impact ou d'une chute, et de ne pas utiliser le dispositif en présence de dommages à la structure ou à ses composants.

## AVERTISSEMENT

Ce produit peut vous exposer à des substances chimiques, y compris à du plomb et à du phtalate de bis(2-éthylhexyle), qui sont connus dans l'État de Californie pour leurs propriétés cancérigènes, ainsi qu'à du plomb et à du phtalate de bis(2éthylhexyle), qui sont connus dans l'État de Californie pour entraîner des malformations congénitales ou d'autres effets délétères pour la reproduction. Pour de plus amples informations, consultez le site www.P65Warnings.ca.gov.

## 

Toutes les informations de sécurité doivent être respectées pour assurer la sécurité d'utilisation du système de gestion vidéo Truelink 4.

# 

Pour éviter toute complication due à l'équilibrage des charges électrostatiques entre des pièces du dispositif et le patient, l'utilisateur ne doit jamais toucher en même temps les pièces métalliques du système et le patient.

### **A**ATTENTION

# RISQUE DE CONTAMINATION ET D'INFECTION POUR LE PATIENT !

Des particules libres cachées dans des pièces usées sont susceptibles d'entrer dans des plaies ouvertes. Un moniteur dont la surface est endommagée ne doit pas être utilisé dans un environnement médical. Si l'écran de contrôle est installé sur un système de suspension, ne placez pas l'écran de contrôle audessus de la zone opératoire stérile pendant une utilisation médicale.

## 

#### **MESURE DES COURANTS DE DISPERSION !**

Il est nécessaire de mesurer les courants de fuite lorsque les circuits en aval du système Truelink 4 sont ouverts. Dans le cas contraire, les courants de fuite de ces circuits seront additionnés à ceux du système Truelink 4.

#### 3.2 Compatibilité électromagnétique

Le système de gestion vidéo Truelink 4 fourni contient des composants électroniques soumis aux réglementations relatives à la compatibilité électromagnétique pour les émissions conduites et rayonnées.

Les valeurs d'émission sont conformes aux exigences réglementaires grâce à l'utilisation de composants conformes à la directive relative à la compatibilité électromagnétique, à des connexions adéquates et à l'installation de filtres si ces derniers sont nécessaires.

Le système de gestion vidéo Truelink 4 est donc conforme à la directive relative à la compatibilité électromagnétique (CEM).

## **A** ATTENTION

Les travaux de maintenance non conformes sur les appareils électriques ou le remplacement incorrect de composants peut compromettre l'efficacité des solutions adoptées.

Le produit Truelink 4 un dispositif électromédical de classe A selon la norme CEI 60601-1-2 (CISPR 11) et peut être utilisé dans un environnement électromagnétique spécifique. Le client et/ou l'utilisateur du produit doit veiller à l'utiliser dans l'environnement électromagnétique décrit ci-dessous.

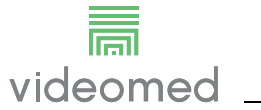

| Essai d'émission                                       | Conformité     | Environnement électromagnétique - Guide                                                                                         |
|--------------------------------------------------------|----------------|----------------------------------------------------------------------------------------------------|
| Émissions radioélectriques<br>rayonnées et conduites   | Groupe 1       | Truelink 4 utilise de l'énergie radioélectrique<br>uniquement pour son fonctionnement<br>interne. En conséquence, les émissions |
| CISPR 11                                               |                | devraient pas produire d'interférences dans<br>les dispositifs électroniques utilisés dans son<br>voisinage.                    |
|                                                        | Classe A       | Truelink 4 peut être utilisé dans tous les types                                                                                |
| Émissions d'harmoniques<br>CEI 61000-3-2               | Non applicable | d'établissements, sauf dans les bâtiments<br>domestiques et les établissements<br>directement raccordés au réseau public de     |
| Fluctuations de tension/flicker selon<br>CEI 61000-3-3 | Non applicable | distribution basse tension alimentant des<br>bâtiments utilisés à des fins domestiques.                                         |

#### Directives et déclaration du fabricant - Immunité électromagnétique

Le produit peut être utilisé dans un environnement électromagnétique spécifique. Le client et/ou l'utilisateur du produit doit veiller à l'utiliser dans l'environnement électromagnétique décrit ci-dessous :

| Essai d'immunité                                                                            | Niveau d'essai CEI                                                                                      | Niveau de<br>conformité         | Environnement électromagnétique –<br>Directives                                                                                                    |
|---------------------------------------------------------------------------------------------|----------------------------------------------------------------------------------------------------|---------------------------------|----------------------------------------------------------------------------------------------------|
| Décharges<br>électrostatiques<br>(ESD)<br>CEI 61000-4-2                                     | ± 8 kV contact<br>± 2, ± 4, ± 8, ± 15 kV<br>air                                                         | CEI 60601-1-2<br>Niveau d'essai | Le sol doit être en bois, en béton ou<br>recouvert de carrelage en céramique.<br>Si le sol est recouvert d'un matériau<br>synthétique, l'humidité relative doit<br>être d'au moins 30 %. Une perte<br>temporaire du signal est possible<br>(quelques secondes). |
| Champs<br>électromagnétiques<br>rayonnés<br>CEI 61000-4-3                                   | 3 V/m<br>entre 80 MHz et<br>2,7 GHz                                                                     | CEI 60601-1-2<br>Niveau d'essai | Les appareils portables et mobiles de<br>communication radioélectrique ne<br>doivent pas être utilisés à une distance<br>inférieure à celle indiquée par rapport à<br>toutes les pièces de l'EUT y compris à<br>ses câbles.<br>Distance minimale de 30 cm.      |
| Transitoires<br>électriques rapides en<br>salves<br>CEI 61000-4-4                           | ± 2 kV pour les<br>câbles<br>d'alimentation<br>± 1 kV pour les câbles<br>d'entrée et de sortie<br>> 3 m | CEI 60601-1-2<br>Niveau d'essai | La qualité du réseau électrique doit être<br>celle d'un environnement commercial<br>et/ou hospitalier classique.                                                                                                    |
| Impulsions<br>CEI 61000-4-5                                                                 | ± 0,5, ± 1 kV en mode<br>différentiel<br>± 0,5, ± 1, ± 2 kV en<br>mode commun                           | CEI 60601-1-2<br>Niveau d'essai | La qualité du réseau électrique doit être<br>celle d'un environnement commercial<br>ou hospitalier classique.                                                                                                    |
| Perturbations<br>conduites, induites<br>par des champs<br>radioélectriques<br>CEI 61000-4-6 | 3 V<br>150 kHz à 80 MHz<br>6 V<br>Fréquences ISM                                                        | CEI 60601-1-2<br>Niveau d'essai | Les appareils portables et mobiles de<br>communication radioélectrique ne<br>doivent pas être utilisés à une distance<br>inférieure à celle indiquée par rapport à<br>toutes les pièces de l'EUT y compris à<br>ses câbles.<br>Distance minimale de 30 cm.      |

| Essai d'immunité                                                                                                    | Niveau d'essai CEI                                                                                                   | Niveau de<br>conformité         | Environnement électromagnétique –<br>Directives                                                                                                    |
|----------------------------------------------------------------------------------------------------|----------------------------------------------------------------------------------------------------|---------------------------------|----------------------------------------------------------------------------------------------------|
| Champ magnétique<br>aux fréquences du<br>réseau (50/60 Hz)<br>CEI 61000-4-8                                                        | 30 A/m                                                                                                    | CEI 60601-1-2<br>Niveau d'essai | Les champs magnétiques observés aux<br>fréquences des réseaux de distribution<br>électrique doivent avoir les niveaux<br>usuels rencontrés dans les<br>environnements commerciaux ou<br>hospitaliers.                                                                                                    |
| Baisses de tension,<br>interruptions brèves<br>et variations de<br>tension sur les lignes<br>d'entrée électrique<br>CEI 61000-4-11 | 10 ms – 0 % à 0°, 45°,<br>90°, 135°, 180°. 225°,<br>270°, 315°<br>20 ms – 0 % à 0°<br>500 ms – 70% à 0°<br>5 s – 0 % | CEI 60601-1-2<br>Niveau d'essai | La qualité de la tension du secteur doit<br>être celle d'un environnement<br>commercial ou hospitalier classique. Si<br>l'utilisateur de l'appareil doit pouvoir<br>continuer de l'utiliser même en cas<br>d'interruption de l'alimentation, il est<br>recommandé d'alimenter l'appareil<br>avec une source d'alimentation sans<br>interruption (ASI) ou des batteries. |

# Directives et déclaration du fabricant - Plage et niveau de fréquence : Appareil de communication radioélectrique sans fil

| Fréquence d'essai<br>(MHz) | Modulation                                | Niveau d'immunité<br>minimum (V/m) | Niveau d'immunité<br>appliqué (V/m) |
|----------------------------|-------------------------------------------|------------------------------------|-------------------------------------|
| 385                        | ** Modulation par impulsions : 18<br>Hz   | 27                                 | 27                                  |
| 450                        | □ * FM + 5 Hz écart : 1 kHz<br>sinusoïdal | 28                                 | 28                                  |
|                            | ■ ** Modulation par impulsions :<br>18 Hz |                                    |                                     |
| 710                        | ** Modulation par impulsions : 217        | 9                                  | 9                                   |
| 745                        | Hz                                        |                                    |                                     |
| 780                        |                                           |                                    |                                     |
| 810                        | ** Modulation par impulsions : 18         | 28                                 | 28                                  |
| 870                        | Hz                                        |                                    |                                     |
| 930                        |                                           |                                    |                                     |
| 1720                       | ** Modulation par impulsions : 217        | 28                                 | 28                                  |
| 1845                       | Hz                                        |                                    |                                     |
| 1970                       |                                           |                                    |                                     |
| 2450                       | ** Modulation par impulsions : 217<br>Hz  | 28                                 | 28                                  |
| 5240                       | ** Modulation par impulsions : 217        | 9                                  | 9                                   |
| 5500                       | Hz                                        |                                    |                                     |
| 5785                       |                                           |                                    |                                     |

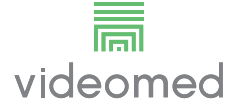

## 3.3 Durée de vie utile du système

Si toutes les réglementations applicables en matière de sécurité et de maintenance sont strictement respectées, le système d'intégration vidéo est conçu pour garantir une durée de vie de 8 ans.

Le cycle de vie inclut la garantie de fonctionnalité du produit conformément au mode d'emploi spécifique, la fourniture du service d'assistance et la disponibilité de pièces de rechange. VIDEOMED applique à toutes ses activités commerciales un système de management de la qualité certifié conformément à la norme EN ISO 13485, garantissant :

- un niveau de qualité maximale ;
- la fiabilité des produits et des accessoires ;
- la simplicité d'utilisation ;
- un design fonctionnel ;
- l'optimisation pour la finalité prévue.

#### 3.4 Nettoyage

## 

#### Ne pas utiliser de produits détergents.

Ce paragraphe indique comment procéder au nettoyage du système Truelink 4.

Le nettoyage doit être effectué régulièrement (au moins une fois par semaine) pour assurer le bon fonctionnement et l'intégrité des composants.

Utilisez des équipements de protection individuelle pour tous les travaux de maintenance et de nettoyage. Liste des équipements de protection : chaussures fermées, pantalons longs robustes en tissu, tunique, gants. Contrôlez les équipements de protection individuelle pour vous assurer qu'ils sont en bon état. Informez l'exploitant en cas de défauts.

#### 3.4.1 Préparation du système

Débranchez le cordon d'alimentation de la prise. Pour une installation permanente, mettez sur Arrêt l'interrupteur principal situé sur le panneau avant du rack.

#### 3.4.2 Nettoyage du système

- 1. Portez les équipements de sécurité individuels requis.
- 2. Avec des moyens adéquats, enlevez les saletés grossières du rack ou des unités en cas d'installation sans rack.
- 3. À l'aide d'un chiffon propre et sec, essuyez tous les résidus sur le rack ou les unités. Essuyez d'abord le dessus, puis les côtés du rack ou des unités.
- 4. Inspectez visuellement les surfaces du système. Les surfaces doivent être exemptes de tout résidu. Une attention particulière doit être portée aux grilles du ventilateur, pour assurer la recirculation optimale de l'air. Nettoyez de nouveau toutes les surfaces où des résidus sont encore visibles.

# 4 Description du système

#### 4.1 Usage prévu

Le système de gestion vidéo Truelink 4 est un système de vidéocommunication médicale utilisé exclusivement pour l'affichage et la gestion de sources audio et vidéo existantes et pour la commande d'un éclairage opératoire conformément aux spécifications établies par le fabricant.

#### L'usage prévu inclut les utilisations suivantes :

- Le système doit être utilisé exclusivement pour l'affichage et la gestion de sources audio et vidéo existantes ;
- Le contrôle des signaux via l'écran tactile ;
- La distribution des signaux analogiques et numériques vers les différentes sorties vidéo ;
- L'exportation de données vers d'autres dispositifs (ne faisant pas partie du dispositif médical);
- La documentation de l'intervention via un archivage temporaire
- L'échange d'informations par visioconférence avec le bloc opératoire, par le partage d'images et de vidéos en haute résolution en dehors du bloc ;
- La maintenance régulière du dispositif médical conformément aux intervalles de maintenance définis par des techniciens de maintenance qualifiés ;
- L'exploitation initiale par l'exploitant ;
- La réparation et l'élimination du dispositif médical doivent être effectuées par des techniciens de maintenance qualifiés en accord avec les exigences applicables ;
- La commande de la mise sous tension, de la mise hors tension et de l'intensité des éclairages opératoires compatibles.

#### **Contre-indications :**

- Le système ne doit pas être utilisé dans le but d'obtenir des résultats ou de poser un diagnostic ;
- Le système ne doit pas être utilisé pour contrôler les fonctions vitales ;
- Le système ne doit pas être utilisé pour établir des rapports ;
- Le produit n'est pas conçu pour le stockage de données cliniques à des fins médicolégales ;
- Le système ne doit pas être utilisé comme système de précision ou de mesure du fonctionnement d'un appareil de maintien de la vie ;
- Le système ne doit pas être utilisé pour corriger l'administration de médicaments ;
- Le système ne doit pas être utilisé comme système de monitoring de l'état d'un patient ;
- Le système ne doit pas être utilisé comme système d'alarme ;
- Le système ne doit pas être utilisé pour un traitement particulier. Des informations incorrectes peuvent conduire au traitement inapproprié du patient ;
- Le système (moniteur raccordé au système) ne doit pas être utilisé comme source d'information principale.

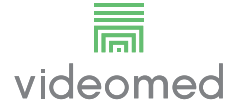

## 4.2 Mauvaise utilisation raisonnablement prévisible

Les mauvaises utilisations raisonnablement prévisibles, qui doivent être considérées comme strictement interdites, sont énumérées ci-dessous :

- Utilisation du système dans des zones où il existe un risque d'explosion ;
- Utilisation du système à proximité de champs électromagnétiques puissants ;
- Utilisation du système à des fins autres que celles décrites au paragraphe « Usage prévu ».

Toute utilisation du système pour un usage autre que celui prévu doit être autorisée préalablement par écrit par le fabricant. Toute utilisation non conforme aux conditions spécifiées ci-dessus est considérée comme une « mauvaise utilisation », auquel cas le fabricant décline toute responsabilité pour tous dommages matériels ou corporels et annule toute garantie.

Une mauvaise utilisation du système entraîne l'exclusion de toute responsabilité du fabricant.

#### 4.3 Utilisation en association avec d'autres dispositifs médicaux

Le système de gestion vidéo Truelink 4 peut être utilisé avec des dispositifs médicaux d'autres fabricants. L'exploitation de ces dispositifs est décrite dans les modes d'emploi correspondants. Seuls les dispositifs médicaux (p. ex. caméra de bloc opératoire) conformes à la norme CEI 60601-1 peuvent être raccordés au système.

Si un dispositif médical est installé ultérieurement, l'installation doit être effectuée en suivant les exigences de la norme CEI 60601-1. Les conditions environnementales pour l'exploitation et le stockage de Truelink 4 doivent être respectées ; voir le paragraphe « Caractéristiques techniques ».

#### 4.4 Obligations et interdictions

Le système de gestion Truelink 4 de VIDEOMED doit être utilisé uniquement par un personnel médical et paramédical qui dispose des qualifications professionnelles nécessaires, qui a lu ce mode d'emploi et a été formé adéquatement à l'utilisation du système. La formation est certifiée dans le cadre de la participation au cours de formation « Formation pour le personnel de santé sur l'utilisation de Truelink 4 ». Cette formation doit être documentée.

#### 4.4.1 Interdictions pour le personnel

Le personnel ne doit en particulier pas :

- utiliser le système de façon incorrecte, c'est-à-dire pour un usage autre que celui indiqué au paragraphe « Usage prévu » ;
- remplacer ou modifier des composants du système sans l'autorisation du fabricant ;
- utiliser le système comme point d'assistance même s'il n'est pas opérationnel (entraînant un risque de chute et/ou de dommages pour le système lui-même);
- utiliser le système en dehors des conditions ambiantes autorisées (voir paragraphe « Caractéristiques techniques »).

# **A**TTENTION

VIDEOMED S.r.l. ne peut pas être tenu pour responsable de tout dommage matériel ou corporel s'il est avéré que le système a été utilisé dans une salle non autorisée.

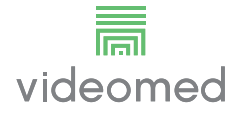

# 4.5 Caractéristiques techniques

#### Unité principale - Spécifications techniques

| Entrées vidéo                   | 18 (14 DVI, 2 3G-SDI, 2 CVBS)                                                                                                    |
|---------------------------------|----------------------------------------------------------------------------------------------------|
| Sorties moniteur                | 10 DVI sur CAT6/7 ou fibre optique                                                                                                    |
| Résolutions<br>compatibles      | Standard vidéo PAL (720 x 576)<br>HDTV (1280 x 720)<br>Full HDTV (1920 x 1080p)<br>Résolution du PC (1024 x 768, 1280 x 1024, 1600 x 1200, 1920 x<br>1200)<br>Option UHD/4K avec unité UHD                                                                                                    |
| Dimensions                      | 133 x 430 x 450 mm                                                                                                    |
| Alimentation                    | 100-240 V 50-60 Hz C.A.                                                                                                    |
| Consommation<br>électrique      | 160 W                                                                                                    |
| Protection                      | Protection contre les courts-circuits<br>Protection de surcharge<br>Protection contre les surtensions                                                                                                    |
| Tension d'isolement             | Entrée/Sortie 4 000 V C.A.<br>Entrée/FG 1 500 V C.A.                                                                                                    |
| Enceinte                        | IP20                                                                                                    |
| Conditions<br>environnementales | Température de service : +10/+40 °C<br>Plage d'humidité relative de service : entre 30 % et 75 %<br>Plage de pression atmosphérique de service : entre 54,0 kPa et<br>106,0 kPa<br>Température de stockage : -40/+70 °C<br>Plage d'humidité relative de stockage : entre 10 % et 100 % avec<br>condensation<br>Plage de pression atmosphérique de stockage : entre 50,0 kPa<br>et 106,0 kPa |
| Altitude de service<br>maximale | 5 000 mt                                                                                                    |
| Écran tactile de<br>commande    | 24 po ou 27 po, 1920 x 1080, 16:9                                                                                                    |
| Capacité de stockage            | 1 To pour environ 350 h de vidéo                                                                                                    |
| Entrées audio                   | 3 microphones<br>2 Aux stéréo<br>1 visioconférence                                                                                                    |
| Sorties audio                   | 2 stéréo amplifié<br>2 stéréo non amplifié<br>1 visioconférence                                                                                                    |
| Protocoles de communication     | DICOM, HL7                                                                                                    |
| Autres connexions               | 2 x USB 2.0<br>3 x USB 3.0<br>12 ports série RS232                                                                                                    |
| Poids de l'unité                | 13,5 kg                                                                                                    |

| Standard vidéo                  | H.263, H.263+, H.263++, H.264, H.264 High Profile, H.264 SVC.<br>Encodage jusqu'à 1920 x 1080p 60fps                                                                                                    |
|---------------------------------|----------------------------------------------------------------------------------------------------|
| Entrées vidéo                   | 2 entrées :<br>- 2 x vidéo HD entrée (1080p60/720p60)                                                                                                    |
| Dimensions                      | 44 x 430 x 450 mm                                                                                                    |
| Alimentation                    | 100-240 V 50-60 Hz C.A.                                                                                                    |
| Sorties vidéo                   | 2 sorties :<br>– 2 x vidéo HD sortie (1080p60/720p60)                                                                                                    |
| Consommation<br>électrique      | 34 W                                                                                                    |
| Protection                      | Protection contre les courts-circuits<br>Protection de surcharge<br>Protection contre les surintensités<br>Protection contre les surtensions                                                                                                    |
| Tension d'isolement             | Entrée/Sortie 4 000 V C.A.<br>Entrée/FG 1 500 V C.A.                                                                                                    |
| Conditions<br>environnementales | Température de service : +10/+40 °C<br>Plage d'humidité relative de service : entre 30 % et 75 %<br>Plage de pression atmosphérique de service : entre 54,0 kPa et<br>106,0 kPa<br>Température de stockage : -40/+70 °C<br>Plage d'humidité relative de stockage : entre 10 % et 100 % avec |
|                                 | condensation<br>Plage de pression atmosphérique de stockage : entre 50,0 kPa<br>et 106,0 kPa                                                                                                    |
| Altitude de service<br>maximale | 5 000 mt                                                                                                    |
| Enceinte                        | IP20                                                                                                    |
| Audio HD                        | MicPod 100Hz fino à 16 kHz<br>Bouton Silencieux                                                                                                    |
| Poids de l'unité                | 8 kg                                                                                                    |

#### Unité de conférence - Spécifications techniques

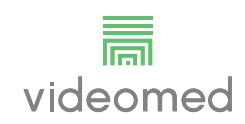

## Unité UHD - Spécifications techniques

| Entrées vidéo                    | 5 ports HDMI                                                                                                    |
|----------------------------------|----------------------------------------------------------------------------------------------------|
| Sorties vidéo                    | 5 ports HDMI                                                                                                    |
| Résolutions<br>compatibles       | Jusqu'à 4096 x 2160 à 60 Hz                                                                                                    |
| Transmission vers le<br>moniteur | Câble à fibre optique                                                                                                    |
| Ports supplémentaires            | 5 x DVI par sortie CAT 6/7 redimensionnés en FullHD 1080<br>5 x DVI par entrée CAT 6/7 à boucle de passage (FullHD 1080)                                                                                                    |
| Dimensions                       | 44 x 430 x 450 mm                                                                                                    |
| Alimentation                     | 100-240 V 50-60 Hz C.A.                                                                                                    |
| Consommation<br>électrique       | 30 W                                                                                                    |
| Protection                       | Protection contre les courts-circuits<br>Protection de surcharge<br>Protection contre les surintensités<br>Protection contre les surtensions                                                                                                    |
| Tension d'isolement              | Entrée/Sortie 4 000 V C.A.<br>Entrée/FG 1 500 V C.A.                                                                                                    |
| Conditions<br>environnementales  | Température de service : +10/+40 °C<br>Plage d'humidité relative de service : entre 30 % et 75 %<br>Plage de pression atmosphérique de service : entre 54,0 kPa et<br>106,0 kPa<br>Température de stockage : -40/+70 °C<br>Plage d'humidité relative de stockage : entre 10 % et 100 % avec<br>condensation<br>Plage de pression atmosphérique de stockage : entre 50,0 kPa |
|                                  | et 106,0 kPa                                                                                                    |
| Altitude de service<br>maximale  | 5 000 mt                                                                                                    |
| Enceinte                         | IP20                                                                                                    |
| Poids de l'unité                 | 5,5 kg                                                                                                    |

## Unité UHD Plus - Spécifications techniques

| Entrées vidéo                   | 2 ports HDMI<br>2 ports d'écran                                                                                                    |
|---------------------------------|----------------------------------------------------------------------------------------------------|
| Sorties vidéo                   | 2 ports HDMI<br>2 ports d'écran                                                                                                    |
| Résolutions<br>compatibles      | Jusqu'à 4096 x 2160 à 60 Hz                                                                                                    |
| Transmission vers le moniteur   | Câble à fibre optique                                                                                                    |
| Ports supplémentaires           | 4 x DVI par CAT6/7 sortie changé en FullHD 1080<br>4 x DVI par CAT6/7 passage entrée (FullHD 1080)                                                                                                    |
| Dimensions                      | 44 x 430 x 450 mm                                                                                                    |
| Alimentation                    | 100-240 V 50-60 Hz C.A.                                                                                                    |
| Consommation<br>électrique      | 30 W                                                                                                    |
| Protection                      | Protection contre les courts-circuits<br>Protection de surcharge<br>Protection contre les surintensités<br>Protection contre les surtensions                                                                                                    |
| Tension d'isolement             | Entrée/Sortie 4 000 V C.A.<br>Entrée/FG 1 500 V C.A.                                                                                                    |
| Conditions<br>environnementales | Température de service : +10/+40 °C<br>Plage d'humidité relative de service : entre 30 % et 75 %<br>Plage de pression atmosphérique de service : entre 54,0 kPa et<br>106,0 kPa<br>Température de stockage : -40/+70 °C<br>Plage d'humidité relative de stockage : entre 10 % et 100 % avec<br>condensation<br>Plage de pression atmosphérique de stockage : entre 50,0 kPa<br>et 106,0 kPa |
| Altitude de service<br>maximale | 5 000 mt                                                                                                    |
| Enceinte                        | IP20                                                                                                    |
| Poids de l'unité                | 5,5 kg                                                                                                    |

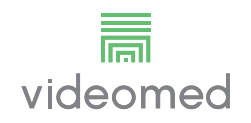

| •                               | -                                                                                               |
|---------------------------------|-------------------------------------------------------------------------------------------------|
| Dimensions                      | 800 x 600 x 757 mm                                                                              |
| Couleur                         | RAL 7016 gaufré                                                                                 |
| Conditions                      | Température de service : +10/+40 °C                                                             |
| environnementales               | Plage d'humidité relative de service : entre 30 % et 75 %                                       |
|                                 | Plage de pression atmosphérique de service : entre 70,0 kPa et 106,0 kPa                        |
|                                 | Température de stockage : -40/+70 °C                                                            |
|                                 | Plage d'humidité relative de stockage : entre 10 % et 100 % avec condensation                   |
|                                 | Plage de pression atmosphérique de stockage : entre 50,0 kPa<br>et 106,0 kPa                    |
| Composant interne du<br>rack    | Deux ventilateurs, ventilation forcée, produisant chacun<br>2 410 mètres cubes par minute (CMM) |
| Composant interne du<br>rack    | Transformateur d'isolation, puissance 1 000 VA                                                  |
| Altitude de service<br>maximale | 3 000 mt                                                                                        |
| Enceinte                        | IP20                                                                                            |
| Poids de l'unité                | 64 kg                                                                                           |

#### Unité rack - Spécifications techniques

\_\_\_\_\_

# 4.6 Dimensions et répartition du poids

#### Unité principale

| Dimensions       | 133 x 430 x 450 mm |
|------------------|--------------------|
| Poids de l'unité | 13,5 kg            |

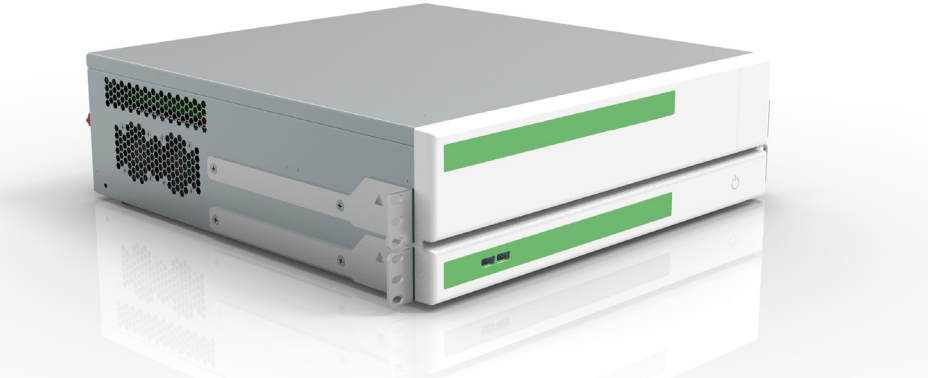

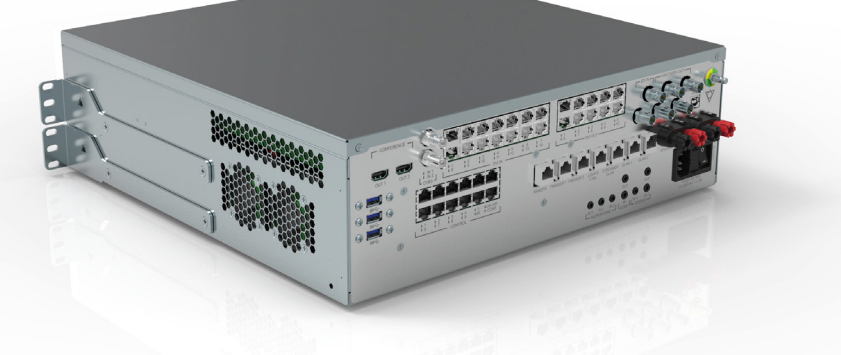

# Dimensions du rack (en option)

Rack Dimensions (optional)

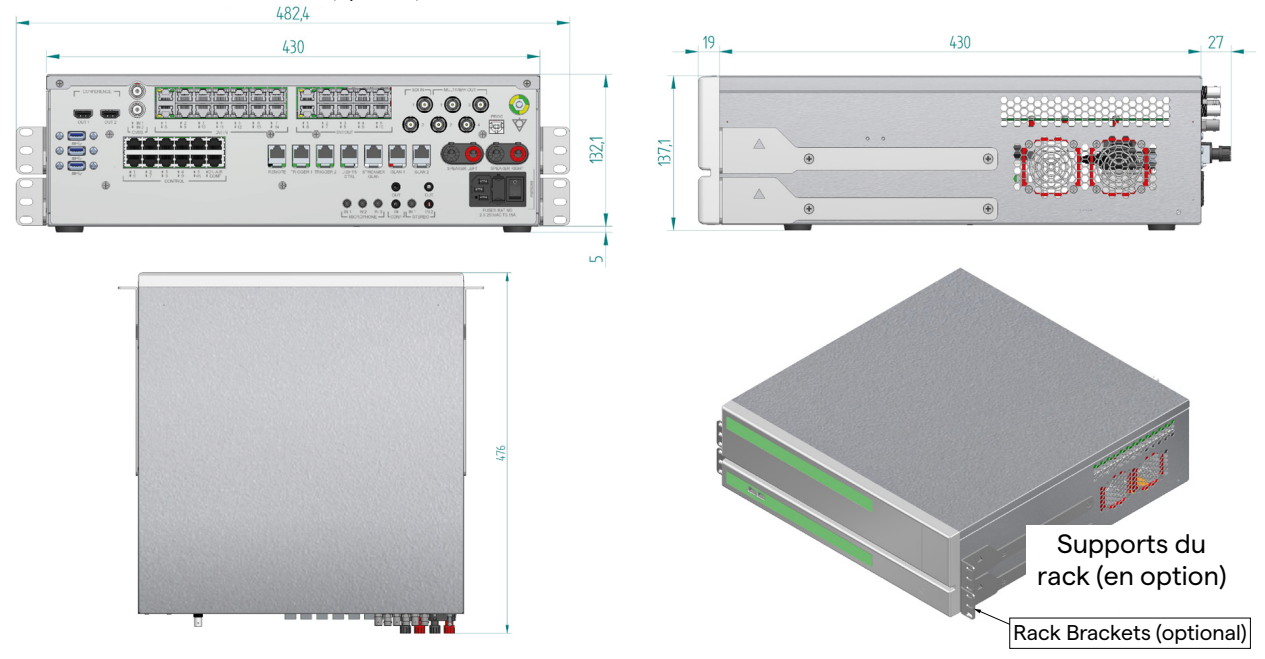

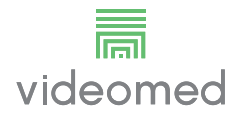

#### Unité de conférence

| Dimensions       | 44 x 430 x 450 mm |
|------------------|-------------------|
| Poids de l'unité | 8 kg              |

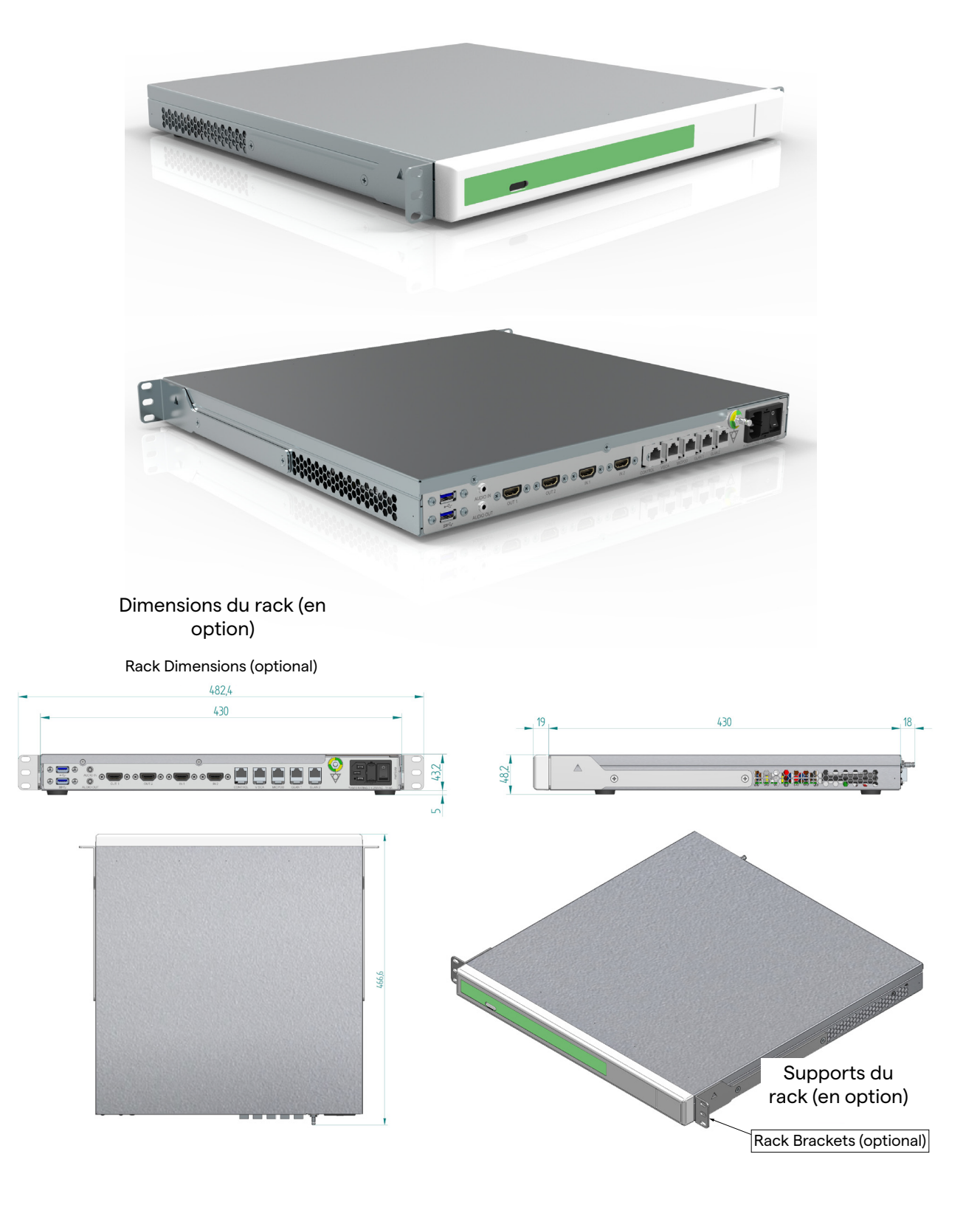

| Unité UHD        |                   |
|------------------|-------------------|
| Dimensions       | 44 x 430 x 450 mm |
| Poids de l'unité | 5,5 kg            |

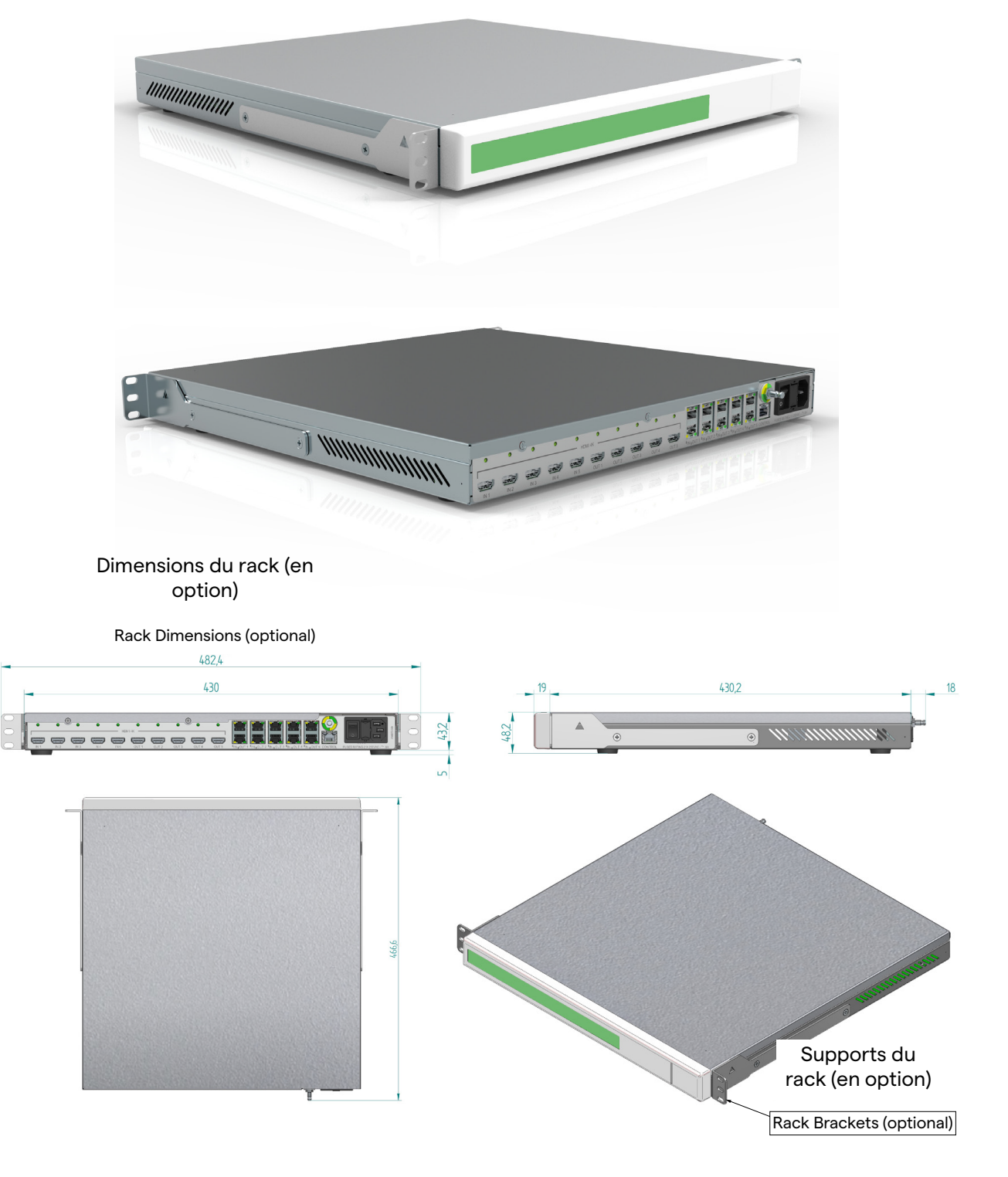

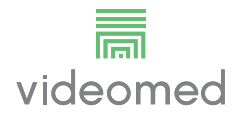

#### Unité UHD Plus

| Dimensions       | 44 x 430 x 450 mm |
|------------------|-------------------|
| Poids de l'unité | 5,5 kg            |

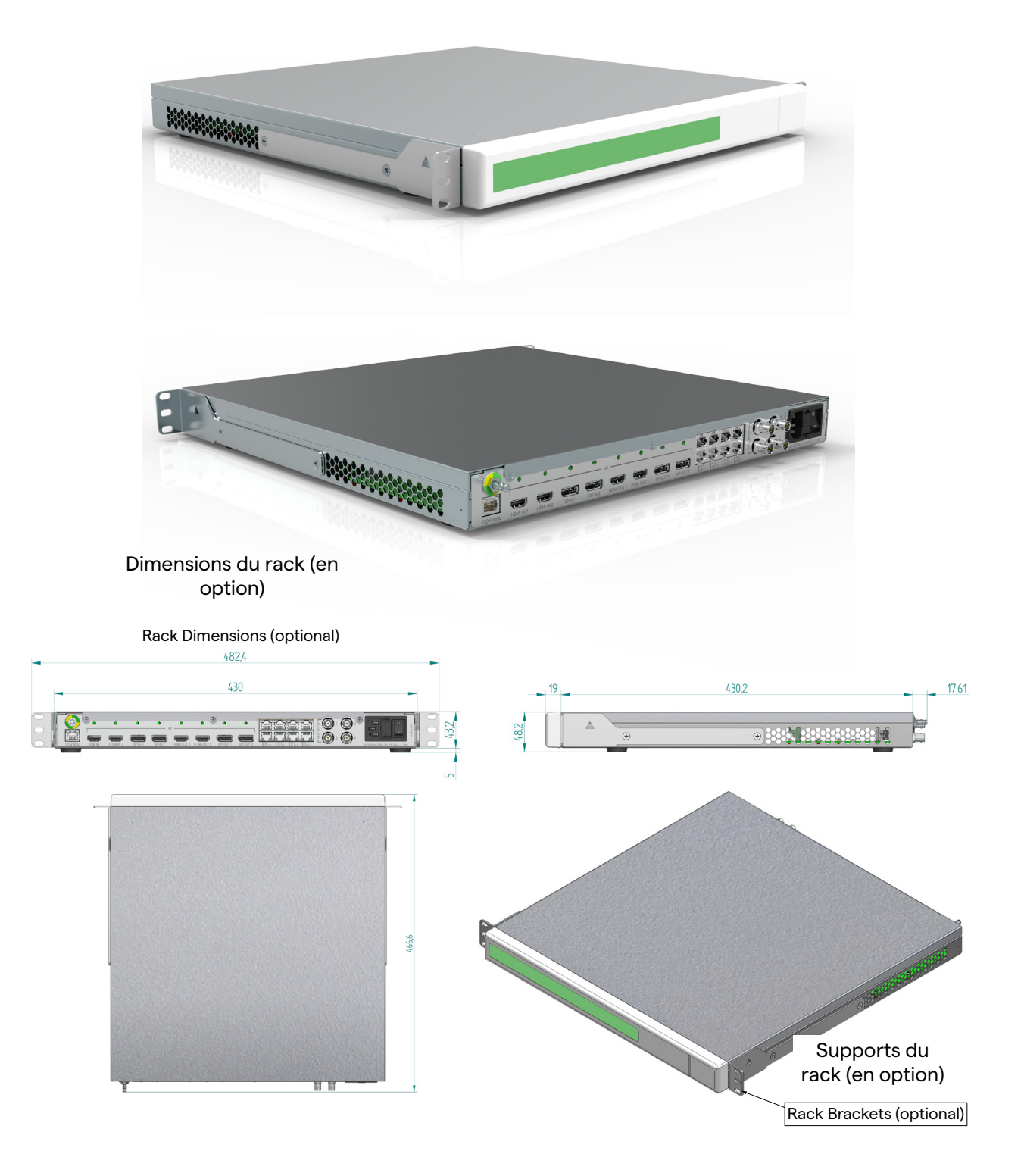

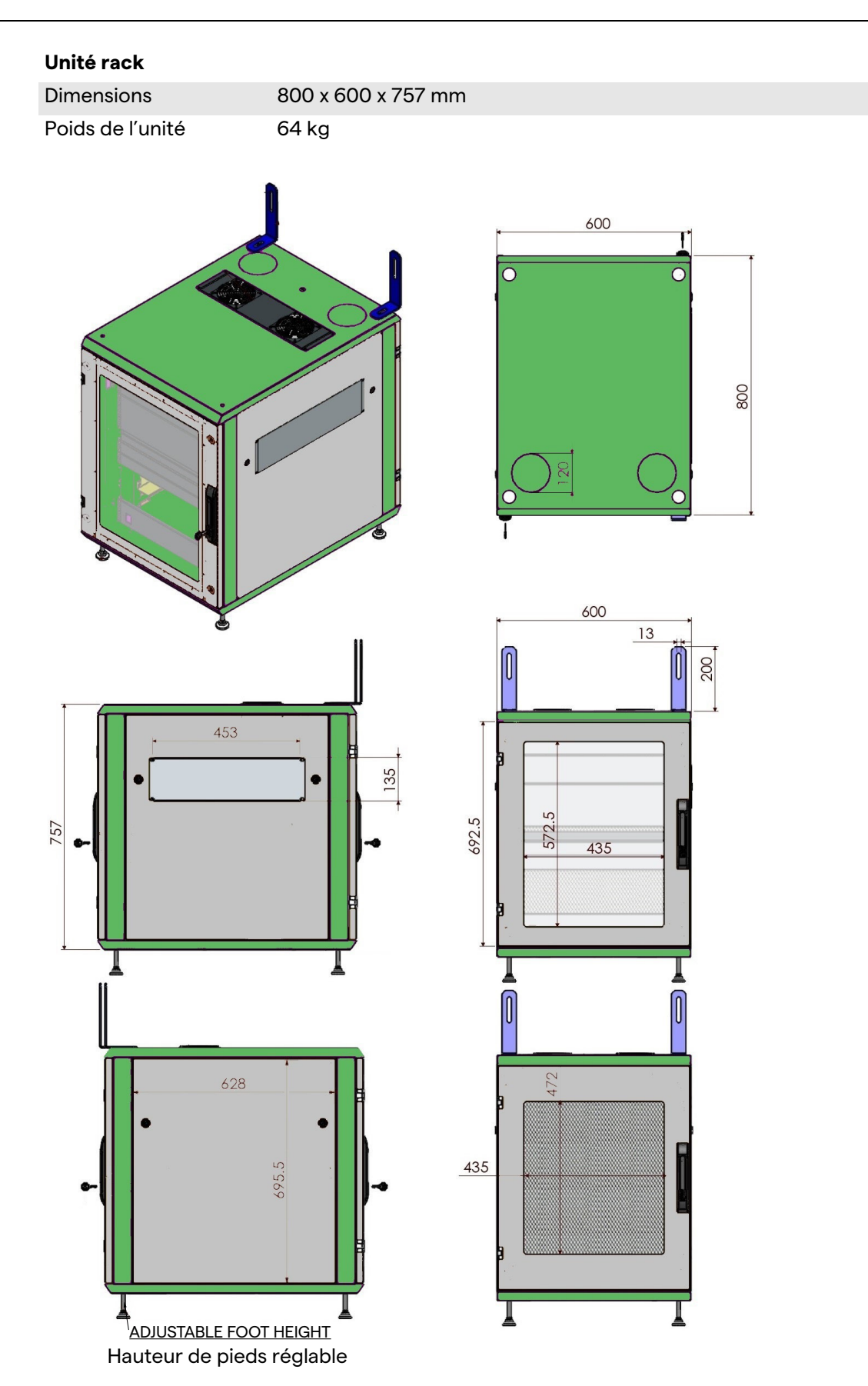

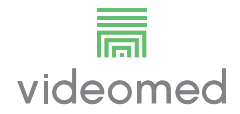

## 4.7 Composants du système

Le système de gestion vidéo Truelink 4 possède une structure modulaire composée de 3 unités opérationnelles pouvant être utilisées simultanément.

La seule unité pouvant être utilisée indépendamment est l'unité principale.

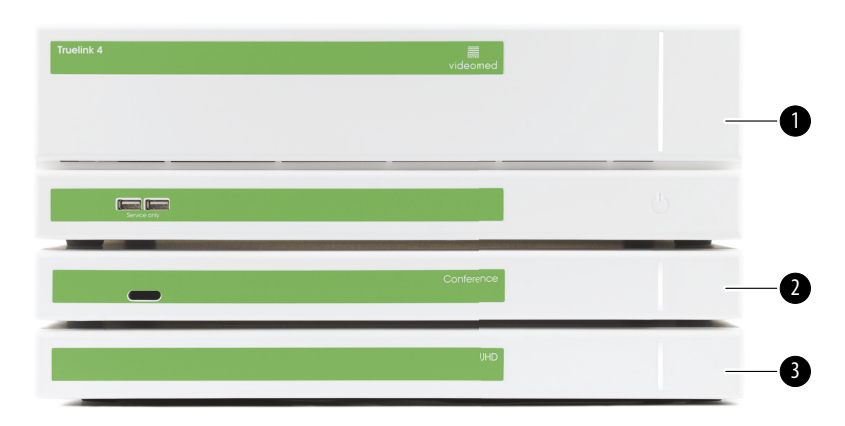

- [1] Unité principale (Main unit)
- [2] Unité de conférence (Conference unit)
- [3] Unité UHD ou unité UHD Plus (UHD Unit ou UHD Plus unit)

#### 4.7.1 Unité principale

Les fonctions suivantes sont disponibles via l'unité principale.

| Fonction                                                      | Description                                                                                                    |
|---------------------------------------------------------------|----------------------------------------------------------------------------------------------------|
| ROUTING<br>(routage)                                          | Permet de distribuer les différentes<br>sources présentes dans la salle vers les<br>moniteurs destinataires.         |
| PROCEDURE<br>DOCUMENTATION<br>(procédure de<br>documentation) | Permet de documenter l'exploitation en<br>stockant temporairement et exportant les<br>images et vidéos enregistrées. |
| VIDEO STREAMING<br>(streaming vidéo)                          | Permet de partager des informations en<br>dehors du bloc opératoire avec un système<br>de streaming HD.              |

Les ports de connexion suivants se situent sur l'arrière de l'unité. Ils sont divisés dans les sections suivantes :

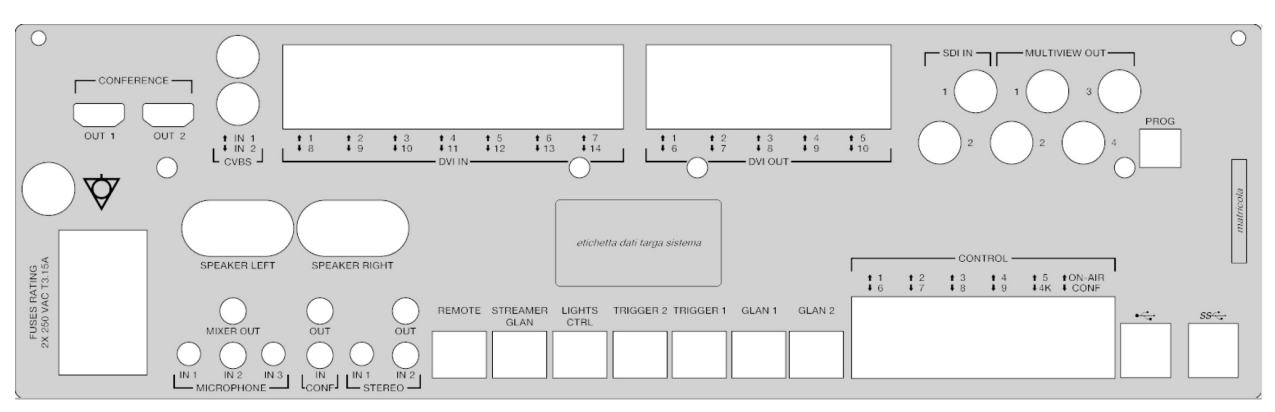

Les câbles de connexion sont fournis par VIDEOMED S.r.l.

#### 4.7.2 Unité de conférence

L'unité de conférence est équipée d'une technologie de visioconférence Full HD qui permet l'échange d'informations par visioconférence avec le bloc opératoire, en partageant des images et vidéos en haute résolution en dehors du bloc.

Les ports de connexion suivants se situent sur l'arrière de l'unité.

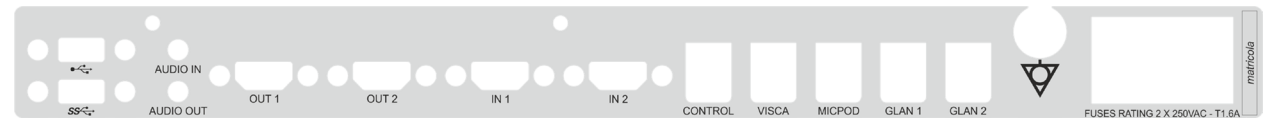

Les câbles de connexion sont fournis par VIDEOMED S.r.l.

| 4.7.3 |      | Unit | é UHC | )     |        |                                                                                                    |       |       |       |          |  |
|-------|------|------|-------|-------|--------|----------------------------------------------------------------------------------------------------|-------|-------|-------|----------|--|
|       |      |      |       |       |        | Les nouvelles plaques signalétiques sont encore manquantes.<br>L'unité UHD permet la gestion complète des signaux avec une<br>résolution 4K/Ultra HD.<br>Les ports de connexion suivants se situent sur l'arrière de l'unité.<br>Ils sont divisés dans les sections suivantes : |       |       |       |          |  |
| •     | •    | •    | •     | - ном | п4к —— | •                                                                                                    | •     | •     | •     | liticola |  |
| IN 1  | IN 2 | IN 3 | IN 4  | IN 5  | OUT 1  | OUT 2                                                                                                    | OUT 3 | OUT 4 | OUT 5 |          |  |

Les câbles de connexion sont fournis par VIDEOMED S.r.l.
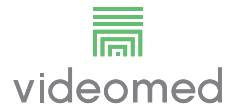

#### 4.7.4 Unité UHD Plus

L'unité UHD Plus permet la gestion complète des signaux avec une résolution 4K/Ultra HD (avec résolution Ultra HD standard).

Les ports de connexion suivants se situent sur l'arrière de l'unité. Ils sont divisés dans les sections suivantes :

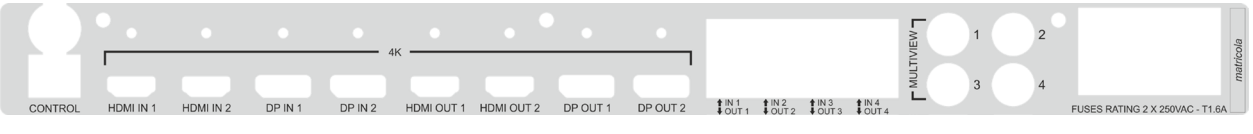

Les câbles de connexion sont fournis par VIDEOMED S.r.l.

#### 4.7.5 Logiciel de commande

Le logiciel de gestion du système de gestion vidéo Truelink 4 permet de commander et de gérer chaque unité fonctionnelle. Une barre de sélection inférieure (toujours visible) permet d'identifier de manière unique les sections du logiciel selon la fonction exécutée.

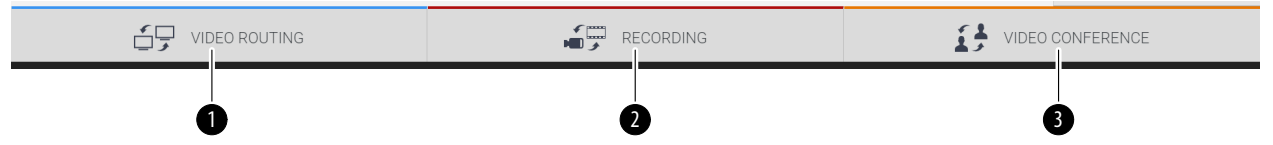

| N°  | Fonction                              | Description                                                                                                    | Image |
|-----|---------------------------------------|----------------------------------------------------------------------------------------------------|-------|
| [1] | VIDEO ROUTING<br>(routage vidéo)      | Le bouton bleu identifie la section de la fonction VIDEO ROUTING.                                                                     |       |
|     |                                       | Cette fonction permet la distribution<br>des signaux vidéo connectés vers<br>tous les moniteurs installés dans le<br>bloc opératoire. |       |
| [2] | RECORDING<br>(enregistrement)         | Le bouton rouge identifie la section de la fonction VIDEO RECORDING.                                                                  |       |
|     |                                       | Cette fonction permet d'enregistrer<br>des images et des vidéos.                                                                      |       |
| [3] | VIDEO CONFERENCE<br>(visioconférence) | Le bouton orange identifie la section de la fonction VIDEO CONFERENCE.                                                                |       |
|     |                                       | Cette fonction permet la<br>communication audio/vidéo<br>bidirectionnelle.                                                            |       |

Les sections de la barre de sélection sont décrites ci-dessous :

Le système de gestion vidéo Truelink 4 assure également la commande et la gestion des dispositifs principaux installés dans le bloc opératoire :

- Caméra du bloc opératoire PTZ ;
- Éclairages opératoires avec caméra vidéo opératoire.

Toutes les fonctions présentes dans le logiciel de commande sont décrites en détail au chapitre « Interface utilisateur » du présent mode d'emploi.

# 5 Opération

## 5.1 Premier démarrage du système

Le système de gestion vidéo Truelink 4 est livré à l'exploitant par le personnel technique autorisé de l'installateur de VIDEOMED S.r.l. Préalablement à la mise en service du système, l'exploitant doit avoir suivi une formation adéquate portant sur les commandes fonctionnelle et visuelles, les réglages et l'étalonnage, le nettoyage et la maintenance du système ainsi que sur le mode d'emploi applicable.

La livraison du système de gestion Truelink 4 est validée par un document signé par l'exploitant.

Après la mise en service du système, les instructions contenues dans ce mode d'emploi sont contraignantes pour l'utilisateur.

## 5.2 Contrôles préliminaires

Avant chaque utilisation, contrôlez les points suivants sur les composants de l'écran de commande :

- stabilité de l'assemblage du moniteur ;
- pièces détachées sur le corps du moniteur ;
- dommages visibles, notamment abrasion des surfaces plastiques ou dommages à la peinture.

Le nettoyage est effectué pendant la maintenance.

## 5.3 Démarrage du système

Pour démarrer le système, procédez de la manière suivante :

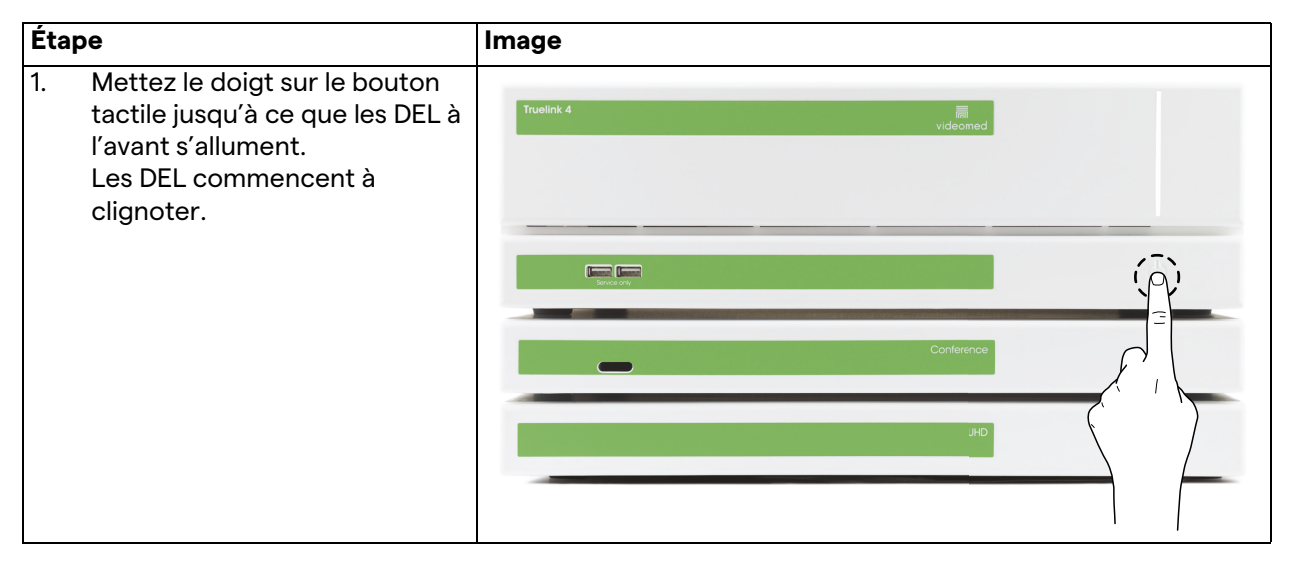

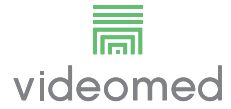

## 5.4 Connexion aux sources

Lorsqu'une nouvelle source vidéo est connectée au système, sa prévisualisation dynamique (trame) est affichée dans la liste des sources, indiquant le nom de la prise/ligne utilisée.

La prévisualisation est actualisée régulièrement tant que le signal est actif.

Pour connecter des nouvelles sources vidéo au système, connectez simplement la source souhaitée à l'une des connexions vidéo compatibles situées sur les plaques de connexion installées sur les panneaux suspendus.

Selon la configuration installée, les connexions suivantes peuvent être présentes :

- DVI
- 3G/HD/SD-SDI
- CVBS (composite)
- VGA

Le schéma technique montre un exemple de plaques de connexion installées sur les panneaux suspendus.

## 5.5 Arrêt du système

Pour arrêter le système, procédez de la manière suivante :

| Étape |                                                                                                    | Image                                                                                                    |
|-------|----------------------------------------------------------------------------------------------------|----------------------------------------------------------------------------------------------------|
| 1.    | Laissez votre doigt sur le<br>bouton tactile pendant environ<br>5 secondes, jusqu'à ce que la<br>fréquence de clignotement<br>des DEL augmente visiblement. | Truelink 4 Reference of the second second se |
| 2.    | Quand la fréquence a changé,<br>enlevez le doigt du bouton.                                                                                                 | Conference                                                                                                    |
|       |                                                                                                    | UHD                                                                                                    |

En cas d'arrêt du système, il est possible de forcer la désactivation du système en laissant le doigt sur le bouton jusqu'à ce qu'il s'éteigne puis de redémarrer le dispositif en suivant la procédure de démarrage décrite au paragraphe « Démarrage du système ». Il est recommandé de n'utiliser l'arrêt forcé qu'en cas d'urgence, car cette procédure est susceptible d'entraîner la perte de données.

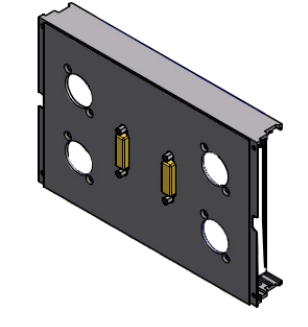

## 5.6 Démarrage/arrêt du système avec le bouton à distance

Le système de gestion vidéo Truelink 4 permet de redémarrer les unités via un bouton marche/arrêt à distance installé à l'intérieur du bloc opératoire (généralement sur un panneau suspendu ou une unité murale).

Grâce à cette solution, l'exploitant peut gérer entièrement le système de gestion vidéo sans devoir accéder au rack technique. L'arrêt des unités à l'intérieur du rack est donc réservé au personnel technique et autorisé/formé de VIDEOMED pour les travaux de service ou de maintenance.

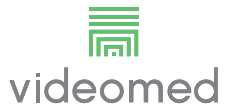

# 6 Interface utilisateur

## 6.1 Description générale de l'interface utilisateur

L'interface utilisateur est structurée de la manière suivante :

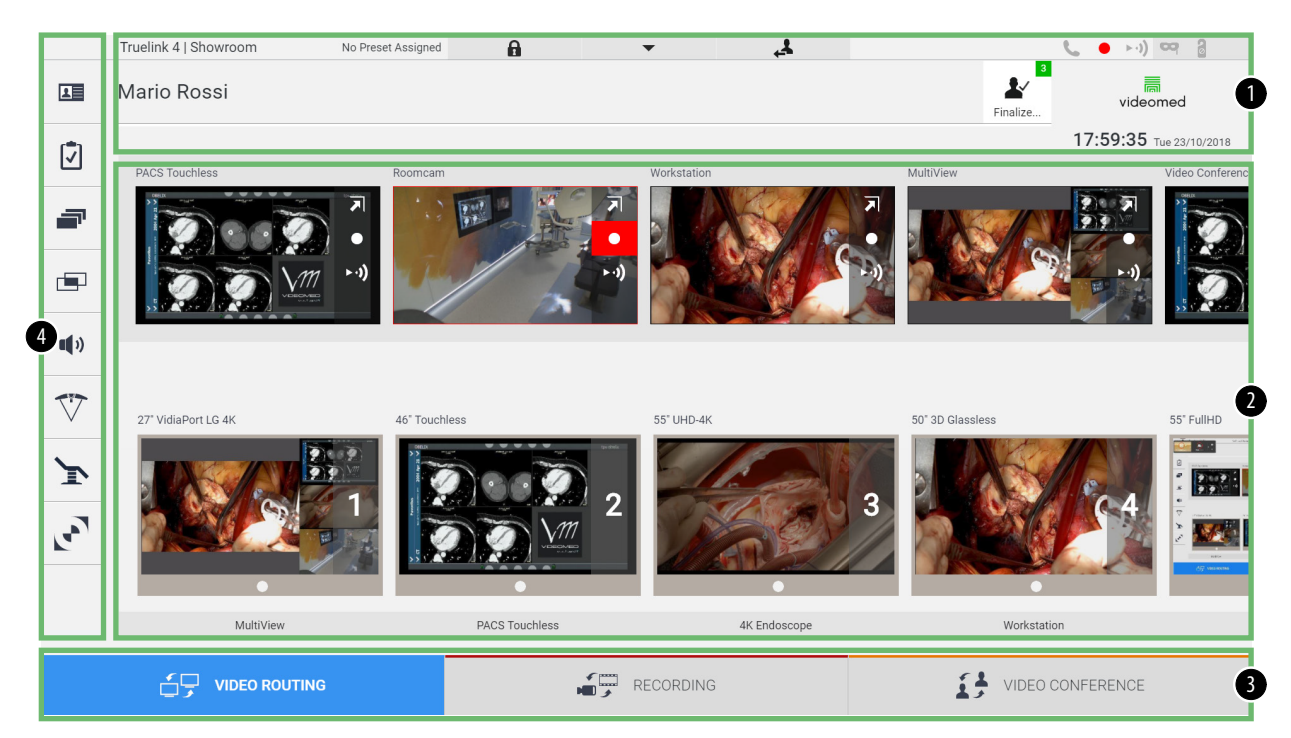

| N°  | Élément               | Description                                                                                                    |
|-----|-----------------------|----------------------------------------------------------------------------------------------------|
| [1] | Barre d'état          | Elle contient des informations importantes, comme le nom du patient et le<br>nombre de médias enregistrés qui lui sont associés. Les informations telles<br>que la date, l'heure et un tableau de bord montrant l'état de l'enregistrement,<br>la visioconférence, le streaming et les modes avancés « Privacy Mode » (mode<br>privé), « Do Not Disturb » (ne pas déranger) et « Lecture Mode » (mode<br>lecture) sont également disponibles. |
| [2] | Section<br>principale | Zone pour les fonctions pour sélectionner la source et identifier les moniteurs. La structure de la zone varie selon les fonctions de commande activées.                                                                                                    |
| [3] | Barre de<br>sélection | <ul> <li>Barre située au bas de l'écran permettant de sélectionner les fonctions suivantes :</li> <li>Video Routing (routage vidéo) (identifié par le bleu),</li> <li>Recording (enregistrement) (identifié par le rouge),</li> <li>Video Conference (visioconférence) (identifié en orange)</li> </ul>                                                                                                    |
| [4] | Menu latéral          | Barre à gauche de l'écran permettant d'accéder aux écrans de configuration et de gestion du flux de travail.                                                                                                    |

## 6.2 Écran tactile de commande

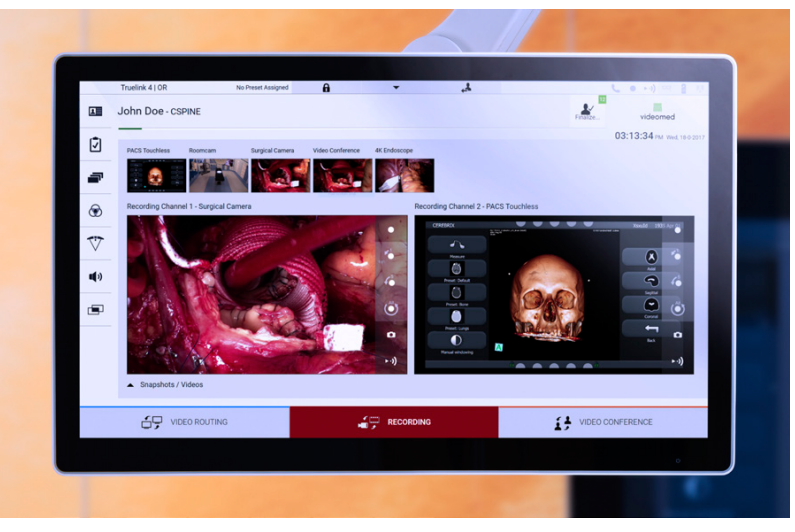

L'écran de commande est un écran tactile à haute résolution. Les boutons de l'interface utilisateur peuvent être activés en effleurant ou en balayant l'écran.

L'écran de commande a son propre menu de configuration à partir duquel il est possible d'accéder aux paramètres du moniteur :

- luminosité : intensité de tout l'écran d'affichage ;
- contraste : la différence de luminosité entre zones lumineuses et sombres de l'écran.

Les paramètres de commande du menu sont situés sur le côté ou le bas du moniteur, selon le modèle.

Consultez le mode d'emploi de l'écran tactile pour obtenir de plus amples informations.

Les informations concernant le numéro de série pour identifier le modèle sont fournies à l'arrière de l'écran.

## 6.3 Fonction de routage vidéo

La fonction de routage vidéo (Video Routing) vous permet de gérer des images provenant de différentes sources disponibles dans le bloc opératoire, comme :

- un endoscope,
- une caméra vidéo opératoire,
- la caméra du bloc

Ces signaux vidéo peuvent être acheminés vers tout moniteur à l'intérieur du bloc opératoire.

L'écran principal de routage vidéo est structuré de la manière suivante :

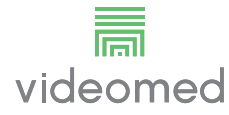

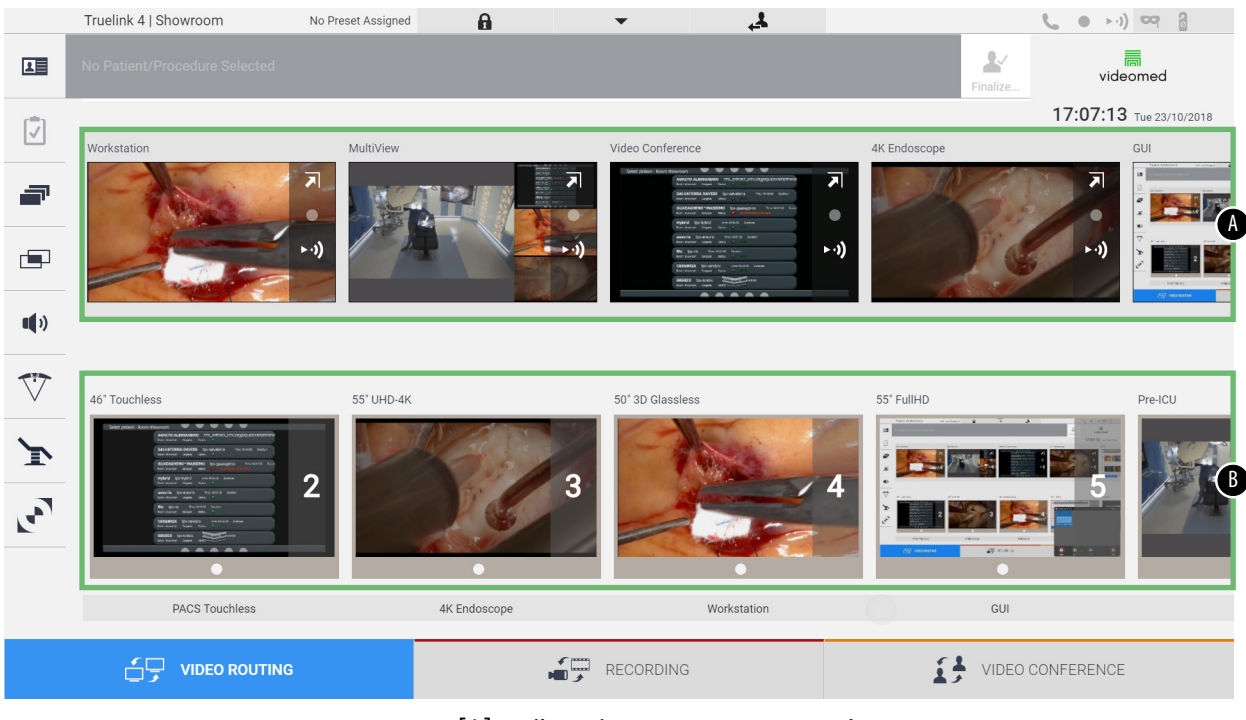

- [A] liste des sources connectées
- [B] liste des moniteurs activés

Pour envoyer un signal vidéo vers un moniteur, faites glisser l'image concernée depuis la liste des sources [A] disponibles et déposez-la dans l'un des moniteurs activés [B], en utilisant la technique « glisser-déposer ».

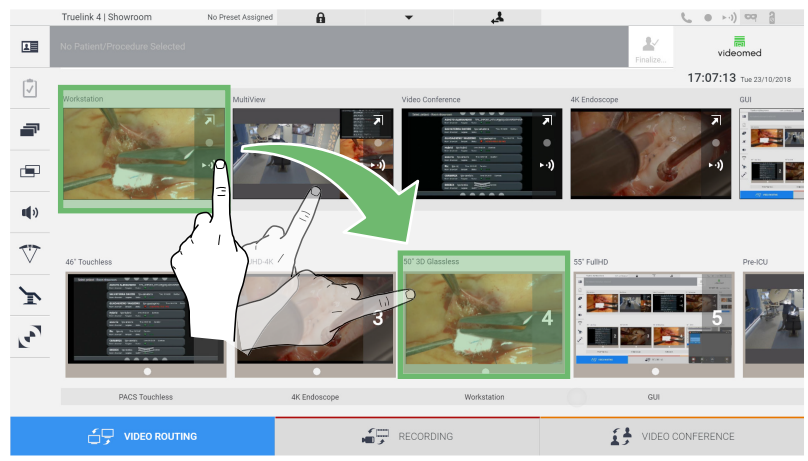

La prévisualisation du signal vidéo envoyé s'affiche dans l'icône du moniteur concerné et est actualisée régulièrement.

Pour retirer le signal d'un moniteur, sélectionnez-le dans la liste des sources et appuyez sur  $\times$ .

### 6.3.1 Prévisualisation en direct

Avec la fonction de prévisualisation en direct, il est possible d'agrandir ou de réduire la prévisualisation du signal vidéo de chaque source connectée. Si la prévisualisation est agrandie, elle n'apparaît que momentanément à l'écran.

Pour afficher la prévisualisation en direct de l'un des signaux disponibles dans la liste des sources, procédez de la manière suivante :

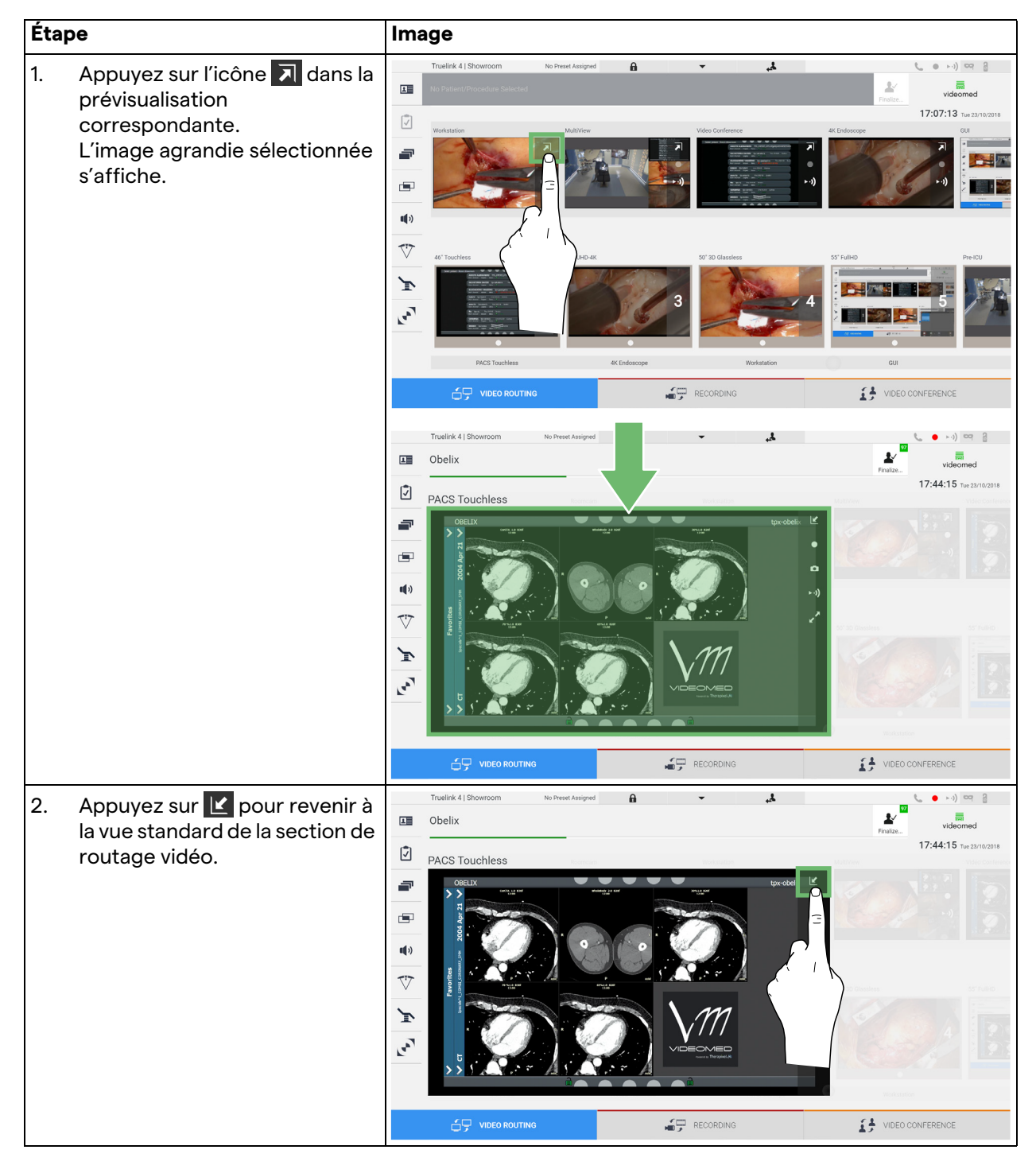

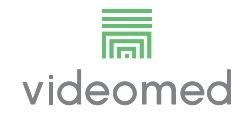

Les icônes suivantes sont présentes dans la fenêtre de prévisualisation en direct :

| lcône | Fonction                                                                                                    |
|-------|----------------------------------------------------------------------------------------------------|
|       | Permet de démarrer/arrêter l'enregistrement du signal affiché.                                                                                                    |
|       | Si l'icône est grise, la fonction n'est pas activée. Pour<br>activer la fonction, il faut sélectionner un patient dans la<br>liste (voir paragraphe « Sélection d'un patient présent<br>dans la liste »). |
|       | Permet de créer des clichés de l'image.                                                                                                    |
| ►·))  | Permet de démarrer/arrêter le streaming du signal<br>vidéo.                                                                                                    |
| × *   | Permet d'activer la fonction d'affichage plein écran,<br>sans latence, de la source sélectionnée (fonction<br>disponible uniquement sur certains modèles de<br>moniteur à écran tactile).                 |

Il n'est pas possible de démarrer l'enregistrement si aucun patient de référence n'est présent.

### 6.3.2 Accès rapide - enregistrement

Pour démarrer l'enregistrement, il est possible d'utiliser un système d'activation rapide directement à partir de l'écran de routage vidéo. Il existe un écran d'enregistrement dédié pour accéder à des fonctions avancées.

Il existe une fonction d'enregistrement dédiée pour effectuer l'enregistrement. Il est possible dans tous les cas d'utiliser un système d'activation rapide supplémentaire à partir de la fonction de routage vidéo.

Pour réaliser un enregistrement à partir de la fonction de routage vidéo, procédez de la manière suivante :

| Étape                                                                                                    | Image                                                                                                    |                                                                                                    |  |  |
|----------------------------------------------------------------------------------------------------|----------------------------------------------------------------------------------------------------|----------------------------------------------------------------------------------------------------|--|--|
| <ol> <li>Appuyez sur la case d'une prévisualisation pour démarrer l'enregistrement d'un signal. Quand l'enregistrement est en cours, le bouton est rouge.</li> <li>L'icône est aussi présente en haut de l'écran et reste visible quand vous naviguez dans les autres fonctions (si l'enregistrement est activé).</li> </ol> | Tuellok 4 I Showroom     Demostheemen       Nome Generico       Image: Constraint of the state of the state of the st | Videader<br>Restor<br>Videader<br>Restor<br>Videader<br>Videader |  |  |
|                                                                                                    | VIDEO ROUTING       REPORTING         Turelink 41 Shouroom       No Preset Assigned         Nome Generico         Image: Strategy of the strategy of the strate                                                          | VICEO CONFERENCE     VICEO CONFERENCE     VICEO CONFERENCE     VICEO CONFERENCE     VICEO CONFERENCE                                                                                                    |  |  |

Dans les systèmes où le canal d'enregistrement double est autorisé, cette fonction peut être activée simultanément sur deux sources.

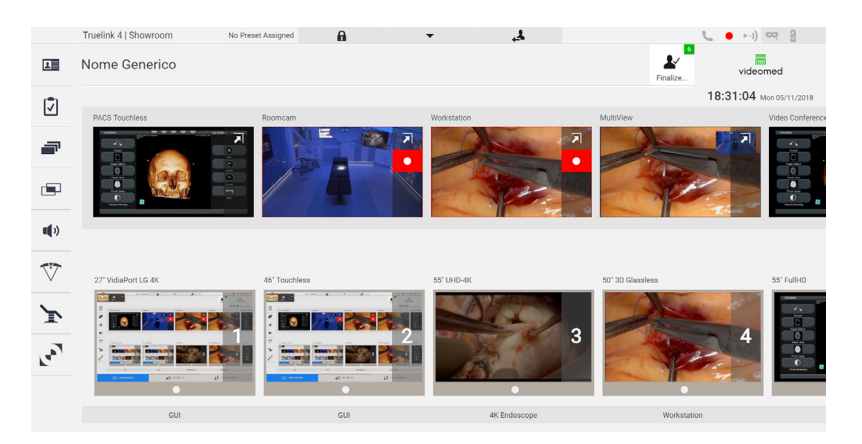

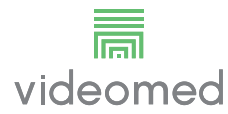

## 6.3.3 Accès rapide - Streaming

| Étape                                                                                                    | Image                                                                                                    |  |  |  |
|----------------------------------------------------------------------------------------------------|----------------------------------------------------------------------------------------------------|--|--|--|
| <ol> <li>Appuyez sur la case  d'une<br/>prévisualisation pour démarrer<br/>le streaming du signal à partir<br/>de l'une des sources<br/>connectées.</li> <li>Quand le streaming est actif, le<br/>bouton est sur un fond blanc</li> </ol>                                                                                                    | Truelink 4 ( Showroom to Presel Anagerel<br>Mome Generico<br>Final:<br>Comparison<br>Comparison<br>C |  |  |  |
| <ul> <li>→) dans la case de la source<br/>sélectionnée et est désactivé<br/>dans les prévisualisations des<br/>sources restantes.</li> <li>Appuyer sur →) dans une case</li> </ul>                                                                                                    | 27 Visition Lidet     44 Tracelles     25 Undet     27 Distances     27 Distances                                                                                                    |  |  |  |
| aussi d'activer l'icône <i>i</i> , qui<br>montre à l'utilisateur le lien<br>pour connecter la séance de<br>streaming. Par conséquent, en<br>utilisant ce lien, chaque<br>utilisateur peut se connecter à<br>la séance de streaming en<br>utilisant des applications<br>capables de reproduire un flux<br>réseau (p. ex. VLC). En cas<br>d'interruption de la séance de<br>streaming à l'intérieur du bloc,<br>la communication avec<br>l'extérieur est aussi<br>interrompue. | Control       Control                                                                                                    |  |  |  |

Pour activer la séance de streaming, procédez de la manière suivante :

## 6.3.4 Commande de caméra Ptz

La fonction de prévisualisation en direct, si elle est activée sur un signal caméra contrôlable, permet d'accéder à ses commandes de mouvement.

#### 6.3.4.1 Réglage du zoom de la caméra du bloc

Pour régler le zoom de la caméra du bloc, procédez de la manière suivante :

| Étape       |                                                                                    | Im | age                                              |                                                                                                    |
|-------------|------------------------------------------------------------------------------------|----|--------------------------------------------------|----------------------------------------------------------------------------------------------------|
| Étapo<br>1. | e<br>Utilisez et pour régler le<br>zoom afin d'obtenir l'image<br>souhaitée (vue). |    | Tuelik 1 Stouroom No Preer Assayed  Arrico Rossi | videomed<br>videomed<br>18:15:31 Tw: 2210/2018<br>Zoom/Position Memory<br>1 Central<br>2 Center<br>3 Ceiling<br>4 Touchless<br>5 center focused<br>6 demo<br>• Edit Presets |
|             |                                                                                    |    |                                                  |                                                                                                    |

#### 6.3.4.2 Réglage du mouvement de la caméra du bloc

Pour régler le mouvement de la caméra du bloc, procédez de la manière suivante :

| Étape                                                                                                    | Image                                                                                                    |      |  |  |
|----------------------------------------------------------------------------------------------------|----------------------------------------------------------------------------------------------------|------|--|--|
| <ol> <li>Utilisez les flèches sur<br/>l'écran pour régler le<br/>mouvement de la caméra du<br/>bloc.</li> </ol> | Image         Intellik 41 Showroom       to sheer Akeged         Mario Rossi       Image         Roomcam       Image         Image       Image         Image       Image | 2018 |  |  |
|                                                                                                    |                                                                                                    |      |  |  |

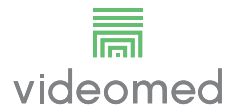

## 6.3.4.3 Enregistrer un paramètre de la caméra (préréglage)

| Étape                                                                                                  |                                                                          | Image                                                                                                    |                    |           |                                                                                                    |  |
|----------------------------------------------------------------------------------------------------|--------------------------------------------------------------------------|----------------------------------------------------------------------------------------------------|--------------------|-----------|----------------------------------------------------------------------------------------------------|--|
| <ol> <li>Après avoir ré<br/>vidéo dans la<br/>souhaitée, ap</li> <li>Save as a New Preset</li> </ol>   | glé la caméra<br>position<br>puyez sur                                   | Truelink 4 I Showroom         Image: A marked state state | Ito Preed Assigned |           |                                                                                                    |  |
| 2. Saisissez le no<br>appuyez sur<br>confirmer.<br>Le nouveau pu<br>nom attribué e<br>liste sur le côt | om attribué et<br>pour<br>réréglage avec le<br>est affiché dans la<br>é. | Tuelink 4   Showroom<br>Mario Rossi<br>Roomcam<br>P<br>P<br>P<br>P<br>P<br>P<br>P<br>P<br>P                                                                                                    | Ko Preef Assigned  | Recording | Image: Control of the second second secon |  |

Pour enregistrer un paramètre spécifique de la caméra vidéo (préréglage), procédez de la manière suivante :

## 6.3.4.4 Supprimer un paramètre de la caméra (préréglage)

Pour supprimer un paramètre de la caméra vidéo dans la liste des préréglages, procédez de la manière suivante :

| Éta | ре                                                                                             | Image                                                                                                    |  |  |
|-----|------------------------------------------------------------------------------------------------|----------------------------------------------------------------------------------------------------|--|--|
| 1.  | Appuyez sur 🖍 Edit Presets .                                                                   | Tuelink 41 Showroom   Mario Rossi   Roomcam   Image: Comparison of the set Alarged   Image: Comparison of the set Alarged   < |  |  |
| 2.  | Appuyez sur le bouton <b>E returne 1</b><br>et maintenez-le enfoncé<br>jusqu'à la suppression. | Tutelink 41 Showroom     In Defend Anaged     In Contrain     In Contrain                                                                                                    |  |  |

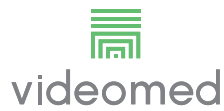

### 6.3.4.5 Activer un paramètre de la caméra (préréglage)

| Éta | ре                                                                 | Image                                                                                                    |                                                                                                    |  |  |
|-----|--------------------------------------------------------------------|----------------------------------------------------------------------------------------------------|----------------------------------------------------------------------------------------------------|--|--|
| 1.  | Appuyez sur le préréglage<br>souhaité dans la liste.               | Tuelick 1 Showroom       No Preset Assigned       Image: Contract of the preset Assigned         Image: Contract of the preset Assigned       Image: Contract of the preset Assigned       Image: Contract of the preset Assigned         Image: Contract of the preset Assigned       Image: Contract of the preset Assigned       Image: Contract of the preset Assigned         Image: Contract of the preset Assigned       Image: Contract of the preset Assigned       Image: Contract of the preset Assigned         Image: Contract of the preset Assigned AssignedAssigned Assigned Assigned AssignedAssigne | Ledt Presets                                                                                          |  |  |
|     |                                                                    |                                                                                                    | VIDEO CONFERENCE                                                                                      |  |  |
| 2.  | Appuyez sur Apply pour<br>confirmer la sélection du<br>préréglage. | Tuelink 41 Showroom       No Preset Assynd         Mario Rossi         Image: Comparison of the preset Assynd         Image: Comparison of the preset Assynd                                                                                                    | Apply 1 Central<br>2 Center<br>3 Ceiling<br>4 Touchless<br>5 center focused<br>6 demo<br>Edit Presets |  |  |
|     |                                                                    |                                                                                                    |                                                                                                    |  |  |

Pour activer un préréglage de la caméra vidéo, procédez de la manière suivante :

## 6.4 Fonction « Enregistrement »

La fonction d'enregistrement permet de prendre des clichés et d'enregistrer une vidéo à partir des signaux connectés au système. Il est donc possible d'enregistrer puis de modifier des images et des vidéos, enregistrés sur un support intégré de 1 To (extensible à 2 To en option). Il est possible ensuite d'envoyer l'enregistrement vers un serveur dédié (systèmes de stockage connectés, comme un PACS, un réseau ou un support mobile de stockage de données).

La fonction d'enregistrement comprend :

- enregistrement d'images fixes,
- enregistrement vidéo (avec audio),
- post-traitement des images et des vidéos.

L'écran principal d'enregistrement est structuré de la manière suivante :

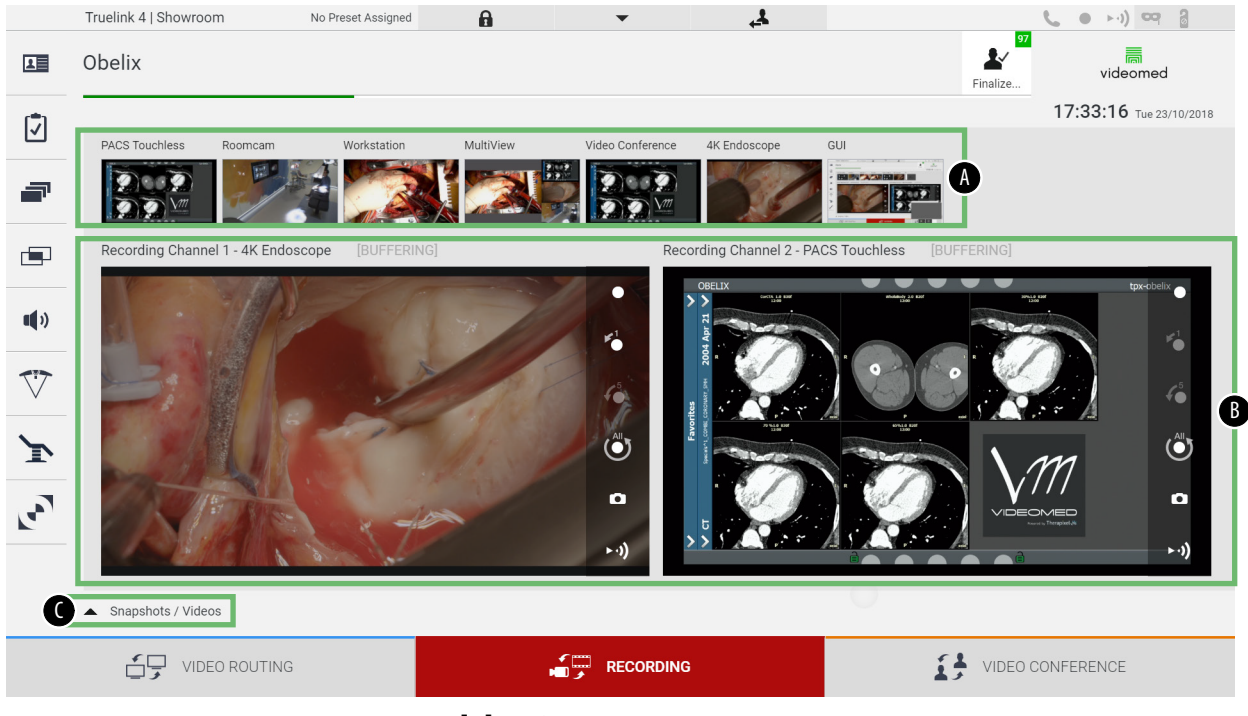

- [A] liste des sources
- [B] vue des deux canaux d'enregistrement
- [C] liste des clichés et vidéos enregistrés

L'utilisateur peut visualiser et reproduire tout matériau stocké pendant l'activité chirurgicale (images et vidéos) à tout moment,

en appuyant sur l'icône Snapshots / Videos
. Une liste s'affiche ainsi sur l'écran, avec toutes les prévisualisations des fichiers stockés, qui peuvent être reproduites et traitées à l'aide des fonctions décrites au paragraphe « Lecture des clichés et des vidéos ».

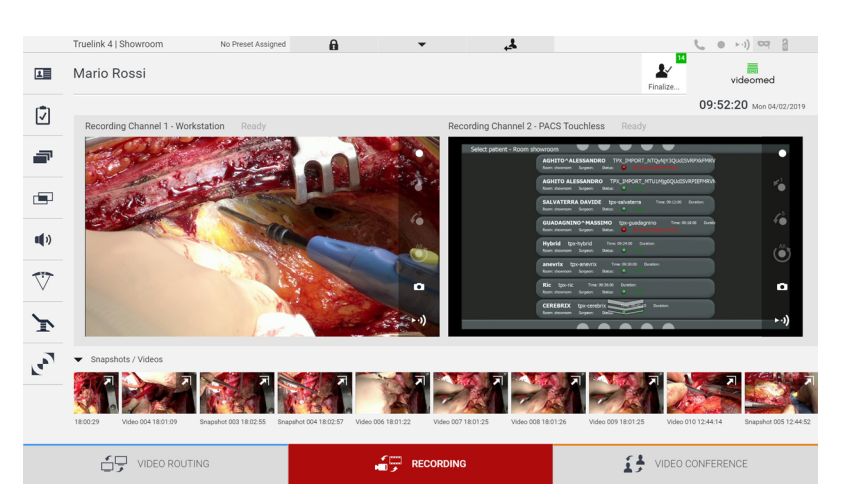

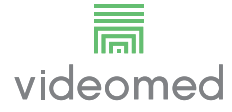

#### 6.4.1 Post-traitement des images

En utilisant les données stockées localement, il est possible de :

- créer des séquences vidéo à partir des captures d'écran enregistrées pendant l'opération (MATS - Movie Around The Snap),
- créer des images fixes générées à partir d'une vidéo préalablement enregistrée,
- créer des annotations sur les clips vidéo ou du texte sur les images,
- ajouter des annotations aux vidéos et images capturées.

#### 6.4.2 Sélectionner les signaux à enregistrer

Faites glisser la source dont vous voulez enregistrer une vidéo ou capturer une capture d'écran dans la case du canal d'enregistrement où vous obtiendrez une prévisualisation en direct du signal et où les fonctions d'enregistrement basiques et avancées seront disponibles.

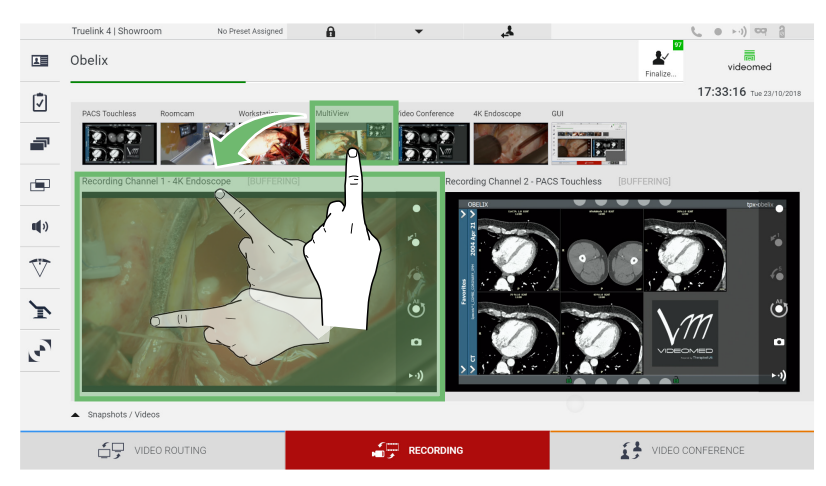

Les icônes suivantes sont présentes dans la fenêtre du canal d'enregistrement :

| lcône | Fonction                                                                                                    |
|-------|----------------------------------------------------------------------------------------------------|
|       | Permet de démarrer/arrêter l'enregistrement du signal<br>affiché.<br>Si l'icône est grise, la fonction n'est pas activée. Pour<br>activer la fonction, il faut sélectionner un patient dans la<br>liste (voir paragraphe « Sélection d'un patient présent<br>dans la liste »). |
|       | Permet de créer des clichés du flux de la source vidéo.                                                                                                    |
|       | Permet de démarrer/arrêter le streaming du signal<br>vidéo.                                                                                                    |

| lcône                 | Fonction                                                                                   |
|-----------------------|--------------------------------------------------------------------------------------------|
| 1                     | Permet de démarrer l'enregistrement :                                                      |
|                       | – 1 minute avant,                                                                          |
| <b>6</b> <sup>5</sup> | – 5 minute avant,                                                                          |
|                       | <ul> <li>au moment de la sélection du signal (jusqu'à deux<br/>heures maximum).</li> </ul> |

La sélection du canal et l'enregistrement n'affectent en rien les signaux envoyés aux moniteurs via le routage vidéo. Il n'est pas possible de démarrer l'enregistrement si aucun patient de référence n'est présent.

#### 6.4.3 Enregistrement

Pour réaliser un enregistrement à partir de la fonction d'enregistrement, procédez de la manière suivante :

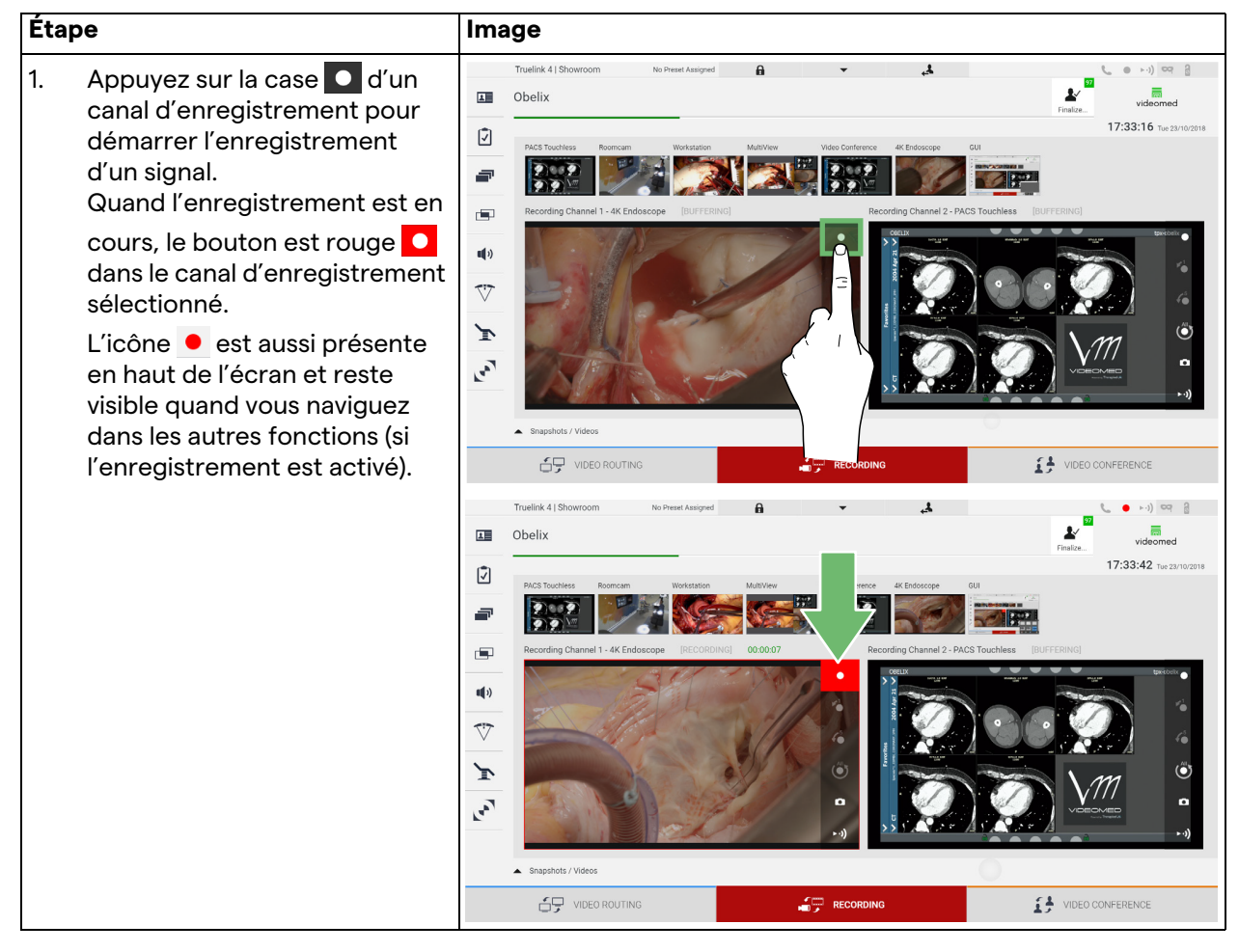

Toutes les vidéos et images associées au patient seront enregistrées dans le dossier qui leur est dédié.

Le chiffre en vert à l'intérieur de l'icône zermet de voir combien de médias sont associés à ce patient. Cliquez sur l'icône pour accéder au dossier de stockage.

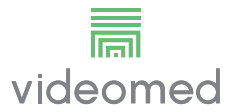

## 6.4.4 Lecture des clichés et des vidéos

Pour lire les clichés et les vidéos, procédez de la manière suivante :

| Étape |                                           |                                                                                 | Image                                                                                                    |
|-------|-------------------------------------------|---------------------------------------------------------------------------------|----------------------------------------------------------------------------------------------------|
| 1.    | Appuye<br>toutes l<br>associé<br>sélectio | z sur 📲 pour voir<br>es images et vidéos<br>s au patient<br>nné.                | Turlink 4 J Showroom     Obelix     Construction     Construction </td                                                                                                    |
| 2.    | Appuye<br>agrandi                         | z sur l'icône <b>र्रा</b> pour<br>r le média.                                   | VIDEO ROUTING     VIDEO ROUTING     VIDEO R      |
| 3.    | Une nou<br>qui, selo<br>(image o<br>de :  | uvelle fenêtre s'affiche<br>on le fichier sélectionné<br>ou vidéo), vous permet | Truelink 4   Showroom No Preset Assigned  Mario Rossi Veleo Video 000 18:00:20 Veleo Video 000 18:00:20 Veleo Veleo 000 18:00:20 Veleo Veleo 000 18:00:20 Veleo Veleo 000 18:00:20 Veleo Veleo 000 18:00:20 Veleo Veleo 000 18:00:20 Veleo Veleo 000 18:00:20 Veleo Veleo 000 18:00:20 Veleo Veleo 000 18:00:20 Veleo Veleo 000 18:00:20 Veleo Veleo 000 18:00:20 Veleo Veleo 000 1 |
|       | Icône                                     | Fonction                                                                        |                                                                                                    |
|       |                                           | Supprimer le fichier.<br>Ajouter un<br>commentaire.<br>Lire la vidéo.           | Image: Second second second                  |
|       |                                           | Interrompre la lecture<br>vidéo.                                                |                                                                                                    |
|       | of                                        | Extraire une partie de la vidéo.                                                |                                                                                                    |
|       |                                           | Revenir à la vue de<br>toutes les fonctions<br>disponibles.                     |                                                                                                    |
|       | O                                         | Créer un cliché de la<br>vidéo en cours de<br>lecture.                          |                                                                                                    |

## 6.4.5 Recadrer une vidéo

| Éta | ре                                                                                                    | Image                                                                                                    |                                                                                                    |                                                                                                    |
|-----|----------------------------------------------------------------------------------------------------|----------------------------------------------------------------------------------------------------|----------------------------------------------------------------------------------------------------|----------------------------------------------------------------------------------------------------|
| 1.  | Appuyez sur pour voir<br>toutes les images et vidéos<br>associés au patient<br>sélectionné.                                                                                                    | Truetink 4] Showroom       No Prest Assyst         Image: Contrast of the state of the state of | Autor Vac Coffere Control Control Contro Control Control Control Control Control Control Control Control |                                                                                                    |
| 2.  | Appuyez sur l'icône <b>河</b> pour<br>agrandir l'élément.                                                                                                    | Truelink 4   Shoercom he Prest Assyred                                                                                                    |                                                                                                    |                                                                                                    |
| 3.  | Appuyez sur l'icône .<br>Un curseur apparaît sur la barre<br>de progression. Appuyez sur<br>pour sélectionner le point<br>de départ de la vidéo à extraire<br>et sur pour sélectionner la<br>fin. | Truetink 4] Shourcom       No Preset Assigned         Mario Rossi       Value         Value       Value         Value       Value                                                                                                    |                                                                                                    | Image: Contract of the second second sec |

Pour couper une vidéo, procédez de la manière suivante :

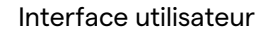

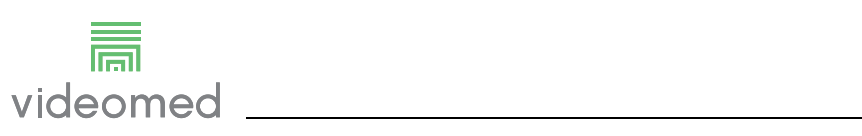

| Étape                                                                                                    | Image                                                                                                    |                                                                               |  |  |  |  |
|----------------------------------------------------------------------------------------------------|----------------------------------------------------------------------------------------------------|-------------------------------------------------------------------------------|--|--|--|--|
| <ul> <li>Quand les points de recadrage<br/>sont déterminés, extrayez la<br/>partie de la vidéo en appuyant<br/>sur ok.<br/>Une nouvelle vidéo apparaît<br/>dans la liste des photos/vidéos<br/>du même patient.</li> </ul> | Tuelink 4] Showroom       No Presek Assigned         Image: Second Second Se | Videomed<br>18:06:29 Tue 22/10/2019<br>Send & Remove All<br>Send & Remove All |  |  |  |  |

#### 6.4.6 Exporter des images et des vidéos

Cliquez sur l'icône pour accéder au dossier pour le stockage des images et vidéos du patient sélectionné. Cette opération doit être exécutée pour fermer le fichier du patient et exporter les fichiers.

Un écran avec toutes les images et vidéos capturées s'affiche.

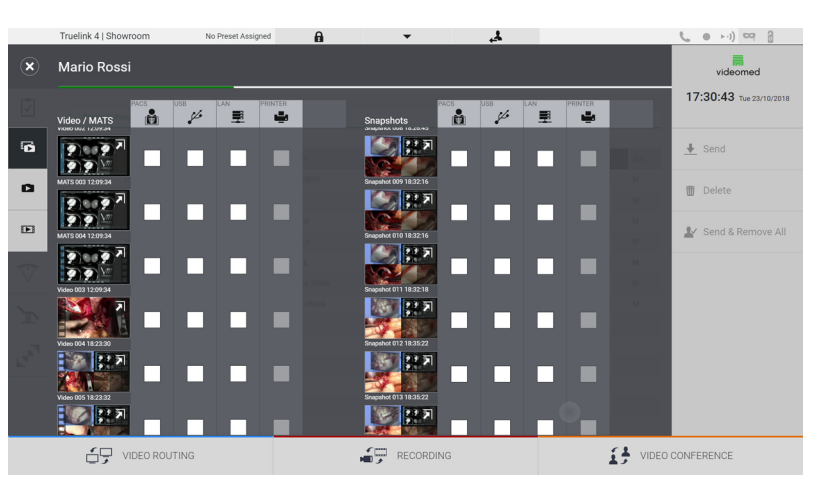

Les icônes suivantes sont présentes dans la fenêtre d'exportation :

| lcône | Fonction                                                               |
|-------|------------------------------------------------------------------------|
| PACS  | Elle permet d'exporter vers le système PACS.                           |
| USB   | Permet d'enregistrer sur un appareil connecté au port USB.             |
| LAN   | Elle permet d'exporter vers un autre appareil via un réseau local LAN. |

La configuration par défaut du système implique d'exporter vers un appareil connecté au port USB.

Pour l'exportation, procédez de la manière suivante :

| Étape                                                                                                    | Image                                                                                                    |             |
|----------------------------------------------------------------------------------------------------|----------------------------------------------------------------------------------------------------|-------------|
| <ol> <li>Sélectionnez l'emplacemer<br/>de destination de l'exportat<br/>Cette sélection doit être fa<br/>pour les images ou les vidéo<br/>exporter.</li> </ol> | Trueink 1 Showtoom<br>K Mario Rossi<br>K Mario Rossi<br>K | COUNFERENCE |

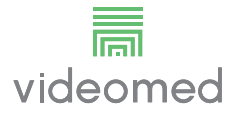

| Étape |                                                                                                    |  | ge                                                                                                    |           |                  |   |          |                                                                    |         |                                                    |
|-------|----------------------------------------------------------------------------------------------------|--|----------------------------------------------------------------------------------------------------|-----------|------------------|---|----------|--------------------------------------------------------------------|---------|----------------------------------------------------|
| 2.    | Appuyez sur<br>▲ Send (à droite<br>de l'écran) pour envoyer les<br>fichiers vers les emplacements<br>sélectionnés.<br>En appuyant sur<br>▲ Send & Remove All, les fichiers sont<br>envoyés vers les destinations<br>sélectionnées, et la séance du<br>patient est supprimée. |  | Truelink 4   Showroo<br>Obelix<br>Yelden / MATE<br>DE DE DE DE SA<br>DE DE DE DE SA<br>DE DE DE DE DE SA<br>DE DE DE DE DE SA<br>DE DE DE DE DE DE SA<br>DE DE DE DE DE SA<br>DE DE DE DE DE DE SA<br>DE DE DE DE DE SA<br>DE DE DE DE DE SA<br>DE DE DE DE DE DE SA<br>DE DE DE DE DE SA<br>DE DE DE DE DE DE DE SA<br>DE DE DE DE DE DE DE SA<br>DE DE DE DE DE DE SA<br>DE DE DE DE DE DE DE SA<br>DE DE DE DE DE DE SA<br>DE DE DE DE DE DE DE SA<br>DE DE DE DE DE DE DE DE DE DE DE DE DE D |           | Vo Preset Assign |   |          | ×<br>*<br>*<br>*<br>*<br>*<br>*<br>*<br>*<br>*<br>*<br>*<br>*<br>* |         | videomed<br>17:31:25 traising<br>Detette<br>Ve All |
|       |                                                                                                    |  | S VIDE                                                                                                    | 0 ROUTING |                  | - | RECORDIN | G                                                                  | 1 VIDEO | CONFERENCE                                         |

L'activation de chacune des options d'exportation montrées cidessus dépend des réglages qui doivent être autorisés et guidés par les responsables informatiques de l'hôpital.

Si la destination de l'exportation ne répond pas (p. ex. : appareil USB absent), le système affiche le message d'erreur « EXPORT

FAILED... » (échec de l'exportation) et l'icône ! apparaît à droite de l'écran. Les fichiers que le système n'a pas réussi à exporter sont signalés par une icône de sélection rouge, comme sur la figure ci-dessous.

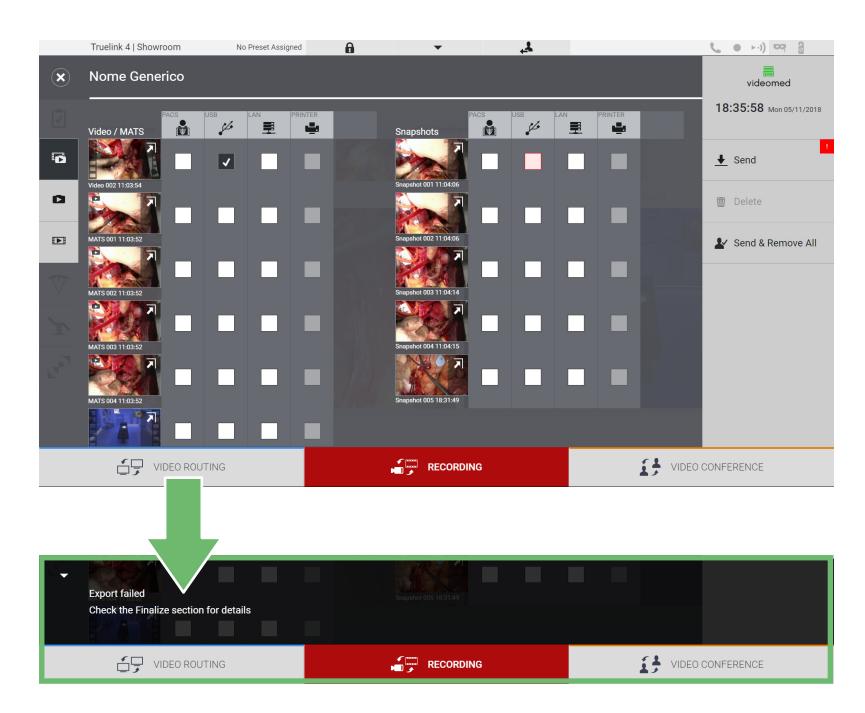

## 6.4.7 Supprimer des images et des vidéos

Cliquez sur l'icône pour accéder au dossier pour le stockage des images et vidéos du patient sélectionné.

Pour supprimer des images et des vidéos, procédez de la manière suivante :

| Étap | ре                                                                                                    | Image                                                                                                    |                                                                                                    |                  |
|------|----------------------------------------------------------------------------------------------------|----------------------------------------------------------------------------------------------------|----------------------------------------------------------------------------------------------------|------------------|
| 1.   | Sélectionnez les vidéos ou les<br>images que vous voulez<br>supprimer en cliquant<br>directement sur leur miniature.<br>Le contour des miniatures<br>sélectionnées sera vert. | Truelick 1 Showpoor       No Prest Assigned         Mario Rossi         Vdeo / MATS         Image: Comparison of the state of the state of the stat |                                                                                                    | VIDEO CONFERENCE |
| 2.   | Appuyez sur Delete (à<br>droite de l'écran) pour<br>supprimer les fichiers<br>sélectionnés.                                                                                   | Threlik 4 [Showcom       No Prest Assigned         Mario Rossi         Voleo / MATS       Difference       Prest Assigned         Woleo / MATS       Difference       Prest Assigned         Woleo / MATS       Difference       Prest Assigned         Woleo / MATS       Difference       Prest Assigned         Woleo / MATS       Difference       Prest Assigned         Woleo / MATS       Difference       Prest Assigned         Woleo / MATS       Difference       Prest Assigned         Woleo / MATS       Difference       Prest Assigned         Woleo / MATS       Difference       Prest Assigned         Woleo / MATS       Difference       Prest Assigned         Woleo / MATS       Difference       Difference         Woleo / MATS       Difference       Difference         Woleo / MATS       Difference       Difference         Woleo / MATS       Difference       Difference         Woleo / MATS       Difference       Difference         Woleo / MATS       Difference       Difference         Woleo / MATS       Difference       Difference         Woleo / MATS       Difference       Difference         Woleo / MATS       Difference       Differe                                                                                                    | Shapshot       Image: Constraint of the constraint of the constraintof the constraint of the constraint of the constraint of the const |                  |
| 3.   | Appuyez sur or pour<br>confirmer la suppression des<br>fichiers sélectionnés.                                                                                                 | Truellek 4] Showroom       No Prest Assigned         Mario Rossi         West Fuller         West Fuller                                                                                                    | Rupping:         Rupping:                                                                                                    | VIECOONFERENCE   |

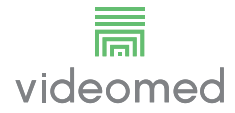

## 6.5 Fonction de visioconférence

La fonction de visioconférence permet de réaliser une visioconférence avec une connexion audio et vidéo bidirectionnelle du bloc opératoire vers les salles externes :

- les participants externes situés dans d'autres salles ou zones du bâtiment sont connectés au dispositif par une connexion LAN,
- les participants externes qui se trouvent dans d'autres sites peuvent se connecter au système par Internet.

Les modes suivants sont disponibles :

| Mode                                               | Description                                                                                                    |
|----------------------------------------------------|----------------------------------------------------------------------------------------------------|
| Prévisualisation du<br>canal de transmission       | Permet de visualiser un ou, en cas de visioconférence multicanal,<br>les deux canaux de transmission.                                                                                                    |
| Sources d'images et<br>vidéo                       | Toutes les sources sont affichées dans la barre de signal<br>d'entrée.                                                                                                    |
| Bouton Échanger                                    | Pendant une conférence, il est possible de changer les signaux affichés dans la disposition sélectionnée.                                                                                                    |
| Bouton Disposition                                 | Pendant une visioconférence multicanal, il est possible d'avoir<br>différentes prévisualisations en direct des signaux vidéo utilisés,<br>par exemple PiP et PaP.                                                                                                    |
| Sélection des<br>participants/Liste de<br>contacts | <ul> <li>Les participants à la visioconférence peuvent être sélectionnés<br/>avec le bouton spécifique : <ul> <li>en utilisant la liste de contacts,</li> <li>en utilisant la liste des participants récents (journal),</li> <li>en saisissant l'adresse IP des destinataires directement au<br/>clavier.</li> </ul> </li> </ul> |
| Affichage des<br>participants                      | Montre quels participants (nom, adresse IP) sont actuellement<br>connectés ou avec lesquels une visioconférence est sur le point<br>de démarrer après l'attribution d'un appareil de transmission et<br>d'une source de signal.                                                                                                  |

L'écran principal de visioconférence est structuré de la manière suivante :

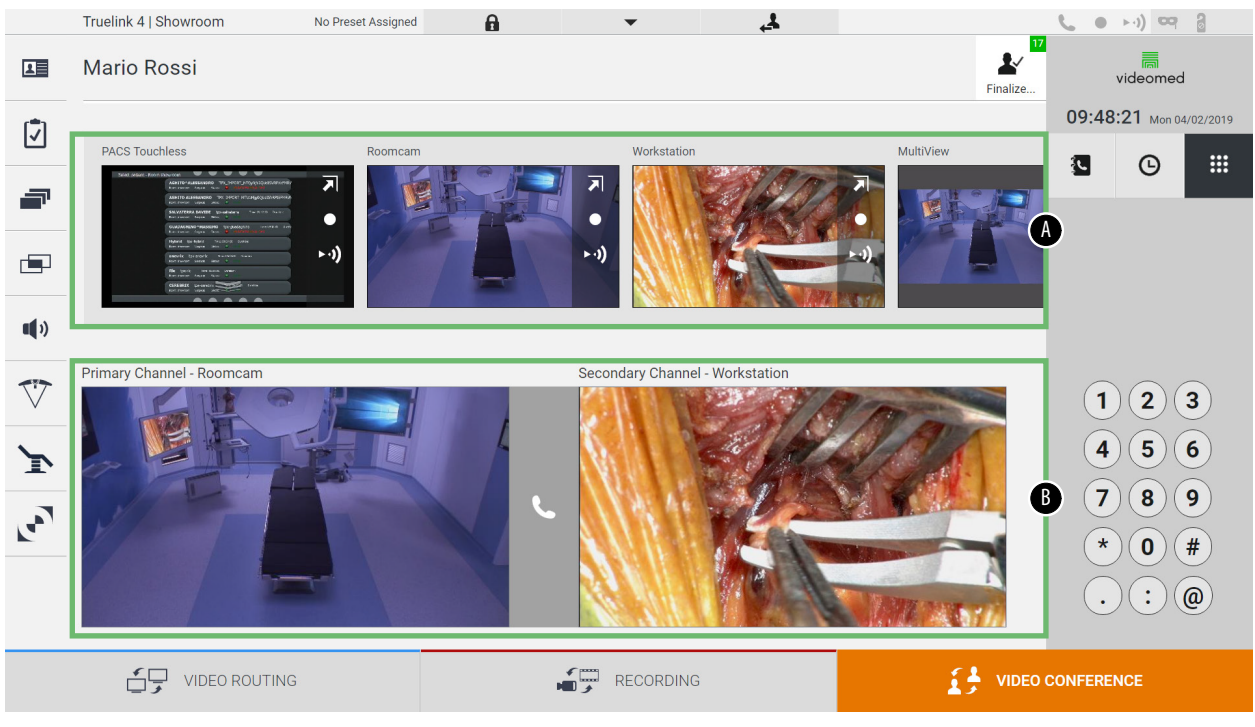

- [A] liste des sources
- [B] vue des deux canaux de visioconférence

Quand la visioconférence est en cours, l'icône du récepteur sur le tableau de bord devient vert **L**.

### 6.5.1 Sélection des signaux à envoyer par visioconférence

À partir de la liste des sources, faites glisser la source que vous voulez envoyer en visioconférence dans la case Canal principal (ou Canal secondaire).

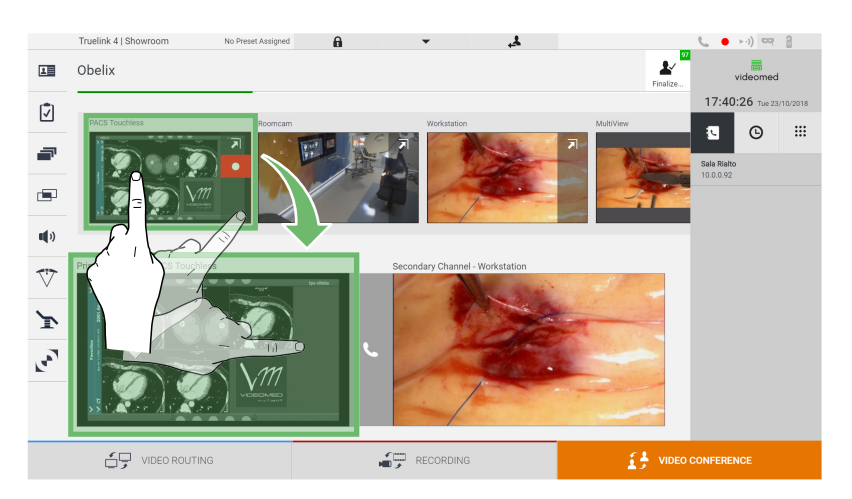

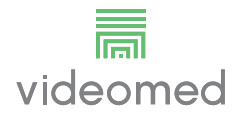

## 6.5.2 Retrait les signaux à envoyer par visioconférence

Appuyez sur l'une des cases associées au canal principal et/ou

secondaire de la visioconférence, puis sur l'icône 🗙 qui apparaîtra à l'intérieur, pour retirer le signal vidéo de la visioconférence.

Le signal vidéo ainsi retiré ne sera plus partagé avec les participants à la visioconférence.

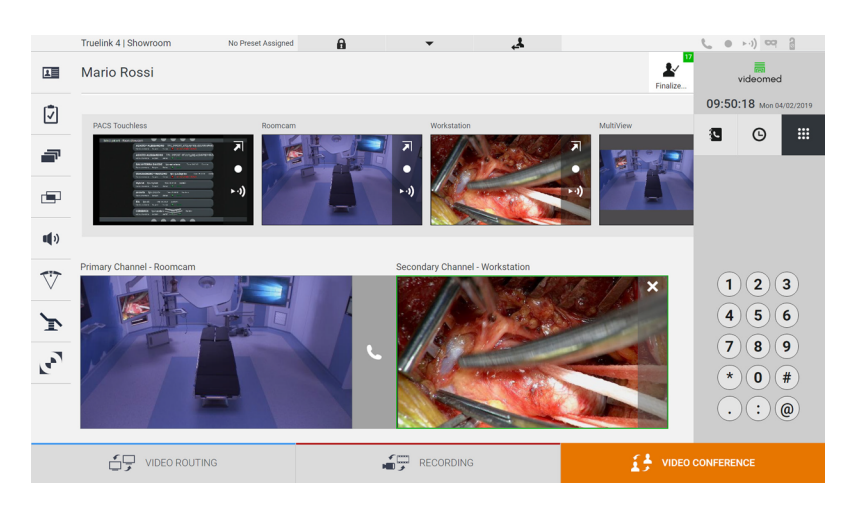

## 6.5.3 Sélection du destinataire de l'appel

Pour sélectionner le destinataire de l'appel, appuyez sur l'icône relative elative sont décrites ci-dessous :

| lcône | Description                                                    | Image                                                                                                    |                                              |
|-------|----------------------------------------------------------------|----------------------------------------------------------------------------------------------------|----------------------------------------------|
| Ę     | Permet de sélectionner un<br>nom dans la liste de<br>contacts. | Truelink 4  Showroom       No Preext Assigned       Image: Contract of the second and the second and the se | ) co ∂<br>videomed<br>(26 tue 20/10/2018<br> |
|       |                                                                | UIDEO ROUTING                                                                                                    | NCE                                          |

| lcône | Description                                                                                                    | Image                                                                                                    |                                                                                                    |
|-------|----------------------------------------------------------------------------------------------------|----------------------------------------------------------------------------------------------------|----------------------------------------------------------------------------------------------------|
| G     | Permet de sélectionner un<br>nom/une adresse parmi<br>ceux indiqués dans le<br>journal des appels passés/<br>reçus. | Tuelink 4 ( Showroom       Dere Stewcom       Image: Comparison of the stewcom       Image: Comparison of the stewcom         Image: Comparison of the stewcom       Image: Comparison of the stewcom       Image: Comparison of the stewcom       Image: Comparison of the stewcom         Image: Comparison of the stewcom       Image: Comparison of the stewcom       Image: Comparison of the stewcom       Image: Comparison of the stewcom       Image: Comparison of the stewcom         Image: Comparison of the stewcom       Image: Comparison of the stewcom       Image: Comparison of the stewcom       Image: Comparison of the stewcom       Image: Comparison of the stewcom         Image: Comparison of the stewcom       Image: Comparison of the stewcom       Image: Comparison of the stewcom       Image: Comparison of the stewcom       Image: Comparison of the stewcom         Image: Comparison of the stewcom       Image: Comparison of the stewcom       Image: Comparison of the stewcom       Image: Comparison of the stewcom       Image: Comparison of the stewcom         Image: Comparison of the stewcom       Image: Comparison of the stewcom       Image: Comparison of the stewcom       Image: Comparison of the stewcom       Image: Comparison of the stewcom         Image: Comparison of the stewcom       Image: Comparison of the stewcom       Image: Comparison of the stewcom       Image: Comparison of the stewcom       Image: Comparison of the stewcom         Image: Comparison of the stewcom       Image: Comparison of th | Image: Image: |
| ••••  | Permet de saisir<br>manuellement l'adresse IP<br>du destinataire à l'aide d'un<br>pavé numérique.                   | Tuelik 4 Shorroom     Obelix     Obelix     Primer     Primer <th>1 2 3<br/>4 5 6<br/>7 8 9<br/>* 0 #<br/>. : @</th>                                                                                                    | 1 2 3<br>4 5 6<br>7 8 9<br>* 0 #<br>. : @                                                                                                    |

## 6.5.4 Lancer un appel

Une fois le destinataire de l'appel sélectionné, l'appel peut être lancé. Pour lancer l'appel, procédez de la manière suivante :

| Étape                                                                                                    | Image                                                                                                    |
|----------------------------------------------------------------------------------------------------|----------------------------------------------------------------------------------------------------|
| <ol> <li>Appuyez sur le bouton d'appel<br/>vert .</li> <li>Le bouton d'appel devient<br/>rouge et indique l'option de<br/>mettre fin à l'appel.</li> </ol> | Truelink 41 Showroom     No Preset Asseyred       Obelix       Preset       Profile       Profile       Profil                                                                                                    |
|                                                                                                    | Primary Channel - PACS Touches       1       2       3         Image: Channel - Mock station       Image: Channel - Mock station       1       2       3         Image: Channel - Mock station       Image: Channel - Mock station       Image: Channel - Mock station       1       2       3         Image: Channel - Mock station       Image: Channel - Mock station       Image: Channel - Mock station       Image: Channel - Mock station       Image: Channel - Mock station       Image: Channel - Mock station         Image: Channel - Mock station       Image: Channel - Mock station       Image: Channel - Mock station       Image: Channel - Mock station       Image: Channel - Mock station       Image: Channel - Mock station         Image: Channel - Mock station       Image: Channel - Mock station       Image: Channel - Mock station       Image: Channel - Mock station       Image: Channel - Mock station         Image: Channel - Mock station       Image: Channel - Mock station       Image: Channel - Mock station       Image: Channel - Mock station       Image: Channel - Mock station         Image: Channel - Mock station       Image: Channel - Mock station       Image: Channel - Mock station       Image: Channel - Mock station         Image: Channel - Mock station       Image: Channel - Mock station       Image: Channel - Mock station       Image: Channel - Mock station         Image: Channel - Mock station       Image: Channel - Mock sta |

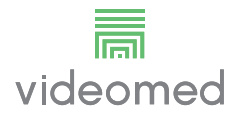

# 6.6 Fonctions supplémentaires

Les fonctions facultatives suivantes sont accessibles dans le menu latéral :

| lcône | Description                                                                                                  |
|-------|----------------------------------------------------------------------------------------------------|
|       | Permet d'accéder aux écrans associés à la gestion des données du patient.                                    |
| -     | Permet d'accéder aux écrans de la liste de contrôle en lien avec l'opération.                                |
|       | Permet d'accéder aux écrans de préréglage et de flux<br>de travail de la configuration de la salle.          |
|       | Permet d'accéder aux écrans de configuration multivue.                                                       |
| •••   | Permet d'accéder aux écrans de réglage du volume.                                                            |
|       | Permet d'accéder à l'écran de gestion des éclairages opératoires du bloc opératoire.                         |
| v     | Cette fonction peut être utilisée uniquement si des<br>dispositifs associés de Trumpf Medical sont présents. |
|       | Permet d'accéder à l'écran de commande des<br>éclairages du bloc opératoire.                                 |
|       | Cette fonction peut être utilisée uniquement si des dispositifs associés d'Operamed sont présents.           |

#### 6.6.1 Gestion des données du patient

Dans le menu latéral, appuyez sur l'icône 🔳 pour accéder à la gestion des données du patient.

|             | Truelink 4 | Showroom         | Demo Showroom | Â           | •        | £,        |               |            | <b>(</b> • • ) 🖙 🔒      |
|-------------|------------|------------------|---------------|-------------|----------|-----------|---------------|------------|-------------------------|
|             | Nome       | Generico         |               |             |          |           |               | Finalize   | videomed                |
| r‡1         |            |                  |               |             | <b>^</b> |           |               |            | 18:12:31 Mon 05/11/2018 |
|             | Previ      | ous Procedure    |               |             | A        |           |               | Worklist 🕨 | Q tpx                   |
| _           |            | Sugar Statement  |               |             |          |           |               |            | • New Patient           |
|             | No.        | Study Date       | Patient ID    | Name        |          | Procedure | Date of Birth | Sex        |                         |
|             |            | 15/03/2018 11:57 | tpx-white     | James White |          |           | 29/09/1986    | М          | Emergency Patient       |
|             |            | 15/03/2018 11:56 | tpx-anevrix   | anevrix     |          |           |               | М          |                         |
| <b>1</b> 10 |            | 15/03/2018 11:56 | tpx-obelix    | Obelix      |          |           |               | М          | Worklist Refresh        |
| ••••        |            | 15/03/2018 11:56 | tpx-rossi     | Mario Rossi |          |           | 14/09/1980    | М          | G                       |
| 77          |            | 15/03/2018 11:55 | tpx-hybrid    | Hybrid      |          |           |               | М          |                         |
| $\vee$      |            | 15/03/2018 11:53 | tpx-cerebrix  | CEREBRIX    |          |           |               | М          |                         |
| ~           |            | 15/03/2018 11:53 | tpx-ric       | RIC         |          |           |               | М          |                         |
| 1           |            |                  |               |             |          |           |               |            |                         |
|             |            |                  |               |             |          |           |               |            |                         |
|             |            |                  |               |             |          |           |               |            |                         |
|             |            |                  |               |             |          |           |               |            |                         |
|             |            |                  |               |             |          |           |               |            |                         |
|             |            |                  |               |             |          |           |               |            |                         |
|             | <u>ج</u>   |                  | 3             |             |          | DING      |               | VIDEO      | CONFERENCE              |
|             | _          | J                |               |             |          |           |               |            |                         |

Sur l'écran qui s'affiche, quand l'utilisateur appuie sur l'icône, la liste des patients [A], déjà saisis et divisés entre ceux importés de la liste de travail (le cas échéant) et ceux préalablement sélectionnés ou insérés manuellement, s'affiche.

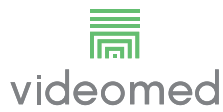

## 6.6.1.1 Sélection d'un patient présent dans la liste

Pour sélectionner un patient figurant déjà dans la liste, procédez de la manière suivante :

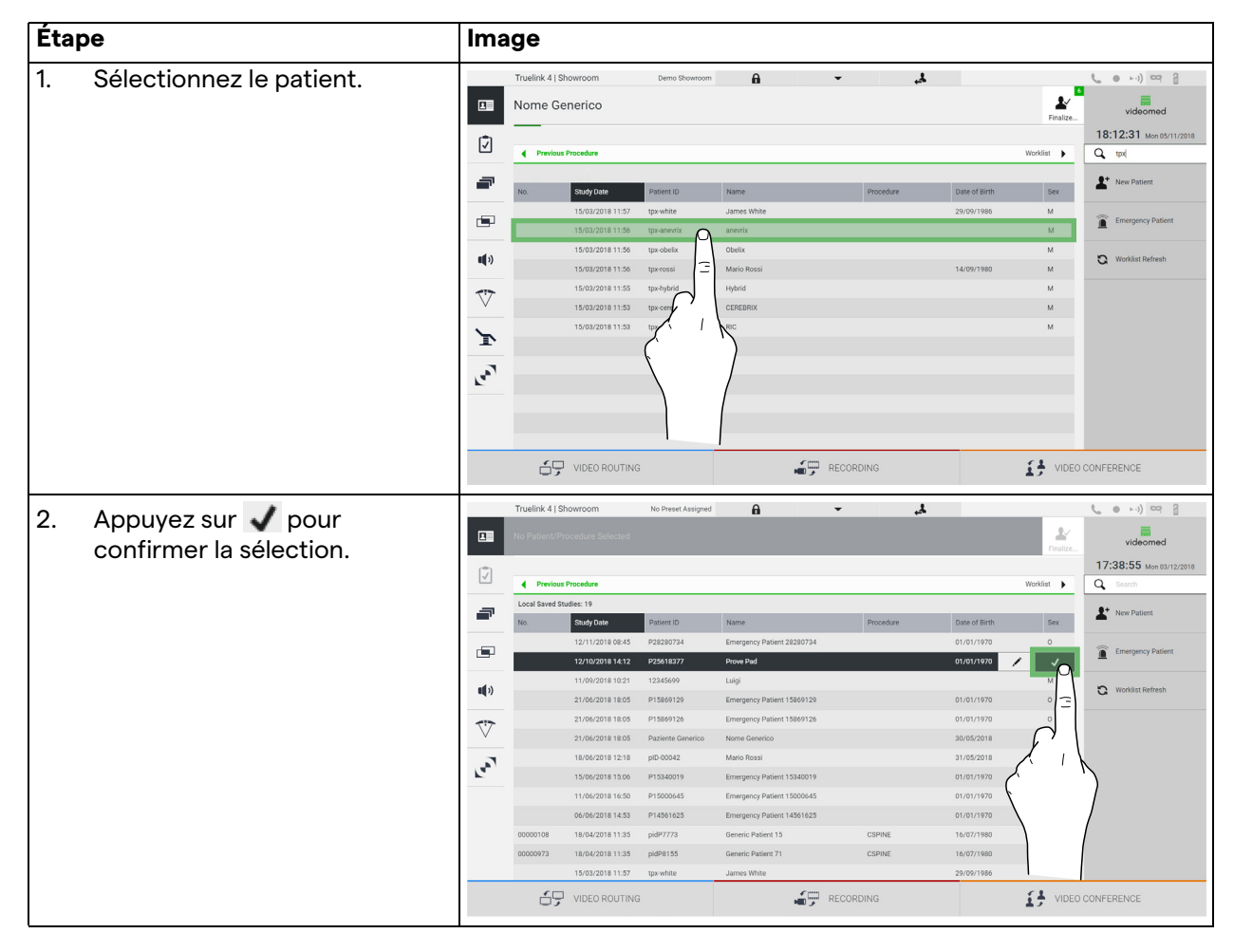

### 6.6.1.2 Saisie d'un nouveau patient

Pour saisir un nouveau patient, procédez de la manière suivante :

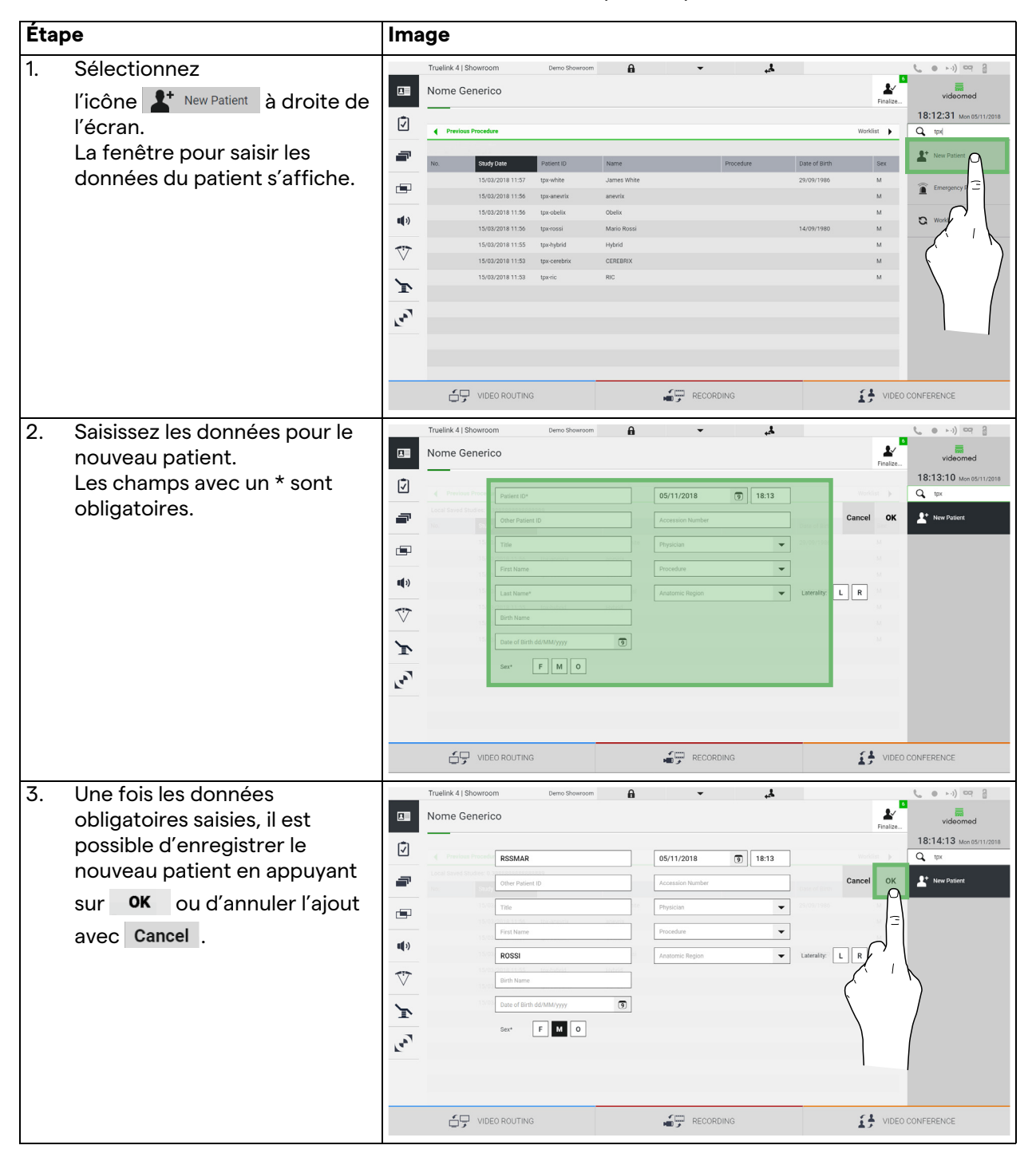

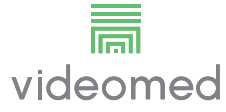

#### 6.6.1.3 Saisie d'un patient d'urgence

Si les conditions ne permettent pas de saisir complètement les données d'un nouveau patient manuellement, cette option permet de créer rapidement un nom avec un identifiant aléatoire appelé « Emergency Patient » (patient d'urgence).

En termes de fonctionnalités disponibles et de gestion, le patient d'urgence est comparable aux patients saisis manuellement ou récupérés de la liste de travail.

Pour saisir un patient d'urgence, procédez de la manière suivante :

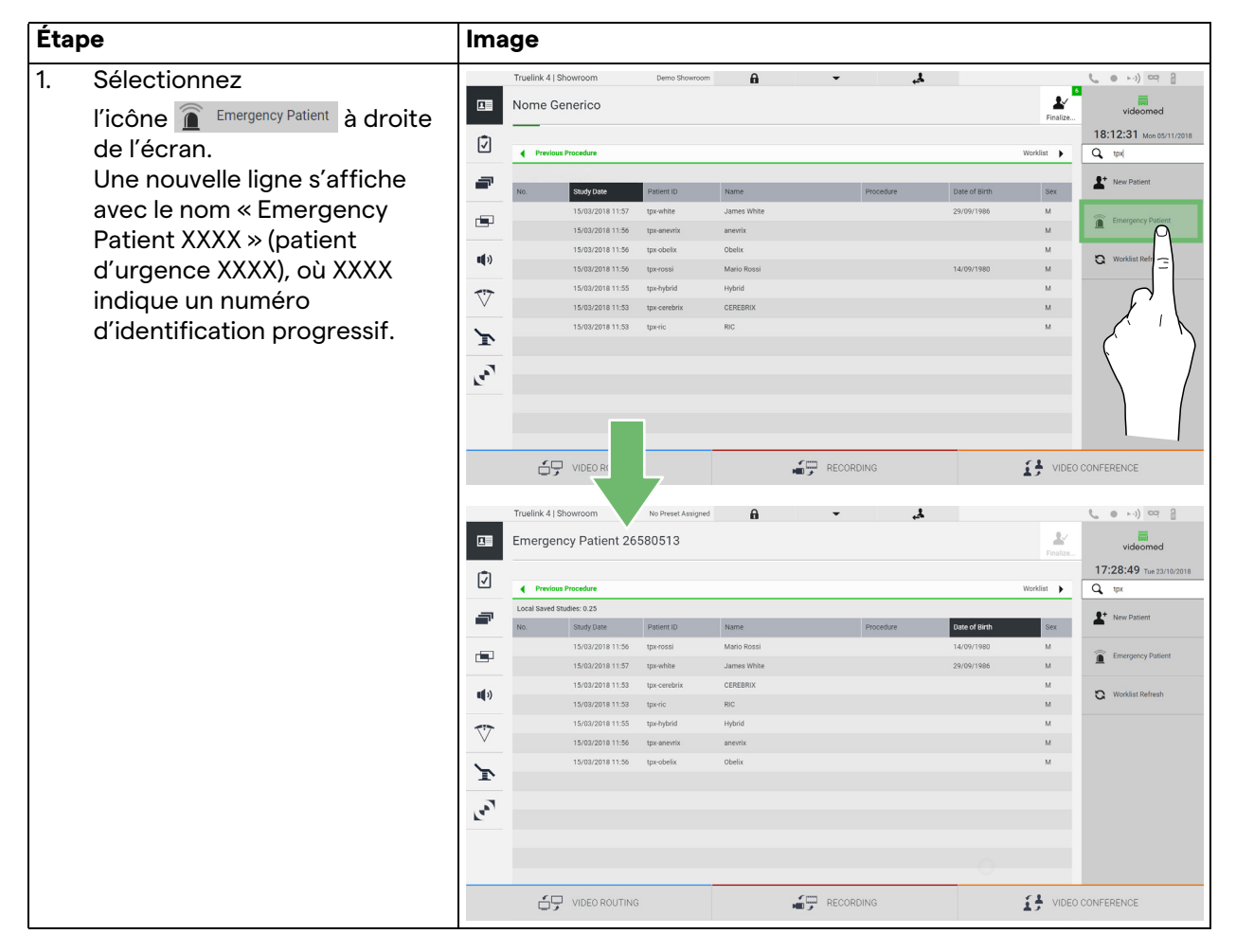

## 6.6.1.4 Recherche d'un patient figurant dans la liste

Pour rechercher un patient figurant déjà dans la liste, procédez de la manière suivante :

| Étape |                                                                                        | Image    |            |                                                                              |                                                      |                                          |                         |           |                             |               |                                                             |  |
|-------|----------------------------------------------------------------------------------------|----------|------------|------------------------------------------------------------------------------|------------------------------------------------------|------------------------------------------|-------------------------|-----------|-----------------------------|---------------|-------------------------------------------------------------|--|
| 1.    | Saisissez le nom ou l'identifiant<br>dans le champ spécifique de la<br>section droite. |          | Truelink 4 | Showroom<br>Generico<br>ous Procedure                                        | Demo Showroom                                        | A                                        | Ŧ                       | ي.        |                             | Finalize      | ( ● ►1) 여 2<br>videomed<br>18:12:31 Mon 05/11/2018<br>Q tot |  |
|       |                                                                                        | <b>.</b> | NO.        | Study Date<br>15/03/2018 11:57<br>15/03/2018 11:56<br>15/03/2018 11:56       | Patient ID<br>tpx-white<br>tpx-anevrix<br>tpx-obelix | Name<br>James White<br>anevrix<br>Obelix |                         | Procedure | Date of Birth<br>29/09/1986 | Sex<br>M<br>M | New Patient     Emergency Patient                           |  |
|       |                                                                                        | *)       |            | 15/03/2018 11:56<br>15/03/2018 11:55<br>15/03/2018 11:53<br>15/03/2018 11:53 | tpx-rossi<br>tpx-hybrid<br>tpx-cerebrix<br>tpx-ric   | Mario Rossi<br>Hybrid<br>CEREBRIX<br>RIC |                         |           | 14/09/1980                  | M<br>M<br>M   | C Worklist Refresh                                          |  |
|       |                                                                                        | لعما     |            |                                                                              |                                                      |                                          | ( <sup>m</sup> ) 050000 |           |                             | (1, 1)        |                                                             |  |

### 6.6.1.5 Modification des données de base du patient

Pour modifier les données de base d'un patient, procédez de la manière suivante :

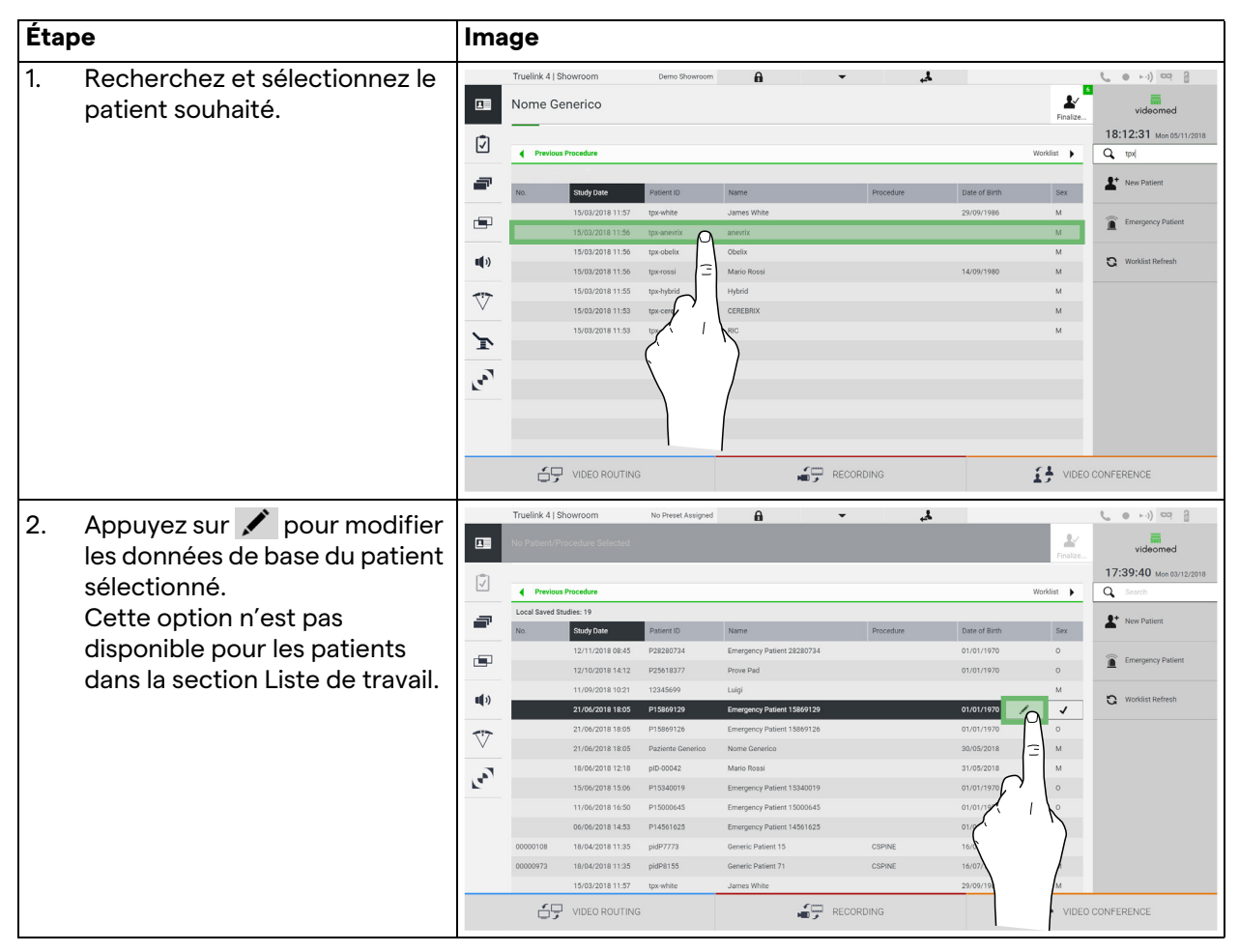

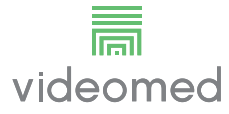

### 6.6.1.6 Accéder à la liste de travail

Si le système de gestion vidéo Truelink 4 est configuré pour dialoguer avec le système centralisé de management des données de base, la liste de patients indiquant la date/le bloc/le chirurgien peut être consultée en utilisant le bouton S Worklist Refresh.

Pour accéder à la liste de travail, procédez de la manière suivante :

| Étap | )e                              | Ima    | ge                               |                                       |                      |                          |           |      |                                    |                                         |                         |
|------|---------------------------------|--------|----------------------------------|---------------------------------------|----------------------|--------------------------|-----------|------|------------------------------------|-----------------------------------------|-------------------------|
| 1.   | Appuyez sur le                  |        | Truelink 4   S                   | howroom                               | No Preset Assigned   | ß                        | •         | 4    |                                    |                                         | <b>€ ● ►·)</b> ¤? }     |
|      | bouton 🕃 Worklist Refresh .     |        | Patient 8                        | 39 - CSPINE                           |                      |                          |           |      |                                    | Finalize                                | videomed                |
| 2.   | Attendez que les noms           | Ī      | Previous Procedures     Worklint |                                       |                      |                          |           |      |                                    | Worklist 🕨                              | 09:58:58 Mon 04/02/2019 |
|      | correspondant au critère        | -      | Location: FILM                   | MDIGITIZE - Entries: 10<br>Study Date | Patient ID           | Name                     | Proce     | dure | Last update: 04/I<br>Date of Birth | 02/2019 09:13:52<br>Sex                 | At New Patient          |
|      | sélectionné s'affichent dans la |        | 00000978                         | 18/04/2018 11:35                      | pidP6684             | Patient 89               | CSPIN     | E    | 16/07/1980                         | м                                       | Emergency Patient       |
|      | liste.                          | (c III | 00000455                         | 18/04/2018 11:35                      | pidP6628<br>pidP7056 | Patient 41 Patient 41    | CSPIN     | IE   | 16/07/1980                         | м                                       | Worklist Refresh        |
|      |                                 |        | 00000858                         | 18/04/2018 11:35<br>18/04/2018 11:35  | pidP8520<br>pidP9276 | Patient 63<br>Patient 92 | CSPIN     | IE   | 16/07/1980                         | M<br>M                                  |                         |
|      |                                 |        | 00000423                         | 18/04/2018 11:35                      | pidP3347             | Patient 47               | CSPIN     | IE   | 16/07/1980                         | м                                       |                         |
|      |                                 | F      | 00000042                         | 18/04/2018 11:35                      | pidP8942             | Patient 37               | CSPIN     | IE   | 16/07/1980                         | M                                       |                         |
|      |                                 | 207    | 00000538                         | 18/04/2018 11:35<br>18/04/2018 11:35  | pidP6247<br>pidP4421 | Patient 65<br>Patient 78 | CSPIN     | IE   | 16/07/1980                         | M                                       | $\langle \cdot \rangle$ |
|      |                                 |        | -                                |                                       |                      |                          |           |      |                                    |                                         |                         |
|      |                                 |        | 25                               | P VIDEO ROUTING                       |                      |                          | RECORDING |      |                                    | T A A A A A A A A A A A A A A A A A A A | BUNFEREN                |

## 6.6.2 Liste de contrôle

Dans le menu latéral, appuyez sur l'icône 🗹 pour accéder aux écrans de la liste de contrôle. La liste de contrôle s'active seulement après qu'un patient a été sélectionné.

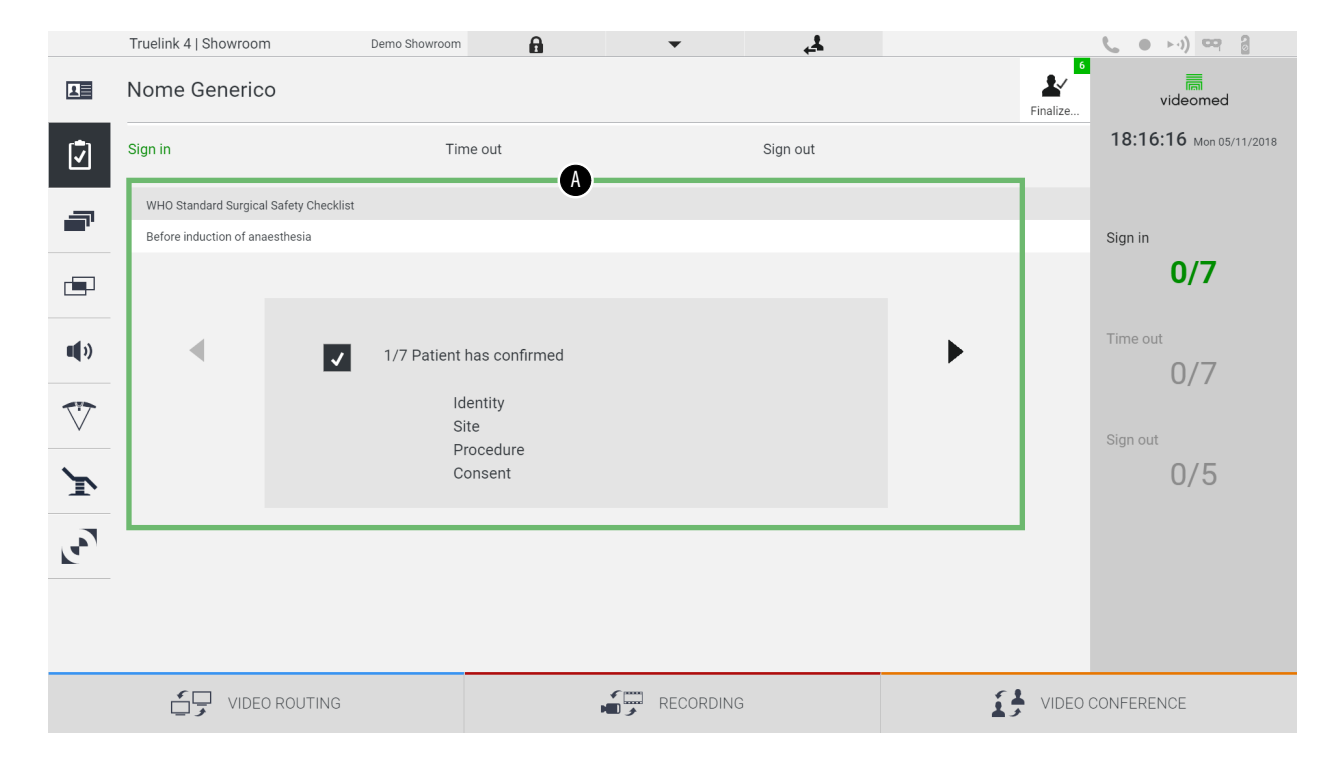

Dans la section [A], il est possible de gérer la procédure opératoire en suivant une séquence de questions et d'instructions, définies par défaut par l'Organisation mondiale de la Santé, concernant chaque étape de la procédure chirurgicale. Appuyez sur l'icône ▶ pour faire défiler les questions. Les instructions faisant référence à l'intégralité de la procédure, il est possible de quitter cette section et d'y revenir ultérieurement pour valider les instructions concernant l'état actuel de l'activité opératoire. La barre de progression dans la section Info Patient permet de toujours connaître l'état d'avancement de la liste de contrôle. Lorsqu'elle est entièrement remplie, une fenêtre permettant à l'exploitant de saisir des Commentaires s'ouvre. 6.6.3 Préréglage Dans le menu latéral, appuyez sur l'icône 📰 pour accéder aux écrans de préréglage. Le préréglage permet d'enregistrer des configurations de la salle. Il sera possible ensuite de récupérer les configurations en appuyant sur les icônes correspondantes.

L'écran principal est structuré de la manière suivante :

|                               | Truelink 4   S | howroom                        | Demo Showroom | 6   | <b>T</b>                  | <b>4</b> |   |          |                         |
|-------------------------------|----------------|--------------------------------|---------------|-----|---------------------------|----------|---|----------|-------------------------|
| L                             | Nome Ge        | enerico                        |               |     |                           |          |   | Finalize | videomed                |
| 17                            |                |                                |               |     | A                         |          |   |          | 18:16:54 Mon 05/11/2018 |
|                               | Preset list    |                                |               | ,   |                           |          |   |          | Q Search                |
| -                             | 1              | Dr. Rossi                      | •             | 5   | Procedure start           | •        |   |          |                         |
| _                             |                | Cardiology setup               |               | Ŭ   | Clears recording settings |          |   |          |                         |
|                               | * 0            | Demo Showroom                  | •             | e   | Chirurgia 4K              | •        |   |          |                         |
|                               | 2              | Default showroom setup         |               | 0   | dr. Rossi ~ Sala 5        |          |   |          |                         |
| <b>(</b> )                    |                | Video Conference               | •             | ]   |                           |          |   |          |                         |
|                               | 3              | Ready to start with Nurse Work | station       |     |                           |          |   |          |                         |
| $\overline{\bigtriangledown}$ |                | Demo Showroom                  | •             | ]   |                           |          |   |          |                         |
|                               | 4              | Default showroom setup         |               |     |                           |          |   |          |                         |
| ľ                             |                |                                |               | 1   |                           |          |   |          |                         |
| 3                             |                |                                |               |     |                           |          |   |          |                         |
|                               |                |                                |               |     |                           |          |   |          |                         |
|                               |                |                                |               |     |                           |          |   |          |                         |
|                               |                |                                |               |     |                           |          |   |          | New Preset              |
|                               |                |                                |               |     |                           |          |   |          |                         |
|                               | _ ج<br>و _     | VIDEO ROUTING                  |               |     |                           |          | 1 | VIDEO    | CONFERENCE              |
|                               |                |                                |               | [A] | Liste de préré            | glages   |   |          |                         |
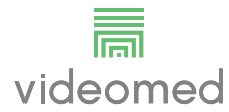

# 6.6.3.1 Configuration d'un préréglage

Pour définir un nouveau préréglage, procédez de la manière suivante :

| 1. Réglez la disposition souhaitée                                                                                                    |                                                                                                    |                                                                                                    |
|----------------------------------------------------------------------------------------------------|----------------------------------------------------------------------------------------------------|----------------------------------------------------------------------------------------------------|
| de la salle (routage vidéo, canal<br>d'enregistrement, canal de<br>conférence, paramètres audio,<br>paramètres des éclairages<br>opératoires).                         |                                                                                                    |                                                                                                    |
| <ol> <li>Appuyez sur le<br/>bouton New Preset .<br/>La fenêtre de configuration<br/>s'ouvre.</li> </ol>                                                                | Truelink 4 i Showroom     Image: Showroom       Image: Showroom     Image: Showroom       Image: Showroom     Image: Showroom                                                                                                    | VIDEO CONFERENCE                                                                                                    |
| <ol> <li>Saisissez le nom à attribuer au<br/>nouveau préréglage et ajoutez<br/>une description dans le champ<br/>correspondant au-dessous<br/>(facultatif).</li> </ol> | Tuelik 4 1 Showcon       Deno Showcon       Image: Control of Control of | Image: Image: |

| Éta | ре                                                                                                    | Image                                                                                                    |    |
|-----|----------------------------------------------------------------------------------------------------|----------------------------------------------------------------------------------------------------|----|
| 4.  | Sélectionnez/Désélectionnez<br>les préréglages à inclure dans<br>la configuration en appuyant<br>sur l'icône correspondante<br>dans la liste. | Trustink 4 ( Showroom       Ben Showroom       Image: Comparison of the showroom       Image: Comparison of the showroom         Image: Comparison of the showroom       Image: Comparison of the showroom       Image: Comparison of the showroom       Image: Comparison of the showroom         Image: Comparison of the showroom       Image: Comparison of the showroom       Image: Comparison of the showroom       Image: Comparison of the showroom         Image: Comparison of the showroom       Image: Comparison of the showroom       Image: Comparison of the showroom       Image: Comparison of the showroom         Image: Comparison of the showroom       Image: Comparison of the showroom       Image: Comparison of the showroom       Image: Comparison of the showroom         Image: Comparison of the showroom       Image: Comparison of the showroom       Image: Comparison of the showroom       Image: Comparison of the showroom         Image: Comparison of the showroom       Image: Comparison of the showroom       Image: Comparison of th                                                                                                    | 8  |
| 5.  | Appuyez sur Save Preset pour confirmer.                                                                                                    | VDED ROUTING       RECORDING       Image: RECORDING         Truelink 4 (Showcom       Dem Boordom       Image: Record and the second and the second and t | (8 |

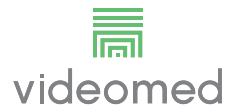

## 6.6.3.2 Activation d'un préréglage

| Éta | ре                                                                                                    | Image                                                                                                    |                                     |
|-----|----------------------------------------------------------------------------------------------------|----------------------------------------------------------------------------------------------------|-------------------------------------|
| 1.  | Sélectionnez le préréglage<br>souhaité dans la liste des<br>préréglages.<br>La fenêtre de configuration<br>s'ouvre.                                                                                          | Turkink 4] Showroom     Demo Showroom       Image: Contraction of the last of the last of | ( ) ( ) ( ) ( ) ( ) ( ) ( ) ( ) ( ) |
| 2.  | Appliquez le préréglage en<br>appuyant sur ✓ Apply Preset<br>Appuyez sur ✓ Edit Preset<br>pour apporter des<br>changements au préréglage.<br>Enregistrez les changements<br>en appuyant sur<br>✓ Save Preset | Image: Video Routins     Image: Peccessing       Truelink 4] Showroon     Bene Showroon       Image: Peccessing     Image: Peccessing       Image: Peccessing     Image: Peccessing       Image: Peccessing                                                                                                    | VIDEO CONFERENCE                    |
|     |                                                                                                    |                                                                                                    | New Preset                          |
|     |                                                                                                    | VIDEO ROUTING                                                                                                    | VIDEO CONFERENCE                    |

Pour activer un préréglage dans la liste, procédez de la manière suivante :

Appuyez sur l'icône ★ Mark Favorite pour automatiquement activer le préréglage à chaque démarrage du système.

#### 6.6.4 Multivue

Dans le menu latéral, appuyez sur l'icône 🔄 pour accéder à l'écran Multivue. La fonction Multivue permet de combiner plusieurs entrées (jusqu'à 4 maximum) dans un seul signal de sortie.

L'écran principal est structuré de la manière suivante :

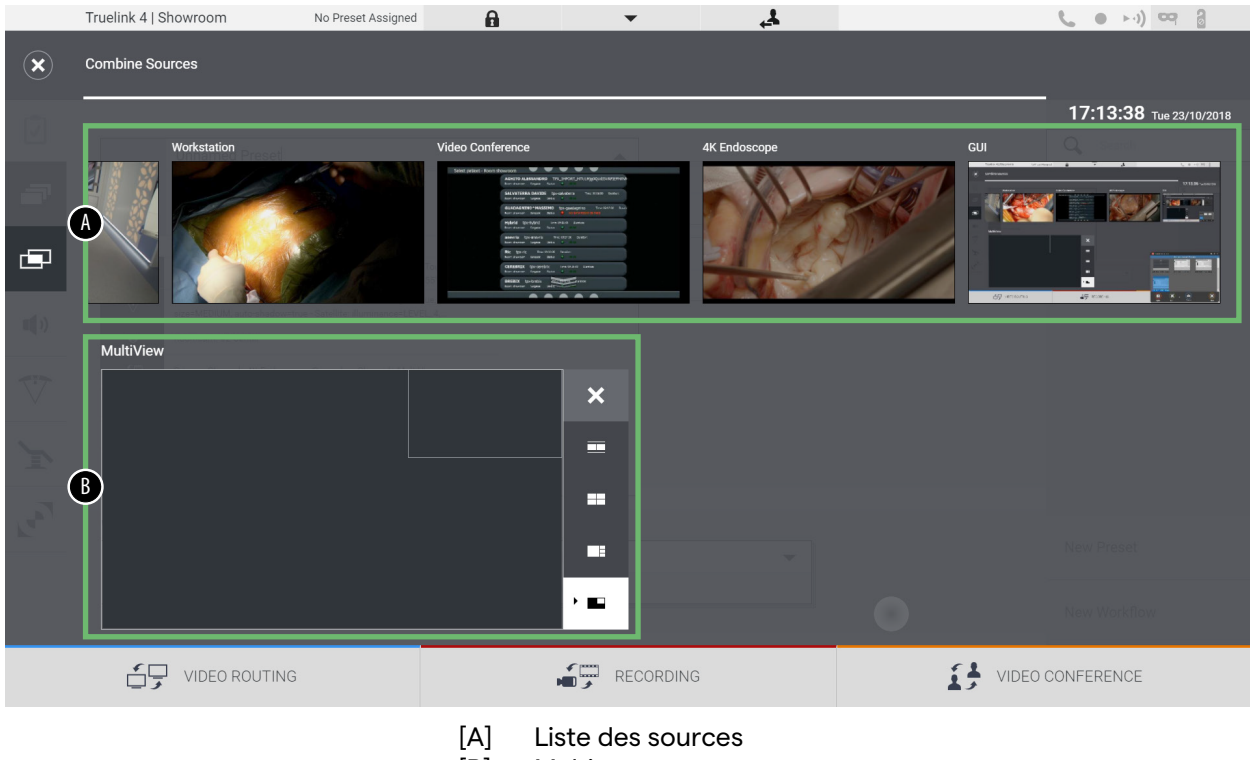

[B] Multivue

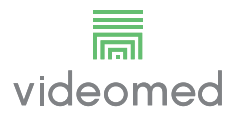

#### 6.6.4.1 Paramètres multivue

| Étap | ре                                                                                         |                                                                                                    | Ima      | ige                                                                                                    |                                                                                                    |               |                                                                                                    |
|------|--------------------------------------------------------------------------------------------|----------------------------------------------------------------------------------------------------|----------|----------------------------------------------------------------------------------------------------|----------------------------------------------------------------------------------------------------|---------------|----------------------------------------------------------------------------------------------------|
| 1.   | Sélectionnez la disposition<br>souhaitée parmi celles<br>indiquées :                       |                                                                                                    | ×        | Truelink 4   Showroom No Preset Assigned<br>Combine Sources                                                                                                    | n Posterores                                                                                                    | AK Endnerrone | <b>το κ</b> οί) τος <u>β</u><br>17:13:38 τω 22/10/2018<br>απ                                                                                                    |
|      | lcône                                                                                      | Fonction                                                                                                    | -        |                                                                                                    | And the American State of the American State of the American State |               |                                                                                                    |
|      |                                                                                            | Image et image                                                                                                    | <b>B</b> |                                                                                                    |                                                                                                    |               |                                                                                                    |
|      |                                                                                            | Quadruple image                                                                                                    | V        | MultiView                                                                                                    | ×                                                                                                    |               |                                                                                                    |
|      |                                                                                            | Image sur image                                                                                                    | Land I   |                                                                                                    |                                                                                                    |               | New Preset.                                                                                                    |
|      |                                                                                            | Image dans image                                                                                                    |          |                                                                                                    |                                                                                                    | 3             |                                                                                                    |
| 2.   | Faites<br>unes a<br>liste de<br>les dar<br>corres<br>Appuy<br>haut à<br>sélecti<br>de la c | glisser les images (les<br>près les autres) depuis la<br>es sources et déposez-<br>is les cases<br>pondantes.<br>ez sur , qui apparaît en<br>droite de la case après la<br>on, pour retirer l'image<br>ase. |          | Tordin 4 Showroom Ve Peerd Aesgred<br>Combine Sources<br>MCS Tooches<br>Description<br>Description<br>Desc |                                                                                                    |               | IB:26:31 Mar definitions<br>Additional and a second and a second and a s |
| 3.   | Une fo<br>fermez<br>appuya<br>été cre<br>la liste                                          | is la mosaïque remplie,<br>z la section Multivue en<br>ant 💽. La mosaïque qui a<br>éée sera disponible dans<br>des sources.                                                                                 |          | True link 4   Showroom ko Peerk Assgred<br>Combine Sources<br>True link 4   Showroom ko Peerk Assgred<br>True link 4   Showroom ko Peerk Assgred                                                                                                    |                                                                                                    |               | RECONFERENCE                                                                                                    |

\_\_\_\_

Pour paramétrer la multivue, procédez de la manière suivante :

#### 6.6.5 Commande audio

Dans le menu latéral, appuyez sur l'icône **(1)** pour accéder à l'écran de commande audio. Dans la section Commande audio, il est possible de régler les volumes des entrées (microphones) et des sorties (hauts-parleurs dans la salle).

L'écran principal est structuré de la manière suivante :

|                    | Truelink 4   Showroon | No Preset Assigned | 6              | •                             | 4                         |    |          | <b>6</b> • • • • • ) 👓 🔒 |
|--------------------|-----------------------|--------------------|----------------|-------------------------------|---------------------------|----|----------|--------------------------|
| l                  | Nome Generic          | 0                  |                |                               |                           |    | Finalize | videomed                 |
| Ţ                  | Microphones           | •                  |                | Lines                         | B                         |    |          | 18:27:23 Mon 05/11/2018  |
| -                  | Micropi               | none #1            |                |                               | Music                     |    |          |                          |
|                    | Micropi               | •                  |                |                               | Aux<br>(())               | •  |          |                          |
| <b>u</b> ())       | Micropi               | t Microphone       |                |                               | Video Conference Talkback |    |          |                          |
| $\bigtriangledown$ | <b>£</b> _))          |                    |                |                               | Streaming Talkback        |    |          |                          |
| ľ                  |                       |                    |                |                               | •                         |    |          |                          |
|                    |                       |                    |                |                               |                           |    |          |                          |
|                    |                       |                    |                |                               |                           |    |          |                          |
|                    |                       |                    |                |                               |                           |    |          |                          |
|                    | VIDEO                 | D ROUTING          |                |                               | 1G                        | Í, | VIDEO C  | CONFERENCE               |
|                    |                       |                    | [A] I<br>[B] I | Entrées micr<br>Entrées ligne | ophones<br>es             |    |          |                          |

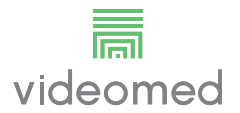

#### 6.6.5.1 Réglage du volume

| Éta | ре                                                                                                    | Image                                                                                                    |                                                                                                    |
|-----|----------------------------------------------------------------------------------------------------|----------------------------------------------------------------------------------------------------|----------------------------------------------------------------------------------------------------|
| 1.  | Utilisez la barre de volume des<br>entrées des microphones ou<br>des lignes correspondant au<br>volume à modifier.     | Truelink 4 (Showcom     No Prest Assigned       Image: State of the prest Assigned       Image: State of the prest Assigned       <                                                                                                    | ( ) 0      ( ) 0      ( ) 0      ( ) 0      ( ) 0      ( ) 0      ( ) 0      ( ) 0      ( ) 0      ( ) 0      ( ) 0      ( ) 0      ( ) 0      ( ) 0      ( ) 0      ( ) 0      ( ) 0      ( ) 0      ( ) 0      ( ) 0      ( ) 0      ( ) 0      ( ) 0      ( ) 0      ( ) 0      ( ) 0      ( ) 0      ( ) 0      ( ) 0      ( ) 0      ( ) 0      ( ) 0      ( ) 0      ( ) 0      ( ) 0      ( ) 0      ( ) 0      ( ) 0      ( ) 0      ( ) 0      ( ) 0      ( ) 0      ( ) 0      ( ) 0      ( ) 0      ( ) 0      ( ) 0      ( ) 0      ( ) 0      ( ) 0      ( ) 0      ( ) 0      ( ) 0      ( ) 0      ( ) 0      ( ) 0      ( ) 0      ( ) 0      ( ) 0      ( ) 0      ( ) 0      ( ) 0      ( ) 0      ( ) 0      ( ) 0      ( ) 0      ( ) 0      ( ) 0      ( ) 0      ( ) 0      ( ) 0      ( ) 0      ( ) 0      ( ) 0      ( ) 0      ( ) 0      ( ) 0      ( ) 0      ( ) 0      ( ) 0      ( ) 0      ( ) 0      ( ) 0      ( ) 0      ( ) 0      ( ) 0      ( ) 0      ( ) 0      ( ) 0      ( ) 0      ( ) 0      ( ) 0      ( ) 0       ( ) 0       ( ) 0       ( ) 0       ( ) 0       ( ) 0       ( ) 0       ( ) 0       ( ) 0       ( ) 0       ( ) 0       ( ) 0       ( ) 0       ( ) 0       ( ) 0       ( ) 0       ( ) 0       ( ) 0       ( ) 0       ( ) 0       ( ) 0       ( ) 0       ( ) 0       ( ) 0       ( ) 0       ( ) 0       ( ) 0       ( ) 0       ( ) 0       ( ) 0       ( ) 0       ( ) 0       ( ) 0       ( ) 0       ( ) 0       ( ) 0       ( ) 0       ( ) 0       ( ) 0       ( ) 0       ( ) 0       ( ) 0       ( ) 0       ( ) 0       ( ) 0       ( ) 0       ( ) 0       ( ) 0       ( ) 0       ( ) 0       ( ) 0       ( ) 0       ( ) 0       ( ) 0       ( ) 0       ( ) 0       ( ) 0       ( ) 0       ( ) 0       ( ) 0       ( ) 0       ( ) 0       ( ) 0       ( ) 0       ( ) 0       ( ) 0       ( ) 0       ( ) 0       ( ) 0       ( ) 0       ( ) 0       ( ) 0       ( ) 0       ( ) 0       ( ) 0       ( ) 0       ( ) 0       ( ) 0       ( ) 0       ( ) 0       ( ) 0       ( ) 0       ( ) 0       ( ) 0       ( ) 0       ( ) 0 |
| 2.  | Déplacez le doigt sur la barre<br>pour augmenter ou baisser le<br>volume des entrées des<br>microphones ou des lignes. | Truelink 41 Showroom     Nome Generico       Image: State Store and a state of the store and a store and a store a                                | 18:27:23 Mar 0/11/2018                                                                                                    |
| ł   |                                                                                                    | Image: Second second second | IDEO CONFERENCE                                                                                                    |

Pour régler le volume des entrées des microphones ou des lignes, procédez de la manière suivante :

Il est possible de changer indépendamment le canal audio provenant des entrées AUX1, AUX2 et visioconférence et streaming.

Si le système reçoit une demande de connexion en visioconférence, il coupera automatiquement les lignes AUX1/AUX2 et activera la ligne de visioconférence.

Cette option est réglée par défaut ; pour la désactiver, contactez le service d'assistance de VIDEOMED S.r.l.

#### 6.6.5.2 Désactivation des microphones et de l'audio

Pour désactiver les entrées des microphones ou des lignes, procédez de la manière suivante :

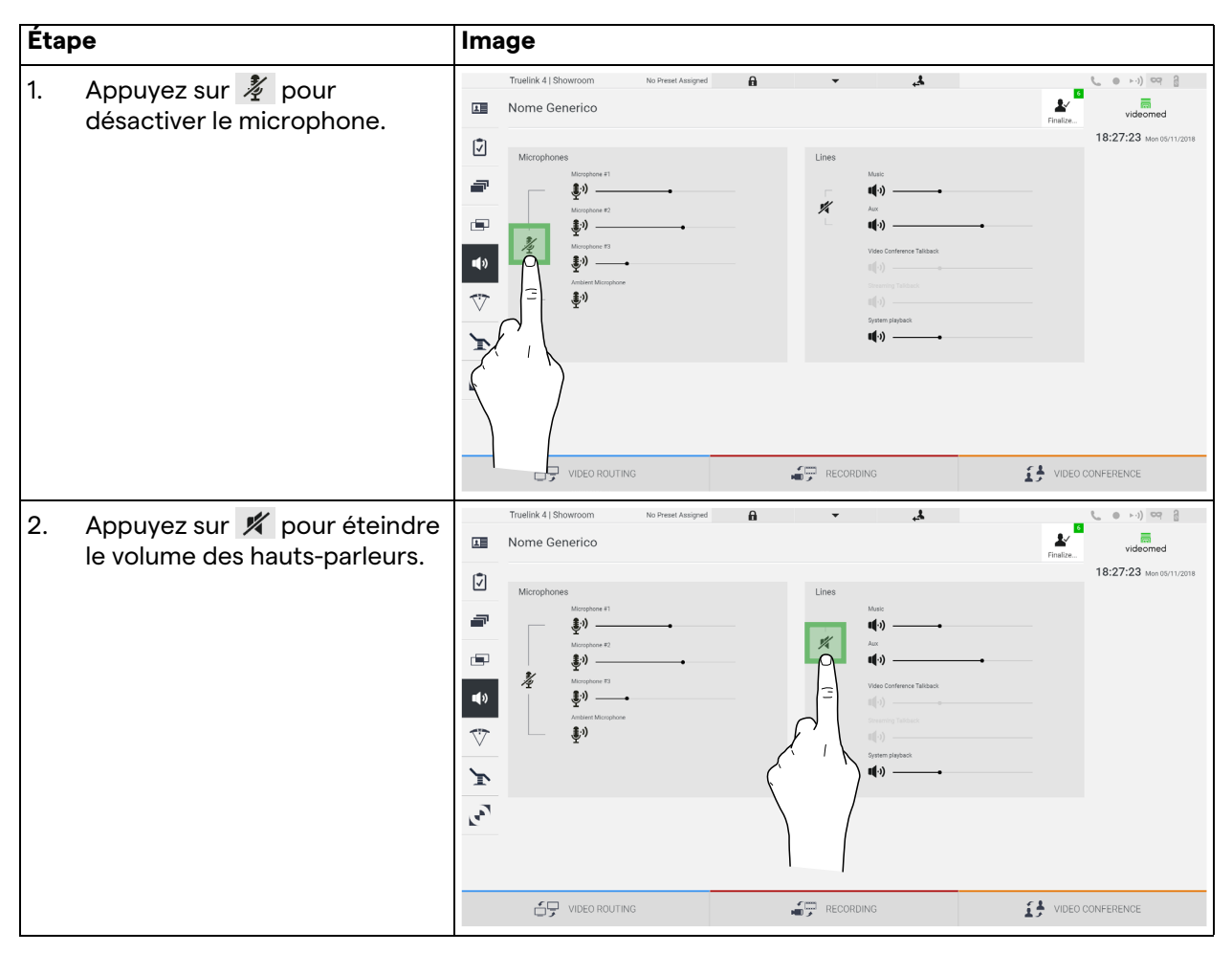

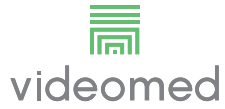

#### 6.6.6 Gestion des éclairages opératoires

Dans le menu latéral, appuyez sur l'icône 💎 pour accéder à l'écran de gestion pour les dispositifs dans le bloc opératoire. L'écran principal est divisé en 2 zones de sous-commande dédiées respectivement aux 2 éclairages opératoires installés dans le bloc opératoire :

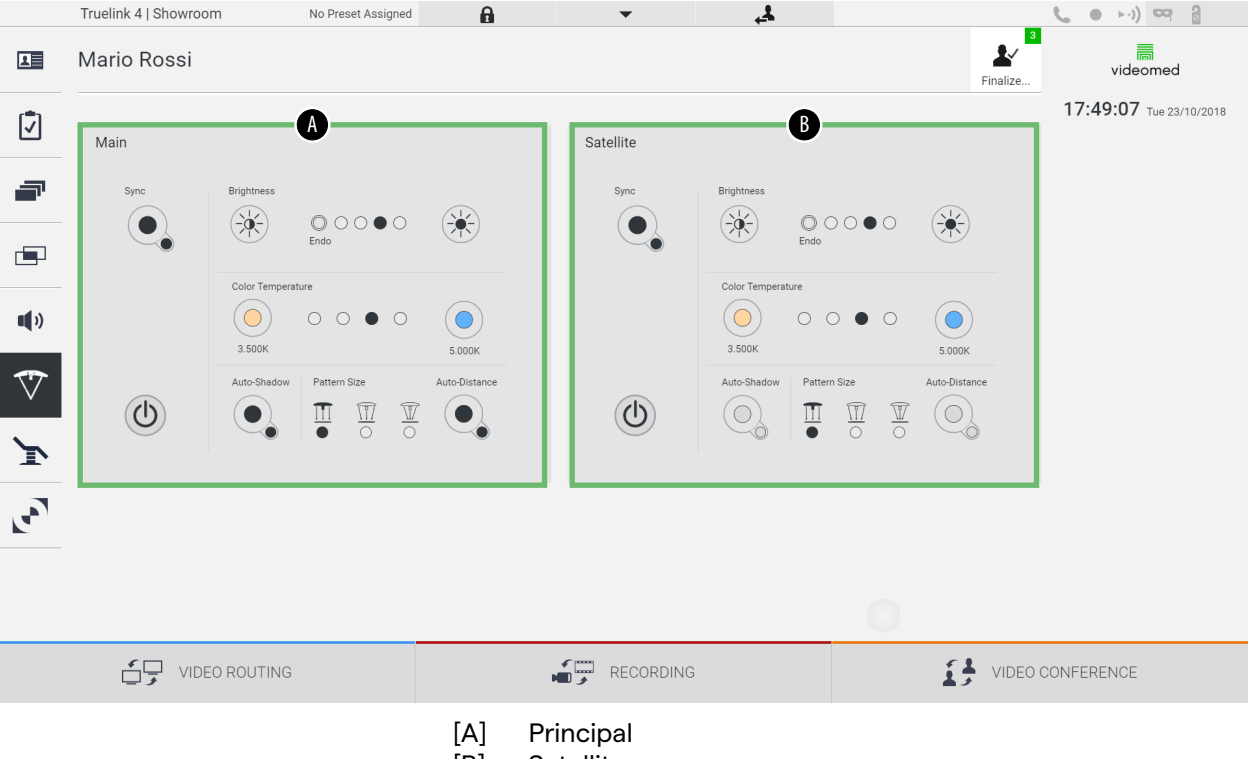

[B] Satellite

L'image montre une situation où le système de commande de l'éclairage est inaccessible.

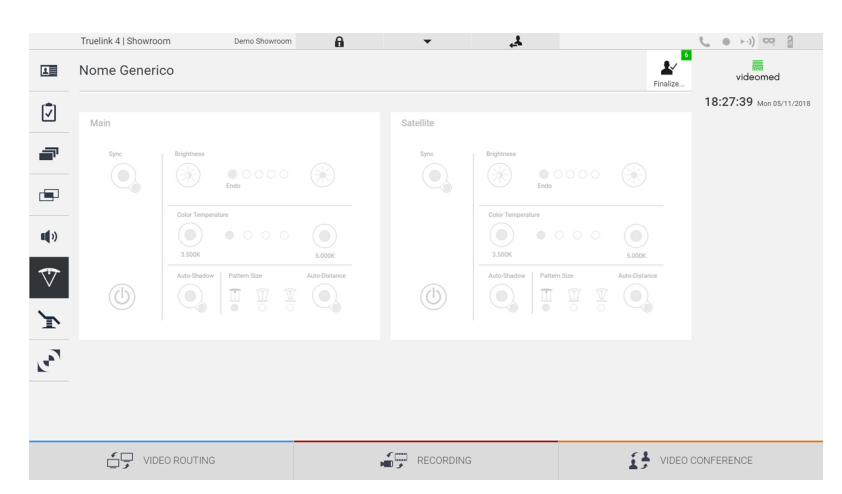

Le système de gestion vidéo Truelink 4 propose l'option de commander les éclairages opératoires de Trumpf Medical grâce à la reproduction de la console de commande des éclairages par l'interface graphique. L'interface graphique a été conçue de manière à ressembler le plus possible au panneau de commande de l'éclairage opératoire. Sur l'image, vous pouvez voir que les fonctions accessibles depuis le système à écran tactile sont :

- Marche/Arrêt éclairage ;
- Activation de la fonction de synchronisation (des 2 éclairages opératoires);
- Réglage de la luminosité de l'éclairage ;
- Réglage de la température de couleur de l'éclairage ;
- Réglage de la mise au point (la fonction automatique peut aussi être activée)\* ;
- Taille du faisceau lumineux\* ;
- Réglage des ombres (la fonction automatique peut aussi être activée)\*.
- \* La fonction peut varier selon le modèle d'éclairage installé.

#### 6.6.7 Gestion du panneau de commande ambiant

Dans le menu latéral, appuyez sur l'icône 💽 pour accéder à l'écran de gestion du panneau de commande du bloc opératoire.

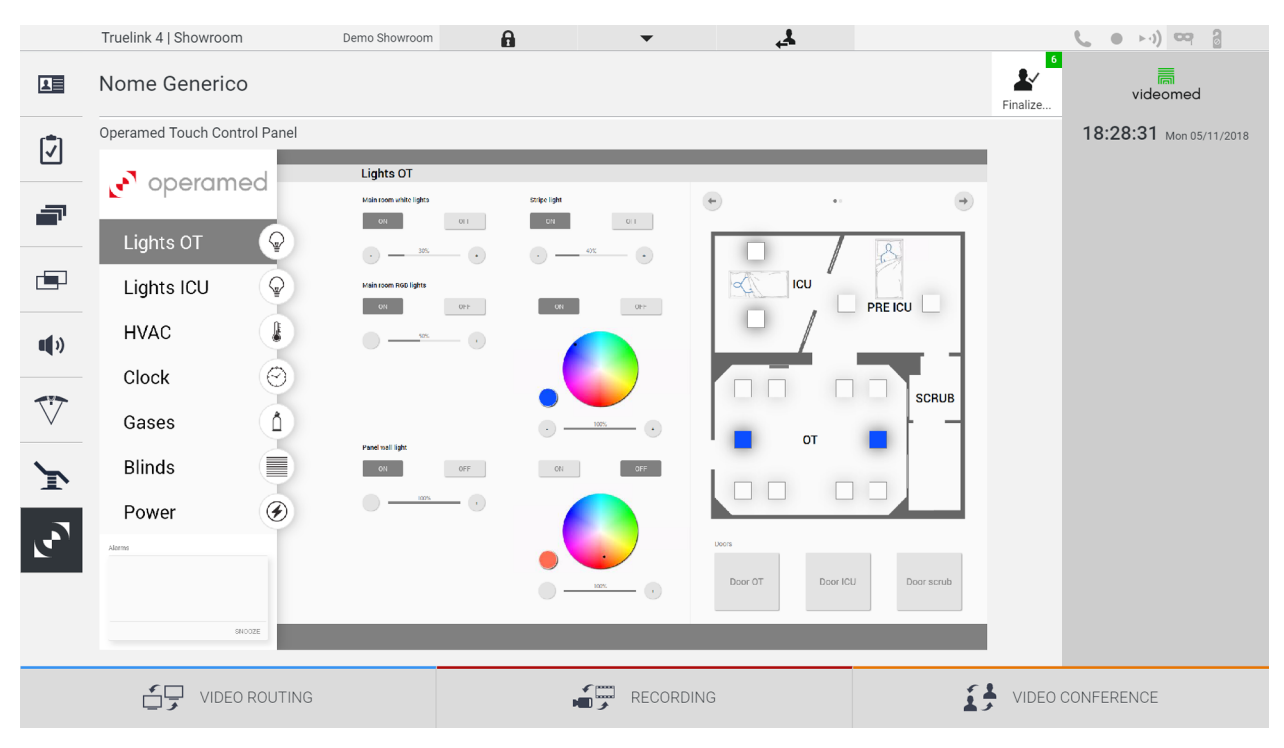

L'écran de gestion du panneau de commande peut être utilisé uniquement si des dispositifs Operamed sont présents dans le bloc opératoire.

Le système de gestion vidéo Truelink 4 de VIDEOMED S.r.l. permet d'associer uniquement des panneaux de commande d'Operamed.

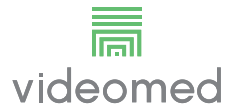

# 6.7 Fonction « Verrouillage avec PIN »

Le système de gestion vidéo Truelink 4 comprend une fonction de verrouillage, pour verrouiller l'écran tactile à l'aide d'un code PIN. Pour verrouiller l'écran tactile, procédez de la manière suivante :

| Éta | pe                                                                                                    | Image                                                                                                    |                             |
|-----|----------------------------------------------------------------------------------------------------|----------------------------------------------------------------------------------------------------|-----------------------------|
| 1.  | Appuyez sur 🔒 pour verrouiller<br>l'écran.                                                                     | Tuelik 1 Showcom       No Preef Assigned         Image: Showcoding Collected         Image: Showcoding Collected         Image: Sh | rec 210/2018<br>CV<br>Pr-CU |
| 2.  | Saisissez le code PIN pour<br>déverrouiller l'écran tactile, à<br>l'aide du pavé numérique en<br>surbrillance. |                                                                                                    |                             |

# 6.8 Fonction « Connexion »

Le système de gestion vidéo Truelink 4 comprend une fonction de connexion/déconnexion pour gérer l'accès des utilisateurs. La fonction de connexion peut être paramétrée pour être proposée par défaut à chaque démarrage du système ou uniquement après une déconnexion. L'écran de connexion demande à l'utilisateur de remplir 2 champs obligatoires, l'identifiant et le mot de passe, pour accéder au système.

| Login   Showroom            |                                        |
|-----------------------------|----------------------------------------|
|                             |                                        |
|                             |                                        |
|                             |                                        |
|                             |                                        |
|                             |                                        |
|                             |                                        |
|                             |                                        |
|                             | videomed                               |
|                             |                                        |
|                             |                                        |
|                             | Username                               |
|                             |                                        |
|                             |                                        |
|                             |                                        |
|                             | ⇒] Login                               |
|                             | ·]                                     |
|                             |                                        |
|                             |                                        |
|                             |                                        |
|                             |                                        |
|                             |                                        |
| -0                          |                                        |
| <b>Q</b>                    |                                        |
| Une fois les identifiants c | orrectement saisis, le système affiche |

Une fois les identifiants correctement saisis, le système affiche l'interface graphique initiale de Truelink 4 (interface de routage vidéo).

Appuyez sur l'icône 🛃 pour vous déconnecter et revenir à l'écran de connexion.

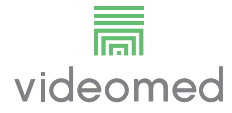

7

# Instructions d'élimination

Les équipements électriques qui ne sont plus utilisés ne doivent pas être éliminés avec les déchets domestiques. Les substances et les matériaux contenus dans ces équipements doivent être éliminés séparément selon les dispositions applicables pour qu'ils puissent être recyclés. VIDEOMED S.r.l. propose un service de collecte et d'élimination des appareils usagers respectueux de l'environnement pour tous les produits VIDEOMED S.r.l.

Le recyclage et l'élimination sont effectués par VIDEOMED S.r.l. sans coût supplémentaire pour l'exploitant.

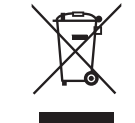

Pour nous informer de l'envoi de dispositifs mis hors service, appelez au +39 049 9819113.

Une assistance est toujours disponible en cas de doute concernant le recyclage et l'élimination des produits.

Les déchets d'équipements électriques et électroniques doivent être éliminés conformément aux lois et réglementations en vigueur dans votre pays.

# 8 Annexe I - Guide rapide

# 8.1 Routage vidéo

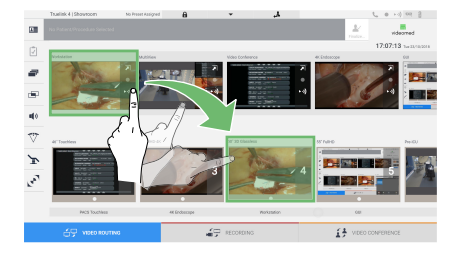

Pour envoyer un signal vidéo vers un moniteur, faites glisser l'image concernée de la liste des sources disponibles et déposezla dans l'un des moniteurs activés. La prévisualisation du signal vidéo envoyé s'affiche à l'intérieur de l'icône du moniteur concerné et est actualisée régulièrement.

Pour retirer le signal d'un moniteur, sélectionnez-le dans la liste des sources et appuyez sur  $\mathbf{x}$ .

### 8.2 Multivue

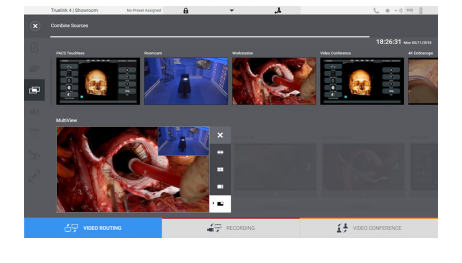

Dans la section multivue, il est possible de créer une composition de 2 ou 4 images parmi celles disponibles dans la liste des sources. Sélectionnez la disposition souhaitée : image dans image (PiP), image et image (PaP), image sur image (PoP) et quadruple image (Quadriview). Puis, remplissez la composition en faisant glisser, les unes après les autres, les images des sources et en les déposant dans les cases correspondantes.

Pour retirer une image d'une trame, appuyez sur X qui apparaît en haut à droite une fois la trame sélectionnée. Une fois la mosaïque complétée, revenez à la section de routage vidéo en appuyant sur l'icône bleue correspondante.

# 8.3 Commande de caméra PTZ

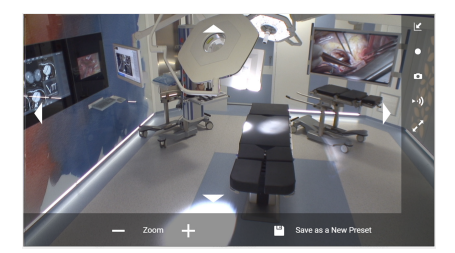

Appuyez sur 🔊 dans la prévisualisation de la caméra du bloc pour ouvrir la prévisualisation en direct. Les boutons de commande de la caméra s'affichent. Le système vous permet de changer la position et le niveau de zoom de la caméra.

## 8.4 Enregistrement

Pour enregistrer une vidéo ou une photo, il est nécessaire de sélectionner/insérer un patient dans la section correspondante.

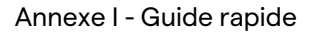

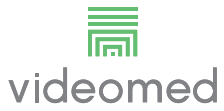

# 8.5 Données du patient

| 4.00 | ina Procedure    |               |             |          |               | notic 🖡 | Q, 14          |
|------|------------------|---------------|-------------|----------|---------------|---------|----------------|
| Xe.  | Easily Caster    | Patient ID    | Nane        | Pacetare | Date of Birth | 6ex     | 1 Text Patient |
|      | 15/65/0018 11/87 | ipentite .    | James White |          | 20/00/1986    | w       |                |
|      | 15/05/2018 11:36 | quanesis.     | amenta      |          |               | м       |                |
|      | 15/05/2018 11:56 | tpr-chelx     | Obelix      |          |               | м       |                |
|      | 15/05/2010 11:56 | Que es est    | Mario Rossi |          | 1400011988    | м.      | 4              |
|      | 15/65/0018 11/88 | ips hybrid    | Hybrid      |          |               | w       |                |
|      | 15/05/2018 11:33 | the construct | CEREBRIX    |          |               | м.      |                |
|      | 15/06/2019 11:59 | que ec        | RC          |          |               |         |                |
|      |                  |               |             |          |               |         |                |
|      |                  |               |             |          |               |         |                |

La liste des patients préalablement créés s'affiche sur l'écran principal. Pour ajouter un nouveau patient, sélectionnez l'une des options dans la section de droite :

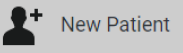

#### Insertion manuelle

Saisissez les données concernant le nouveau patient (les champs avec un \*sont obligatoires).

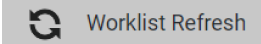

#### Accès à la liste de travail

Appuyez sur Worklist Refresh (Rafraîchir la liste) de travail pour télécharger la liste de patients en mode automatique.

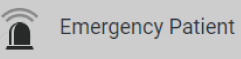

#### Insertion urgente

Cette option permet de créer une étude avec un identifiant aléatoire appelé « Emergency Patient » (patient d'urgence).

### 8.6 Sélection des signaux à enregistrer

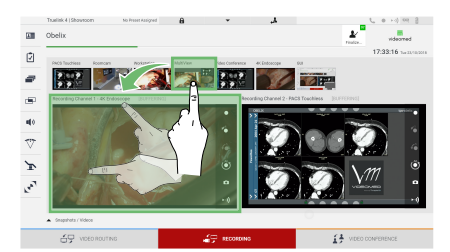

Faites glisser la source souhaitée dans la case Canal d'enregistrement pour activer les fonctions d'enregistrement basiques :

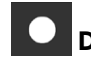

# Démarrer/Arrêter l'enregistrement

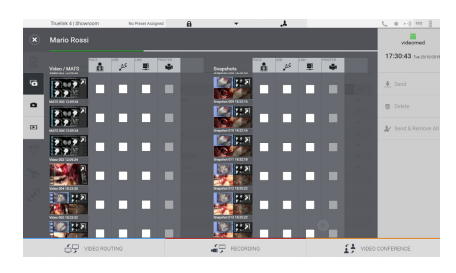

## 🞴 Capture instantanée

Appuyez sur pour fermer l'enregistrement du patient et exporter les fichiers. Sélectionnez les éléments à exporter et procédez à l'envoi send, la suppression du l'exportation des éléments sélectionnés puis à la suppression du patient de la liste de patients send Remove All. Cette page est laissée volontairement vierge.

Cette page est laissée volontairement vierge.

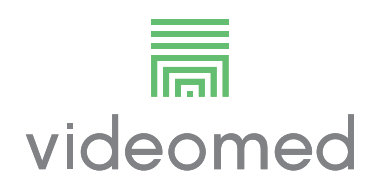

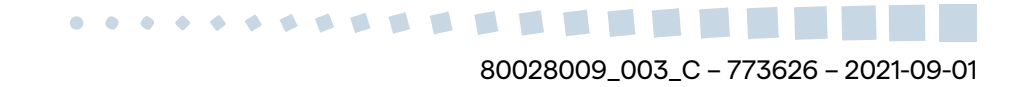